Manual do usuário

AeroSoft Gestor Empresarial

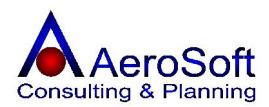

Para manter-se atualizado visite sempre nosso web site em http://www.aerosoft.com.br

A Internet tornou-se a ferramenta mais eficiente e barata, aproveite essa oportunidade e tire proveito dos benefícios de agilidade, praticidade e segurança que proporciona para todos nós, prefira a Internet em relação à consultas por telefone, com certeza você e nós da **AeroSoft** sistemas teremos uma performance de atendimento muito mais eficaz, garantindo dessa forma a sua satisfação.

Além de tudo isso, no web site a **AeroSoft**, você também poderá baixar as versões atualizadas dos sistema.

Estamos começando uma relação de parceria e por isso você tem um canal aberto conosco, participe dando sua opnião, ela é muito importante para nós, pois é com suas sugestões, criticas e avaliações que estaremos evoluindo e aprimorando os recursos disponibilizados pelas soluções AeroSoft.

Conte conosco, pois nós contamos muito com você!

Equipe de Suporte ao Usuário AeroSoft Sistemas

# Boa Leitura!

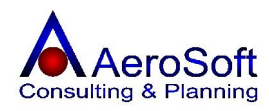

Índice

# PARTE I – APRESENTAÇÃO DO SISTEMA

| Acessando o Sistema                      | 5  |
|------------------------------------------|----|
| Configurando o Sistema                   | 6  |
| Conhecendo o Sistema                     | 7  |
|                                          |    |
| PARTE II – CADASTROS                     |    |
| Clientes, Fornecedores e Transportador   | 9  |
| Funcionários e Colaboradores             | 11 |
| Itens de Estoque                         | 13 |
| Unidade de Medida                        | 14 |
| Grupo de Produto                         | 14 |
| Subarupo de Produto                      | 14 |
| Marcas                                   | 14 |
| Mativo de Acertos de Estaque             | 14 |
| Classificação Fiscal                     | 14 |
| Itens (Produtos)                         | 15 |
| Sorviços                                 | 10 |
| Julidada da Madida                       | 10 |
|                                          | 10 |
| Grupo de Serviços                        | 18 |
| Subgrupo de Serviços                     | 18 |
| Serviços                                 | 19 |
| Usuários                                 | 20 |
| Grupos                                   | 20 |
| Usuários do Sistema                      | 21 |
| Alteração de Senha                       | 22 |
| Localidades                              | 22 |
| Paises                                   | 22 |
| Unidade Federativa (UF)                  | 23 |
| Cidades                                  | 23 |
| Bairros                                  | 23 |
| Roteiros                                 | 23 |
| Plano de Contas                          | 24 |
| Grupos de Contas                         | 24 |
| Contas                                   | 24 |
| Financeiro                               | 24 |
| Administradoras de Cartão de Créditos    | 24 |
| Bancos                                   | 25 |
|                                          | 25 |
| Cantro de Cuistos                        | 25 |
| Classificação Eiccal                     | 25 |
| Classificação Fiscal                     | 25 |
| Contas Correntes                         | 25 |
| Contas Correntes                         | 20 |
| Moedas                                   | 26 |
| Natureza de Operação / CFOP              | 26 |
| Programação de Recebimentos / Pagamentos | 27 |
| Faixa de Valores de Comissionamento      | 28 |
| Tabela de Imposto de Renda PF            | 28 |
| Diversos                                 | 28 |
| Tipos de Ocorrências                     | 28 |
| Atividades Comerciais                    | 29 |

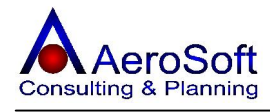

| Históricos de Observações                                            | 29  |
|----------------------------------------------------------------------|-----|
| Atividades (Contratos)                                               | 29  |
| Estados Civis                                                        | 29  |
| Funções                                                              | 30  |
| Graus de Instruções                                                  | 30  |
| Locais                                                               | 30  |
| Periodicidade                                                        | 30  |
| Projetos                                                             | 30  |
|                                                                      |     |
| PARTE III – MOVIMENTOS                                               |     |
| Frente de Caixa / Venda Balcão                                       | 31  |
| Vendas (Módulo de Vendas)                                            | 34  |
| Endereço do Cliente                                                  | 35  |
| Dados do Transporte                                                  | 36  |
| Histórico de Vendas                                                  | 37  |
| Prestação de Serviços (Módulo Serviços)                              | 39  |
| Endereço do Cliente                                                  | 41  |
| Dados do Transporte                                                  | 41  |
| Histórico de Prestação de Serviços                                   | 42  |
| Outras Saídas (Remessas, Consignações, Devolução de Compras, etc)    | 44  |
| Endereço do Cliente                                                  | 45  |
| Dados do Transporte                                                  | 46  |
| Histórico de Outras Saídas                                           | 47  |
| Ordem de Servicos                                                    | 49  |
| Pedido de Vendas / Serviços                                          | 52  |
| Orcamento de Vendas / Servicos                                       | 54  |
| Entrada de Itens (Compras / Entrada no Estoque)                      | 57  |
| Endereco do Fornecedor                                               | 58  |
| Dados do Transporte                                                  | 59  |
| Histórico de Compras                                                 | 60  |
| Outras Entradas (Remessas, Consignações, Devoluções de Vendas, etc.) | 61  |
| Endereco do Fornecedor                                               | 6.3 |
| Dados do Transporte                                                  | 64  |
| Histórico de Outras Entradas.                                        | 65  |
| Pedidos de Compras                                                   | 67  |
| Controle de Produção                                                 | 69  |
| Itens Iltilizados na Produção                                        | 71  |
| Ordem de Produção                                                    | 72  |
| Itens Iltilizados na Produção                                        | 73  |
| Requisição de Itens                                                  | 74  |
| Acertos de Estoque                                                   | 75  |
|                                                                      | / 3 |
| PARTE IV – PESQUISAS                                                 |     |
| Lista de Preços                                                      | 76  |
| -                                                                    |     |
| PARTE V - FINANCEIRO                                                 |     |
| Lançamentos Manuais de Receitas / Despesas                           | 77  |
| Baixas de Contas a Receber / Pagar                                   | 78  |
| Estornar Lançamento (Keceber / Pagar)                                | 79  |
| Descente de Títules                                                  | 79  |
| Emissão de Notas Fiscais                                             | 80  |
| Emissão de Duplicatas                                                | 82  |
| Processamento de Comissões                                           | 83  |
|                                                                      | 84  |

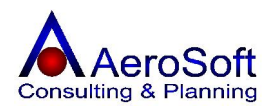

# **PARTE VI - CRM** Central de Relacionamento

| Central de Relacionamento                                   | 85 |
|-------------------------------------------------------------|----|
| PARTE VII – RELATÓRIOS                                      |    |
| ECF (Emissor de Cupom Fiscal)                               | 86 |
| Industriais – Composição de Produtos                        | 86 |
| Contábeis – Demonstração de Resultado                       | 00 |
| Financeiro – Plano de Contas                                | 87 |
| Financeiro – Fluxo de Caixa                                 | 88 |
| Financeiro – Situacão Financeira (Contas a Receber e Pagar) | 88 |
| Financeiro – Comissões de Vendedores                        | 89 |
| Fiscal – Itens de Estoque                                   | 89 |
| Fiscal – Inventário                                         | 90 |
| Fiscal – Inventário com Custo Médio                         | 91 |
| Fiscal – Relatório de Vendas                                | 01 |
| Gerencial – Analise Financeira                              | 91 |
| Gerencial – Margem de Lucro por Itens de Estoque            | 92 |
| Gerencial – Ranking de Itens de Estoque                     | 93 |
|                                                             | 93 |

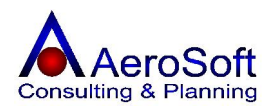

# PARTE I – APRESENTAÇÃO DO SISTEMA

#### **ACESSANDO O SISTEMA**

O sistema AeroSoft após ser instalado pode ser acessado pelo ícone na área de trabalho de seu computador (Desktop) ou pelo menu Iniciar / Programas / AeroSoft Gestor Empresarial / AeroSoft Gestor Empresarial.

Veja a localização abaixo:

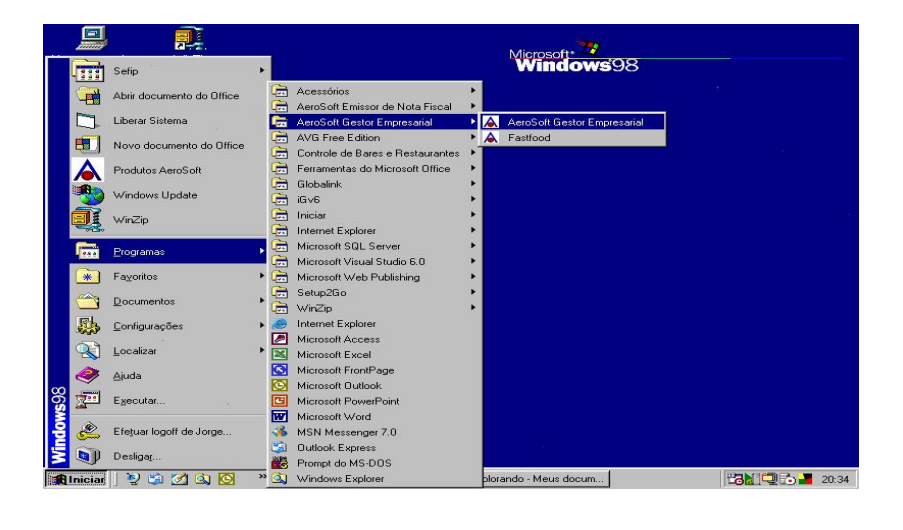

Ac ha não

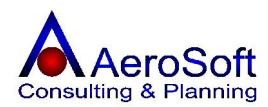

# **CONFIGURANDO O SISTEMA**

| and an empl                   | esa                                                                      |                                            |
|-------------------------------|--------------------------------------------------------------------------|--------------------------------------------|
| AeroSoft Siste                | mas de Informações Ltda                                                  | 02.546.676/0001-00                         |
| Tipo de Empre                 | sa                                                                       | Estado (UF)                                |
| <ul> <li>Indústria</li> </ul> | 🔽 Comércio 🔽 Serviço 🔽 <u>Me</u>                                         | nda Balcão     São Paulo 💌                 |
| Transações —                  |                                                                          | Alíquota de ICMS                           |
| Utilizar Impi                 | ressora Fiscal                                                           | 🔽 Empresa optante do Simples Estadua       |
| Permitir dur                  | Unificada (Frodutos + Serviços)<br>olicidade de Itens na mesma Transação | Alíquota de ICMS (%) 2.1526                |
| Obrigar ind                   | icação dos dados de transporte no ato da Transação                       | )                                          |
| 🗌 Utilizar Des                | crição Longa de Itens na impressão de Orçamentos                         | e Pedidos Alíquota de ICMS Frete (%) 10,00 |
|                               | ta tela ao iniciar o AeroSoft Gestor Empresarial                         |                                            |

Esta tela deverá ser preenchida antes de executar qualquer operação no sistema, o sistema utiliza essas informações para formatar as tela e calcular corretamente o ICMS

| Nome da Empresa<br>CNPJ<br>Tipo de Empresa<br>Estado (UF)<br>Transações | <ul> <li>Preencher com a razão social da empresa matriz;</li> <li>Preencher com CNPJ da empresa matriz;</li> <li>Selecionar a atividade de sua empresa;</li> <li>Unidade Federativa da empresa;</li> <li>Utiliza Impressora Fiscal: Caso sua atividade utilize Venda Balcão, precisará informar para o sistema se também trabalha com impressora fiscal (Cupom Fiscal)</li> <li>Nota Fiscal Unificada (Produtos + Serviços): Para aquelas empresas que emitem notas fiscais unificadas, tanto de serviços como as produtos juntas, esta opção deverá ser selecionada;</li> <li>Permitir duplicidade de itens na mesma transação: caso deseje que o sistema aceite que apareça o mesmo item (Produto) mais de um vez na mesma venda.</li> <li>Obrigar indicação dos dados de transporte no ato da transação: Para que o sistema obrigue a seleção do transportador e os dados de volume dos produtos (Transportador, Placa do veiculo, UF, Quantidade, etc).</li> <li>Utilizar descrição longa de itens na impressão de Pedidos e Orçamentos: caso a empresa necessite de descrições muito longas na impressão dos pedidos e orçamentos.</li> </ul> |
|-------------------------------------------------------------------------|----------------------------------------------------------------------------------------------------|
| Alíquota de ICMS                                                        | Empresa optante do simples Estadual                                                                                                    |
| -                                                                       | <ul> <li>Alíquota de ICMS: Caso a empresa seje enquadrada no<br/>Simples Estadual, devera preencher a alíquota a ser paga<br/>para esse tributo (Ex.: São Paulo, Micro Empresa alíquota 0<br/>(Zero), EPP A Alíquota 2,1516, EPP B 3,1008</li> <li>Alíquota do frete: Para as empresas que cobram o frete na<br/>nota fiscal de venda, preencha esse campo com a alíquota de<br/>ICMS que o sistema terá de calcular sobre o frete.</li> </ul>                                                                                                    |

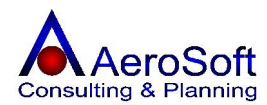

## **CONHECENDO O SISTEMA**

| AeroS     | oft Gestor E | mpresarial | - Versão 1. | 046 |            |             |       |                                                                 |
|-----------|--------------|------------|-------------|-----|------------|-------------|-------|-----------------------------------------------------------------|
| Cadastros | Movimentos   | Pesquisas  | Financeiro  | CRM | Relatórios | Ferramentas | Ajuda |                                                                 |
| ¥ 👯 🖇     |              | 1          |             | 3 🕚 | 1 💟 💆      | 1           |       | Unidade Operacional 02.546.676/0001-00 - AeroSoft Sistemas de 💌 |

Antes de acessar os módulos do sistema, certifique-se em qual unidade operacional você esta trabalhando através do campo no menu Unidade Operacional 02.545.676/0001-00 - AeroSoft Sistemas de , unidade operacional; é a empresa (Matriz ou Filial) de trabalho.

# O MENU

Agora iremos conhecer os botões do sistema e suas respectivas funções, abaixo de cada botão está informado a tecla de atalho de cada tela do sistema.

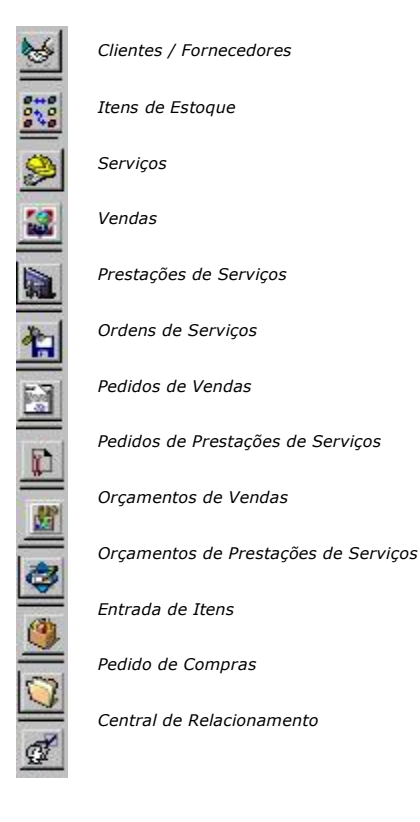

O sistema Aerosoft Gestor Empresarial – ASGestor está dividido entre as rotinas na parte superior de sua tela (menu).

| Cadastros | Clientes / Fornecedores                                                        |
|-----------|--------------------------------------------------------------------------------|
|           | <ul> <li>Funcionários / Colaboradores</li> </ul>                               |
|           | • Itens de Estoque (Grupos, Sub-Grupos, Itens, Unidades de Medida,             |
|           | Marcas, Motivos de Acertos de Estoque)                                         |
|           | • Serviços (Grupos, Sub-grupos, Serviços, Unidades de Medida, Termo de         |
|           | Garantia, Tipo de Objetos, Mensagens de Retenções dos Impostos)                |
|           | <ul> <li>Usuários (Grupos, Usuários do Sistema, Alteração de Senha)</li> </ul> |

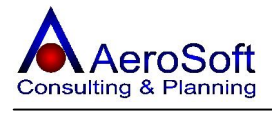

|                                                | <ul> <li>Localidades (Paises Unidades Federativas Cidades Bairros Roteiros)</li> </ul>                                                                                                    |
|------------------------------------------------|----------------------------------------------------------------------------------------------------|
|                                                | Dianos de Contas (Grupos Sub-Grupos Contas)                                                                                                    |
|                                                | <ul> <li>Financeiro (Administradoras de Cartões de Créditos Bancos Caixas</li> </ul>                                                                                                    |
|                                                | Centros de Custo Classificações Eiscais Condições de Pagamentos Contas                                                                                                    |
|                                                | Corrente Moedas Naturezas de Operação Programação de Recebimentos /                                                                                                    |
|                                                | Pagamentos, Faixa de Valores, de Comissionamento, Tabela de Imposto de                                                                                                    |
|                                                | Renda PF)                                                                                                    |
|                                                | Diversos (Tipo de Ocorrâncias Atividades Comerciais Histórico de                                                                                                    |
|                                                | Observações Atividades Estades Civis Euroões Craus de Instruções                                                                                                    |
|                                                | Observações, Atividades, Estados Civis, Fulições, Graus de Instruções,                                                                                                    |
|                                                | Solda                                                                                                    |
| Movimontos                                     | - Salua<br>- Fronto do Caixa - Vonda Palção                                                                                                    |
| movimentos                                     |                                                                                                    |
|                                                | <ul> <li>Venuas</li> <li>Dreatações de Services</li> </ul>                                                                                                    |
|                                                | <ul> <li>Prestações de Serviços</li> <li>Vendes / Drestações de Serviços (Comente de a empresa entar nela</li> </ul>                                                                                                    |
|                                                | • Venuas / Prestações de Serviços (Somente se a empresa optar pela<br>omissão da nota fiscal unificada)                                                                                                    |
|                                                |                                                                                                    |
|                                                | • Outras Saluas                                                                                                    |
|                                                | Ordens de Serviço     Dedides de Vende                                                                                                    |
|                                                | <ul> <li>Pedidos de Venda</li> <li>Dedidos de Drestações de Servises</li> </ul>                                                                                                    |
|                                                | Pedidos de Presidções de Serviçõs                                                                                                    |
|                                                | <ul> <li>Orçamentos de Vendas</li> <li>Orcamentos de Prestações de Serviços</li> </ul>                                                                                                    |
|                                                | Orçamentos de Prestações de Serviços     Entrada do Itorio                                                                                                    |
|                                                |                                                                                                    |
|                                                | Outras Entradas     Dedidos do Comprese                                                                                                    |
|                                                | Pedidos de Compras     Controlo de Drodução                                                                                                    |
|                                                | Controle de Produção     Ordem de Produção                                                                                                    |
|                                                | <ul> <li>Ordem de Produção</li> <li>Deswisia e da Itana</li> </ul>                                                                                                    |
|                                                | Requisições de Itens                                                                                                    |
| Descuises                                      | Acertos de Estoques                                                                                                    |
| Pechlicas                                      | Lista de Precos                                                                                                    |
| Financaira                                     |                                                                                                    |
| Financeiro                                     | <ul> <li>Lançamentos Manuais de Receitas / Despesas</li> <li>Despesas</li> </ul>                                                                                                    |
| Financeiro                                     | <ul> <li>Lançamentos Manuais de Receitas / Despesas</li> <li>Baixas de Contas a Receber / Pagar</li> <li>Terrementos de Témicos</li> </ul>                                                                                                    |
| Financeiro                                     | <ul> <li>Lançamentos Manuais de Receitas / Despesas</li> <li>Baixas de Contas a Receber / Pagar</li> <li>Tesouraria (Descontos de Títulos)</li> <li>Emisaño de Notros Eisenia</li> </ul>                                                                                                    |
| Financeiro                                     | <ul> <li>Lançamentos Manuais de Receitas / Despesas</li> <li>Baixas de Contas a Receber / Pagar</li> <li>Tesouraria (Descontos de Títulos)</li> <li>Emissão de Notas Fiscais</li> <li>Emisção do Duplicatas</li> </ul>                                                                                                    |
| Financeiro                                     | <ul> <li>Lançamentos Manuais de Receitas / Despesas</li> <li>Baixas de Contas a Receber / Pagar</li> <li>Tesouraria (Descontos de Títulos)</li> <li>Emissão de Notas Fiscais</li> <li>Emissão de Duplicatas</li> <li>Processamento da Comissãos</li> </ul>                                                                                                    |
| Financeiro                                     | <ul> <li>Lançamentos Manuais de Receitas / Despesas</li> <li>Baixas de Contas a Receber / Pagar</li> <li>Tesouraria (Descontos de Títulos)</li> <li>Emissão de Notas Fiscais</li> <li>Emissão de Duplicatas</li> <li>Processamento de Comissões</li> </ul>                                                                                                    |
| Financeiro<br>CRM<br>Bolatórios                | <ul> <li>Lançamentos Manuais de Receitas / Despesas</li> <li>Baixas de Contas a Receber / Pagar</li> <li>Tesouraria (Descontos de Títulos)</li> <li>Emissão de Notas Fiscais</li> <li>Emissão de Duplicatas</li> <li>Processamento de Comissões</li> <li>Central de Relacionamentos</li> <li>ECE (Leituras Corais Leitura do Momérias Fiscais &gt;&gt; Der Data Por Bodução</li> </ul>                                                                                                    |
| CRM<br>Relatórios                              | <ul> <li>Lançamentos Manuais de Receitas / Despesas</li> <li>Baixas de Contas a Receber / Pagar</li> <li>Tesouraria (Descontos de Títulos)</li> <li>Emissão de Notas Fiscais</li> <li>Emissão de Duplicatas</li> <li>Processamento de Comissões</li> <li>Central de Relacionamentos</li> <li>ECF (Leituras Gerais, Leitura de Memórias Fiscais &gt;&gt; Por Data, Por Redução 7)</li> </ul>                                                                                                    |
| CRM<br>Relatórios                              | <ul> <li>Lançamentos Manuais de Receitas / Despesas</li> <li>Baixas de Contas a Receber / Pagar</li> <li>Tesouraria (Descontos de Títulos)</li> <li>Emissão de Notas Fiscais</li> <li>Emissão de Duplicatas</li> <li>Processamento de Comissões</li> <li>Central de Relacionamentos</li> <li>ECF (Leituras Gerais, Leitura de Memórias Fiscais &gt;&gt; Por Data, Por Redução Z)</li> <li>Inductriais (Composições de Produtes)</li> </ul>                                                                                                    |
| Financeiro<br>CRM<br>Relatórios                | <ul> <li>Lançamentos Manuais de Receitas / Despesas</li> <li>Baixas de Contas a Receber / Pagar</li> <li>Tesouraria (Descontos de Títulos)</li> <li>Emissão de Notas Fiscais</li> <li>Emissão de Duplicatas</li> <li>Processamento de Comissões</li> <li>Central de Relacionamentos</li> <li>ECF (Leituras Gerais, Leitura de Memórias Fiscais &gt;&gt; Por Data, Por Redução Z)</li> <li>Industriais (Composições de Produtos)</li> <li>Contábeira (Demonstração de Posultados)</li> </ul>                                                                                                    |
| Financeiro<br>CRM<br>Relatórios                | <ul> <li>Lançamentos Manuais de Receitas / Despesas</li> <li>Baixas de Contas a Receber / Pagar</li> <li>Tesouraria (Descontos de Títulos)</li> <li>Emissão de Notas Fiscais</li> <li>Emissão de Duplicatas</li> <li>Processamento de Comissões</li> <li>Central de Relacionamentos</li> <li>ECF (Leituras Gerais, Leitura de Memórias Fiscais &gt;&gt; Por Data, Por Redução Z)</li> <li>Industriais (Composições de Produtos)</li> <li>Contábeis (Demonstração de Resultados)</li> <li>Einanceira (Plana de Contas Eluva da Caixas Situação Einanceira)</li> </ul>                                                                                                    |
| Financeiro<br>CRM<br>Relatórios                | <ul> <li>Lançamentos Manuais de Receitas / Despesas</li> <li>Baixas de Contas a Receber / Pagar</li> <li>Tesouraria (Descontos de Títulos)</li> <li>Emissão de Notas Fiscais</li> <li>Emissão de Duplicatas</li> <li>Processamento de Comissões</li> <li>Central de Relacionamentos</li> <li>ECF (Leituras Gerais, Leitura de Memórias Fiscais &gt;&gt; Por Data, Por Redução Z)</li> <li>Industriais (Composições de Produtos)</li> <li>Contábeis (Demonstração de Resultados)</li> <li>Financeiro (Plano de Contas, Fluxo de Caixas, Situação Financeira, Comissões)</li> </ul>                                                                                                    |
| CRM<br>Relatórios                              | <ul> <li>Lançamentos Manuais de Receitas / Despesas</li> <li>Baixas de Contas a Receber / Pagar</li> <li>Tesouraria (Descontos de Títulos)</li> <li>Emissão de Notas Fiscais</li> <li>Emissão de Duplicatas</li> <li>Processamento de Comissões</li> <li>Central de Relacionamentos</li> <li>ECF (Leituras Gerais, Leitura de Memórias Fiscais &gt;&gt; Por Data, Por Redução Z)</li> <li>Industriais (Composições de Produtos)</li> <li>Contábeis (Demonstração de Resultados)</li> <li>Financeiro (Plano de Contas, Fluxo de Caixas, Situação Financeira, Comissões)</li> <li>Eiscais (Itans de Estague, Reguisiçãos de Itans, Inventário, Inventário com</li> </ul>                                                                                                    |
| Financeiro<br>CRM<br>Relatórios                | <ul> <li>Lançamentos Manuais de Receitas / Despesas</li> <li>Baixas de Contas a Receber / Pagar</li> <li>Tesouraria (Descontos de Títulos)</li> <li>Emissão de Notas Fiscais</li> <li>Emissão de Duplicatas</li> <li>Processamento de Comissões</li> <li>Central de Relacionamentos</li> <li>ECF (Leituras Gerais, Leitura de Memórias Fiscais &gt;&gt; Por Data, Por Redução Z)</li> <li>Industriais (Composições de Produtos)</li> <li>Contábeis (Demonstração de Resultados)</li> <li>Financeiro (Plano de Contas, Fluxo de Caixas, Situação Financeira, Comissões)</li> <li>Fiscais (Itens de Estoque, Requisições de Itens, Inventário, Inventário com Curto Média, Vendas, Prostaçãos de Serviços, Outras Saídas, Entradas</li> </ul>                                                                                                    |
| Financeiro<br>CRM<br>Relatórios                | <ul> <li>Lançamentos Manuais de Receitas / Despesas</li> <li>Baixas de Contas a Receber / Pagar</li> <li>Tesouraria (Descontos de Títulos)</li> <li>Emissão de Notas Fiscais</li> <li>Emissão de Duplicatas</li> <li>Processamento de Comissões</li> <li>Central de Relacionamentos</li> <li>ECF (Leituras Gerais, Leitura de Memórias Fiscais &gt;&gt; Por Data, Por Redução Z)</li> <li>Industriais (Composições de Produtos)</li> <li>Contábeis (Demonstração de Resultados)</li> <li>Financeiro (Plano de Contas, Fluxo de Caixas, Situação Financeira, Comissões)</li> <li>Fiscais (Itens de Estoque, Requisições de Itens, Inventário, Inventário com Custo Médio, Vendas, Prestações de Serviços, Outras Saídas, Entradas, Outra Entradas)</li> </ul>                                                                                                    |
| Financeiro<br>CRM<br>Relatórios                | <ul> <li>Lançamentos Manuais de Receitas / Despesas</li> <li>Baixas de Contas a Receber / Pagar</li> <li>Tesouraria (Descontos de Títulos)</li> <li>Emissão de Notas Fiscais</li> <li>Emissão de Duplicatas</li> <li>Processamento de Comissões</li> <li>Central de Relacionamentos</li> <li>ECF (Leituras Gerais, Leitura de Memórias Fiscais &gt;&gt; Por Data, Por Redução Z)</li> <li>Industriais (Composições de Produtos)</li> <li>Contábeis (Demonstração de Resultados)</li> <li>Financeiro (Plano de Contas, Fluxo de Caixas, Situação Financeira, Comissões)</li> <li>Fiscais (Itens de Estoque, Requisições de Itens, Inventário, Inventário com Custo Médio, Vendas, Prestações de Serviços, Outras Saídas, Entradas, Outra Entradas)</li> <li>CPM (Ocorrâncias, Clientes / Eornecedores, Mala Direta)</li> </ul>                                                                                                    |
| Financeiro<br>CRM<br>Relatórios                | <ul> <li>Lançamentos Manuais de Receitas / Despesas</li> <li>Baixas de Contas a Receber / Pagar</li> <li>Tesouraria (Descontos de Títulos)</li> <li>Emissão de Notas Fiscais</li> <li>Emissão de Duplicatas</li> <li>Processamento de Comissões</li> <li>Central de Relacionamentos</li> <li>ECF (Leituras Gerais, Leitura de Memórias Fiscais &gt;&gt; Por Data, Por Redução Z)</li> <li>Industriais (Composições de Produtos)</li> <li>Contábeis (Demonstração de Resultados)</li> <li>Financeiro (Plano de Contas, Fluxo de Caixas, Situação Financeira, Comissões)</li> <li>Fiscais (Itens de Estoque, Requisições de Itens, Inventário, Inventário com Custo Médio, Vendas, Prestações de Serviços, Outras Saídas, Entradas, Outra Entradas)</li> <li>CRM (Ocorrências, Clientes / Fornecedores, Mala Direta)</li> <li>Gereneciais (Analico Einanceira, Margom do Lucro por Itops do Estoque</li> </ul>                                                                                                    |
| Financeiro<br>CRM<br>Relatórios                | <ul> <li>Lançamentos Manuais de Receitas / Despesas</li> <li>Baixas de Contas a Receber / Pagar</li> <li>Tesouraria (Descontos de Títulos)</li> <li>Emissão de Notas Fiscais</li> <li>Emissão de Duplicatas</li> <li>Processamento de Comissões</li> <li>Central de Relacionamentos</li> <li>ECF (Leituras Gerais, Leitura de Memórias Fiscais &gt;&gt; Por Data, Por Redução Z)</li> <li>Industriais (Composições de Produtos)</li> <li>Contábeis (Demonstração de Resultados)</li> <li>Financeiro (Plano de Contas, Fluxo de Caixas, Situação Financeira, Comissões)</li> <li>Fiscais (Itens de Estoque, Requisições de Itens, Inventário, Inventário com Custo Médio, Vendas, Prestações de Serviços, Outras Saídas, Entradas, Outra Entradas)</li> <li>CRM (Ocorrências, Clientes / Fornecedores, Mala Direta)</li> <li>Gerenciais (Analise Financeira, Margem de Lucro por Itens de Estoque, Banking nor Itens do Estoque)</li> </ul>                                                                                                    |
| Financeiro<br>CRM<br>Relatórios                | <ul> <li>Lançamentos Manuais de Receitas / Despesas</li> <li>Baixas de Contas a Receber / Pagar</li> <li>Tesouraria (Descontos de Títulos)</li> <li>Emissão de Notas Fiscais</li> <li>Emissão de Duplicatas</li> <li>Processamento de Comissões</li> <li>Central de Relacionamentos</li> <li>ECF (Leituras Gerais, Leitura de Memórias Fiscais &gt;&gt; Por Data, Por Redução Z)</li> <li>Industriais (Composições de Produtos)</li> <li>Contábeis (Demonstração de Resultados)</li> <li>Financeiro (Plano de Contas, Fluxo de Caixas, Situação Financeira, Comissões)</li> <li>Fiscais (Itens de Estoque, Requisições de Itens, Inventário, Inventário com Custo Médio, Vendas, Prestações de Serviços, Outras Saídas, Entradas, Outra Entradas)</li> <li>CRM (Ocorrências, Clientes / Fornecedores, Mala Direta)</li> <li>Gerenciais (Analise Financeira, Margem de Lucro por Itens de Estoque, Ranking por Itens de Estoque)</li> </ul>                                                                                                    |
| Financeiro<br>CRM<br>Relatórios<br>Ferramentas | <ul> <li>Lançamentos Manuais de Receitas / Despesas</li> <li>Baixas de Contas a Receber / Pagar</li> <li>Tesouraria (Descontos de Títulos)</li> <li>Emissão de Notas Fiscais</li> <li>Emissão de Duplicatas</li> <li>Processamento de Comissões</li> <li>Central de Relacionamentos</li> <li>ECF (Leituras Gerais, Leitura de Memórias Fiscais &gt;&gt; Por Data, Por Redução Z)</li> <li>Industriais (Composições de Produtos)</li> <li>Contábeis (Demonstração de Resultados)</li> <li>Financeiro (Plano de Contas, Fluxo de Caixas, Situação Financeira, Comissões)</li> <li>Fiscais (Itens de Estoque, Requisições de Itens, Inventário, Inventário com Custo Médio, Vendas, Prestações de Serviços, Outras Saídas, Entradas, Outra Entradas)</li> <li>CRM (Ocorrências, Clientes / Fornecedores, Mala Direta)</li> <li>Gerenciais (Analise Financeira, Margem de Lucro por Itens de Estoque, Ranking por Itens de Estoque)</li> <li>Configurações (Tipo de Empresa, Dados da Empresa (Unidade Operacional) Lavout de Nota Eiscal)</li> </ul>                                                                                                    |
| Financeiro<br>CRM<br>Relatórios<br>Ferramentas | <ul> <li>Lançamentos Manuais de Receitas / Despesas</li> <li>Baixas de Contas a Receber / Pagar</li> <li>Tesouraria (Descontos de Títulos)</li> <li>Emissão de Notas Fiscais</li> <li>Emissão de Duplicatas</li> <li>Processamento de Comissões</li> <li>Central de Relacionamentos</li> <li>ECF (Leituras Gerais, Leitura de Memórias Fiscais &gt;&gt; Por Data, Por Redução Z)</li> <li>Industriais (Composições de Produtos)</li> <li>Contábeis (Demonstração de Resultados)</li> <li>Financeiro (Plano de Contas, Fluxo de Caixas, Situação Financeira, Comissões)</li> <li>Fiscais (Itens de Estoque, Requisições de Itens, Inventário, Inventário com Custo Médio, Vendas, Prestações de Serviços, Outras Saídas, Entradas, Outra Entradas)</li> <li>CRM (Ocorrências, Clientes / Fornecedores, Mala Direta)</li> <li>Gerenciais (Analise Financeira, Margem de Lucro por Itens de Estoque, Ranking por Itens de Estoque)</li> <li>Configurações (Tipo de Empresa, Dados da Empresa (Unidade Operacional), Layout de Nota Fiscal)</li> </ul>                                                                                                    |
| Financeiro CRM Relatórios Ferramentas          | <ul> <li>Lançamentos Manuais de Receitas / Despesas</li> <li>Baixas de Contas a Receber / Pagar</li> <li>Tesouraria (Descontos de Títulos)</li> <li>Emissão de Notas Fiscais</li> <li>Emissão de Duplicatas</li> <li>Processamento de Comissões</li> <li>Central de Relacionamentos</li> <li>ECF (Leituras Gerais, Leitura de Memórias Fiscais &gt;&gt; Por Data, Por Redução Z)</li> <li>Industriais (Composições de Produtos)</li> <li>Contábeis (Demonstração de Resultados)</li> <li>Financeiro (Plano de Contas, Fluxo de Caixas, Situação Financeira, Comissões)</li> <li>Fiscais (Itens de Estoque, Requisições de Itens, Inventário, Inventário com Custo Médio, Vendas, Prestações de Serviços, Outras Saídas, Entradas, Outra Entradas)</li> <li>CRM (Ocorrências, Clientes / Fornecedores, Mala Direta)</li> <li>Gerenciais (Analise Financeira, Margem de Lucro por Itens de Estoque, Ranking por Itens de Estoque)</li> <li>Configurações (Tipo de Empresa, Dados da Empresa (Unidade Operacional), Layout de Nota Fiscal)</li> <li>ECF (Programação de Alíquotas)</li> <li>ECF (Programação de Alíquotas)</li> </ul>                                                                                                    |
| Financeiro CRM Relatórios Ferramentas          | <ul> <li>Lançamentos Manuais de Receitas / Despesas</li> <li>Baixas de Contas a Receber / Pagar</li> <li>Tesouraria (Descontos de Títulos)</li> <li>Emissão de Notas Fiscais</li> <li>Emissão de Duplicatas</li> <li>Processamento de Comissões</li> <li>Central de Relacionamentos</li> <li>ECF (Leituras Gerais, Leitura de Memórias Fiscais &gt;&gt; Por Data, Por Redução Z)</li> <li>Industriais (Composições de Produtos)</li> <li>Contábeis (Demonstração de Resultados)</li> <li>Financeiro (Plano de Contas, Fluxo de Caixas, Situação Financeira, Comissões)</li> <li>Fiscais (Itens de Estoque, Requisições de Itens, Inventário, Inventário com Custo Médio, Vendas, Prestações de Serviços, Outras Saídas, Entradas, Outra Entradas)</li> <li>CRM (Ocorrências, Clientes / Fornecedores, Mala Direta)</li> <li>Gerenciais (Analise Financeira, Margem de Lucro por Itens de Estoque, Ranking por Itens de Estoque)</li> <li>Configurações (Tipo de Empresa, Dados da Empresa (Unidade Operacional), Layout de Nota Fiscal)</li> <li>ECF (Programação de Alíquotas)</li> <li>Fechamento do Mês</li> <li>Paversão de Eachamento</li> </ul>                                                                                                    |
| Financeiro<br>CRM<br>Relatórios<br>Ferramentas | <ul> <li>Lançamentos Manuais de Receitas / Despesas</li> <li>Baixas de Contas a Receber / Pagar</li> <li>Tesouraria (Descontos de Títulos)</li> <li>Emissão de Notas Fiscais</li> <li>Emissão de Duplicatas</li> <li>Processamento de Comissões</li> <li>Central de Relacionamentos</li> <li>ECF (Leituras Gerais, Leitura de Memórias Fiscais &gt;&gt; Por Data, Por Redução Z)</li> <li>Industriais (Composições de Produtos)</li> <li>Contábeis (Demonstração de Resultados)</li> <li>Financeiro (Plano de Contas, Fluxo de Caixas, Situação Financeira, Comissões)</li> <li>Fiscais (Itens de Estoque, Requisições de Itens, Inventário, Inventário com Custo Médio, Vendas, Prestações de Serviços, Outras Saídas, Entradas, Outra Entradas)</li> <li>CRM (Ocorrências, Clientes / Fornecedores, Mala Direta)</li> <li>Gerenciais (Analise Financeira, Margem de Lucro por Itens de Estoque, Ranking por Itens de Estoque)</li> <li>Configurações (Tipo de Empresa, Dados da Empresa (Unidade Operacional), Layout de Nota Fiscal)</li> <li>ECF (Programação de Alíquotas)</li> <li>Fechamento do Mês</li> <li>Reversão de Fechamento</li> <li>Backun de Base de dados</li> </ul>                                                                                             |
| Financeiro<br>CRM<br>Relatórios<br>Ferramentas | <ul> <li>Lançamentos Manuais de Receitas / Despesas</li> <li>Baixas de Contas a Receber / Pagar</li> <li>Tesouraria (Descontos de Títulos)</li> <li>Emissão de Notas Fiscais</li> <li>Emissão de Duplicatas</li> <li>Processamento de Comissões</li> <li>Central de Relacionamentos</li> <li>ECF (Leituras Gerais, Leitura de Memórias Fiscais &gt;&gt; Por Data, Por Redução Z)</li> <li>Industriais (Composições de Produtos)</li> <li>Contábeis (Demonstração de Resultados)</li> <li>Financeiro (Plano de Contas, Fluxo de Caixas, Situação Financeira, Comissões)</li> <li>Fiscais (Itens de Estoque, Requisições de Itens, Inventário, Inventário com Custo Médio, Vendas, Prestações de Serviços, Outras Saídas, Entradas, Outra Entradas)</li> <li>CRM (Ocorrências, Clientes / Fornecedores, Mala Direta)</li> <li>Gerenciais (Analise Financeira, Margem de Lucro por Itens de Estoque, Ranking por Itens de Estoque)</li> <li>Configurações (Tipo de Empresa, Dados da Empresa (Unidade Operacional), Layout de Nota Fiscal)</li> <li>ECF (Programação de Alíquotas)</li> <li>Fechamento do Mês</li> <li>Reversão de Fechamento</li> <li>Backup de Base de dados</li> </ul>                                                                                             |
| Financeiro CRM Relatórios Ferramentas Ajuda    | <ul> <li>Lançamentos Manuais de Receitas / Despesas</li> <li>Baixas de Contas a Receber / Pagar</li> <li>Tesouraria (Descontos de Títulos)</li> <li>Emissão de Notas Fiscais</li> <li>Emissão de Duplicatas</li> <li>Processamento de Comissões</li> <li>Central de Relacionamentos</li> <li>ECF (Leituras Gerais, Leitura de Memórias Fiscais &gt;&gt; Por Data, Por Redução Z)</li> <li>Industriais (Composições de Produtos)</li> <li>Contábeis (Demonstração de Resultados)</li> <li>Financeiro (Plano de Contas, Fluxo de Caixas, Situação Financeira, Comissões)</li> <li>Fiscais (Itens de Estoque, Requisições de Itens, Inventário, Inventário com Custo Médio, Vendas, Prestações de Serviços, Outras Saídas, Entradas, Outra Entradas)</li> <li>CRM (Ocorrências, Clientes / Fornecedores, Mala Direta)</li> <li>Gerenciais (Analise Financeira, Margem de Lucro por Itens de Estoque, Ranking por Itens de Estoque)</li> <li>Configurações (Tipo de Empresa, Dados da Empresa (Unidade Operacional), Layout de Nota Fiscal)</li> <li>ECF (Programação de Alíquotas)</li> <li>Fechamento do Mês</li> <li>Reversão de Fechamento</li> <li>Backup de Base de dados</li> <li>Liberação de Estação</li> </ul>                                                               |
| Financeiro CRM Relatórios Ferramentas Ajuda    | <ul> <li>Lançamentos Manuais de Receitas / Despesas</li> <li>Baixas de Contas a Receber / Pagar</li> <li>Tesouraria (Descontos de Títulos)</li> <li>Emissão de Notas Fiscais</li> <li>Emissão de Duplicatas</li> <li>Processamento de Comissões</li> <li>Central de Relacionamentos</li> <li>ECF (Leituras Gerais, Leitura de Memórias Fiscais &gt;&gt; Por Data, Por Redução Z)</li> <li>Industriais (Composições de Produtos)</li> <li>Contábeis (Demonstração de Resultados)</li> <li>Financeiro (Plano de Contas, Fluxo de Caixas, Situação Financeira, Comissões)</li> <li>Fiscais (Itens de Estoque, Requisições de Itens, Inventário, Inventário com Custo Médio, Vendas, Prestações de Serviços, Outras Saídas, Entradas, Outra Entradas)</li> <li>CRM (Ocorrências, Clientes / Fornecedores, Mala Direta)</li> <li>Gerenciais (Analise Financeira, Margem de Lucro por Itens de Estoque, Ranking por Itens de Estoque)</li> <li>Configurações (Tipo de Empresa, Dados da Empresa (Unidade Operacional), Layout de Nota Fiscal)</li> <li>ECF (Programação de Alíquotas)</li> <li>Fechamento do Mês</li> <li>Reversão de Fechamento</li> <li>Backup de Base de dados</li> <li>Liberação de Estação</li> <li>Ajuda em Tempo Real</li> <li>Sobre o Acresott Cestor</li> </ul> |

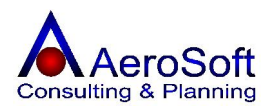

Dentro de cada tela, existem campos considerados obrigatórios, no rodapé da tela principal no lado esquerdo, após clicar nos botões de ações (Gravar, Excluir, Limpar), será feita uma consistência na tela e o seu resultado aparecera no rodapé da tela principal.

#### **Os Botões:**

Para o sistema inteiro sempre existiram botões considerados de Ação (Gravar, Excluir, Limpar) e sempre terá a mesma função.

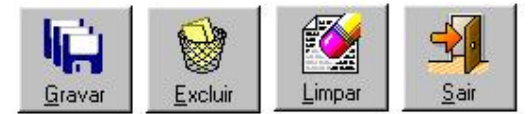

Gravar Excluir Limpar Inclui ou Altera uma operação. Exclui uma operação. Limpa a tela, habilitando-a para uma nova ação.

Em qualquer tela que existir um campo chamado combo , nos campos que não de cadastros, não poderá ser digitado e sim selecionado, pois se trata de um campo de pesquisa.

Nos campos considerados de pesquisas, tais como Código, Referencia, etc, sempre vai estar

acompanhado de um botão  $\stackrel{\checkmark}{\frown}$ , este botão é de pesquisa, caso esteja acostumado a utilizar mais o mouse do que o teclado poderá digitar ou o código e clicar neste botão ou simplesmente teclar o enter para realizar a pesquisa.

Nos campos considerados de controle da tela, vai existir ao seu lado um botão 🕮, este botão permite chamar uma tela de pesquisa, onde poderá solicitar a transação desejada para consulta.

Agora que conhecemos a tela principal do sistema, iniciaremos a explicação das rotinas e suas finalidades, recomendamos que sejam acessadas todas as rotinas descritas neste manual principalmente no módulo Cadastros, esta rotina (Cadastros) é de fundamental importância para o sistema, pois todas essas informações serão utilizadas em todos os outros módulos.

#### PARTE II - CADASTROS

# CLIENTES / FORNECEDORES

Nesta rotina permite realizar o cadastramento dos **clientes** e / ou **fornecedores** e /ou **transportadores**, no sistema chamamos de **CLASSE**, que serão movimentados pelo sistema, no cadastro estão disponibilizados as seguintes funções. *GRAVAR, EXCLUIR, LIMPAR, SAIR*.

Para preenchimento do cadastro de Clientes / Fornecedores serão apresentadas 6 telas de digitação, sendo, "Dados Gerais", "Endereço Residencial", "Endereço Comercial", "Endereço de Cobrança", "Endereço de Entrega", "Preferências"

#### Incluir um cadastro

Clique no botão Limpar, digite e selecione todos os campos da tela tecle em gravar.

#### Alterar um cadastro

Selecione o cadastro através dos campos CNPJ/CPF, Código ou Razão, altere o campo desejado e tecle no botão de Gravar.

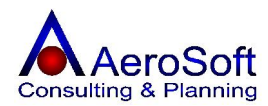

#### Excluir um cadastro

Para excluir um cadastro é necessário excluir primeiro os dados de Endereços e preferência, para tanto selecione a pessoa na aba Dados Gerais, entre nas outras abas e clique no botão excluir, somente depois de excluir todos os lançamentos relacionados, volte a tela de dados gerais e clique no botão Excluir.

#### Observação

Caso existam lançamentos vinculados a essa pessoa (Vendas, Orçamentos, Pedidos, Entrada de Itens, etc) **não poderá ser excluído**.

| Clientes / Fornecedores       |                |               |              |              | × |
|-------------------------------|----------------|---------------|--------------|--------------|---|
| Dados Gerais End. Residencial | End. Comercial | End. Cobrança | End. Entrega | Preferências |   |

# Na aba de "Dados Gerais", serão solicitados as seguintes informações.

| Centro de Custo         | Selecione o centro de custo que o cadastro pertence (Obrigatório).                       |
|-------------------------|------------------------------------------------------------------------------------------|
| Jurídica / Física       | Selecione o tipo de pessoa do cadastro (Obrigatório).                                    |
| CNPJ /CPF               | Digite o CNPJ ou CPF do cadastro (Obrigatório).                                          |
| Código                  | Deve ser informado um código de identificação desta pessoa no                            |
|                         | sistema (campo alfanumérico), (Não Obrigatório).                                         |
| Razão Social / Nome     | informe o nome da pessoa que esta sendo cadastrado.                                      |
| Classe                  | Informe a qual classe pertence esta pessoa (Cliente e /ou Fornecedor                     |
|                         | e / ou Transportador), uma única pessoa pode ser um cliente,                             |
|                         | fornecedor e / ou transportador.                                                         |
| Fantasia                | Deve ser informado o nome de fantasia da empresa.                                        |
| Inscrição Estadual / RG | Deve ser informado o número da inscrição no estado.                                      |
| Inscrição Municipal     | Deve ser o número de inscrição na prefeitura.                                            |
| Fundação / Nascimento   | Deve ser informado a data da fundação da empresa ou nascimento da PF (Obrigatório).      |
| Atividade               | Deve ser <b>selecionado</b> a atividade comercial da pessoa, caso a                      |
|                         | atividade não exista na lista clique no botão 🖆, para cadastrar / alterar uma atividade. |
| Contato                 | Deve ser informado o contato da pessoa cadastrada.                                       |
| E-mail                  | Deve ser informado o endereço eletrônico de contato da pessoa                            |
| Site                    | Deve ser informado o endereço Web da pessoa cadastrada.                                  |

Na aba de "**End. Residencial, Comercial, Cobrança e Entrega**", serão solicitadas as seguintes informações.

| Endereço            | Deve ser informado o endereço da pessoa cadastrada                        |
|---------------------|---------------------------------------------------------------------------|
| Número              | Deve ser informado o número do endereço.                                  |
| Complemento         | Deve ser informado o complemento do endereço (Não Obrigatório).           |
| CEP                 | Deve ser informado o número do CEP do Endereço.                           |
| Bairro              | Deve ser <b>Selecionado</b> o Bairro do endereço caso a Bairro não exista |
|                     | na lista clique no botão 🖾, para cadastrá-lo ou alterá-lo.                |
| Cidade              | Automático pelo sistema, de acordo com o bairro selecionado.              |
| UF                  | Automático pelo sistema, de acordo com o bairro selecionado.              |
| Fones               | Deve ser informado o número do telefone da pessoa cadastrada.             |
| Fax                 | Deve ser informado o número do Fax da pessoa cadastrada.                  |
| Ponto de Referencia | Deve ser selecionado um ponto de referencia do endereço cadastrado.       |

#### Na aba de "**Preferências**", serão solicitadas as seguintes informações.

Estes campos serão utilizados na tela de vendas e prestações de serviços, sempre quando a pessoa for selecionada.

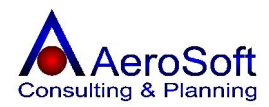

| Tipo de Pagamento<br>Desconto Geral Padrão (%) | Deve ser <b>selecionado</b> o tipo de pagamento padrão.<br>Deve ser informado o Desconto padrão (para todos os clientes) a ser utilizado nas vendas, orçamentos e Pedidos. |
|------------------------------------------------|----------------------------------------------------------------------------------------------------|
| Desconto por Produto                           | Clique no botão Descontos por Produto , para selecionar os produtos e informar o desconto para cada um deles.                                                              |
| Vendedor                                       | Deve ser <b>selecionado</b> o vendedor principal do cliente                                                                                                    |
| Transportador                                  | Deve ser <b>selecionado</b> a transportadora utilizada pelo cliente.                                                                                                    |
| Observação                                     | Deve ser informado alguma observação sobre as preferências da pessoa.                                                                                                    |

Ao clicar no botão de desconto, será apresentada a tela de descontos por produto.

Referencia, selecione o produto desejado, se preferir poderá ser selecionado digitando a referencia e teclar enter.

Desconto (%) deve ser informado a alíquota de desconto para o produto selecionado.

Lista de Produtos todos os produtos e desconto do cliente serão apresentados na lista.

| Descontos por Pro | duto                                                   | ×              |
|-------------------|--------------------------------------------------------|----------------|
| Γódigo            | ltem                                                   | Desconto (%)   |
| 01                | APABELHO DE MICBOEILTBAGEM M-100.6BC                   | 5.00           |
| F100              | ELEMENTO FILTBANTE F100                                | 2.00           |
| MOLA              | MOLAS DE TRAÇÃO Ø0,65 × ØM 8,0 × LC 150 × L0 182 AÇO S | 7,00           |
| Referência 🗍      |                                                        | Desconto (%)   |
| Gravar            | Excluir Limpar                                         | . <u>S</u> air |

#### **FUNCIONÁRIOS / COLABORADORES**

Nesta rotina permite realizar o cadastramento dos funcionários e / ou colaboradores, onde no sistema chamamos de CLASSE, que serão movimentados pelo sistema, no cadastro estão disponibilizadas as seguintes funções.

#### GRAVAR, EXCLUIR, LIMPAR, SAIR.

Para preenchimento do cadastro de Clientes / Fornecedores serão apresentadas 5 telas de digitação, sendo, "Dados Gerais", "Dados Complementares", "Endereço", "Atividades Exercidas", "Histórico Acadêmico"

#### Incluir um cadastro

Clique no botão Limpar, digite e selecione todos os campos da tela tecle em gravar.

#### Alterar um cadastro

Selecione o cadastro através dos campos CNPJ/CPF, Código ou Razão, altere o campo desejado e tecle no botão de Gravar.

#### Excluir um cadastro

Para excluir um cadastro é necessário excluir primeiro os dados de Endereços e preferência, para tanto selecione a pessoa na aba Dados Gerais, entre nas outras abas e clique no botão excluir, somente depois de excluir todos os lançamentos relacionados, volte a tela de dados gerais e clique no botão Excluir.

#### Observação

Caso existam lançamentos vinculados a essa pessoa (Vendas, Orçamentos, Pedidos, Entrada de Itens, etc) não poderá ser excluído.

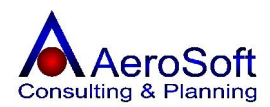

| Funcionários / Colaboradores |                      |          |                      | ×                   |  |
|------------------------------|----------------------|----------|----------------------|---------------------|--|
| Dados Gerais                 | Dados Complementares | Endereço | Atividades Exercidas | Histórico Acadêmico |  |

# Na aba de "**Dados Gerais**", serão solicitados as seguintes informações.

| Jurídica / Física                                                           | <b>Selecione</b> o tipo de pessoa do cadastro, esta opção formatara a tela e solicitara as informações necessárias para cada tipo de pessoa. (Obrigatório)                                                                                                    |
|-----------------------------------------------------------------------------|----------------------------------------------------------------------------------------------------|
| CNPJ /CPF<br>Código                                                         | Digite o CNPJ ou CPF do cadastro (Obrigatório).<br>Deve ser informado um código de identificação desta pessoa no<br>sistema (campo alfanumérico) (Não Obrigatório)                                                                                                |
| Nome / Razão Social<br>Fantasia<br>Classe                                   | informe o nome da pessoa que esta sendo cadastrado.<br>Deve ser informado o nome de fantasia da empresa.<br>Informe a qual classe pertence esta pessoa (Funcionário,<br>Colaborador, Comprador e / ou Vendedor), uma única pessoa pode<br>ser ter varias funções. |
| RG / Inscrição Estadual<br>Inscrição Estadual / RG<br>Fundação / Nascimento | Deve ser informado o número do RG ou Inscrição Estadual.<br>Deve ser informado o número da inscrição no estado.<br>Deve ser informado a data da fundação da empresa ou nascimento da<br>PF (Obrigatório).                                                         |
| Inscrição Municipal<br>Contato<br>E-mail<br>Atividade                       | Deve ser o número de inscrição na prefeitura.<br>Deve ser informado o contato da pessoa cadastrada.<br>Deve ser informado o endereço eletrônico de contato da pessoa<br>Deve ser <b>selecionado</b> a atividade comercial da pessoa, caso a                       |
|                                                                             | atividade não exista na lista clique no botão 🖾, para cadastrá-la ou<br>alterá-la.                                                                                                    |
| Observação                                                                  | Deve ser informado uma observação sobre a pessoa cadastrada.                                                                                                    |

# Na aba de "Dados Complementares", serão solicitados as seguintes informações.

| Banco                  | Deve ser <b>selecionado</b> o Banco que a pessoa tem conta, caso o banco           |
|------------------------|------------------------------------------------------------------------------------|
|                        | não exista na lista clique no botão 🖼, para cadastrá-lo ou alterá-lo.              |
| Agência                | Deve ser informado o número da agência que a pessoa possui conta                   |
| Número                 | Deve ser informado o número da conta bancaria da pessoa.                           |
| CLT / PRESTADOR        | Deve ser <b>selecionado</b> o tipo de contração da pessoa.                         |
| Admissão               | Deve ser informado a data de admissão da pessoa.                                   |
| Demissão               | Deve ser informada a data de demissão da pessoa.                                   |
| Registro               | Deve ser informado o número do registro da pessoa.                                 |
| CTPS /Série            | Deve ser informado o numero da carteira de trabalho e a série da pessoa.           |
| Inscrição              | Deve ser informado o número da inscrição do PIS ou CEI da pessoa.                  |
| Salário Mensal         | Deve ser informado a remuneração mensal a ser paga para a pessoa                   |
| Instrução              | Deve ser selecionado a instrução acadêmica da pessoa, caso a                       |
|                        | instrução não exista na lista clique no botão 🚔, para cadastrá-la ou<br>alterá-la. |
| Função                 | Deve ser <b>selecionado</b> a função exercida pela pessoa, caso a função           |
|                        | não exista na lista clique no botão 🖾, para cadastrá-la ou alterá-la.              |
| Percentual de Comissão | Deve ser informada a porcentagem de comissão sobre venda a ser paga para a pessoa. |
| Centro de Custo        | Selecione o centro de custo que a pessoa pertence.                                 |

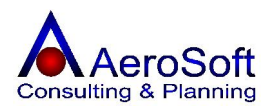

#### Na aba de "Endereço", serão solicitados as seguintes informações.

| Endereço            | Deve ser informado o endereço da pessoa cadastrada                        |
|---------------------|---------------------------------------------------------------------------|
| Número              | Deve ser informado o número do endereço.                                  |
| Complemento         | Deve ser informado o complemento do endereço (Não Obrigatório).           |
| CEP                 | Deve ser informado o número do CEP do Endereço.                           |
| Bairro              | Deve ser <b>Selecionado</b> o Bairro do endereço caso a Bairro não exista |
|                     | na lista clique no botão 🖾, para cadastrá-lo ou alterá-lo.                |
| Cidade              | Automático pelo sistema, de acordo com o bairro selecionado.              |
| UF                  | Automático pelo sistema, de acordo com o bairro selecionado.              |
| Fones               | Deve ser informado o número do telefone da pessoa cadastrada.             |
| Fax                 | Deve ser informado o número do Fax da pessoa cadastrada.                  |
| Ponto de Referencia | Deve ser selecionado um ponto de referencia do endereço cadastrado.       |

#### Na aba de "Atividades Exercidas", serão solicitados as seguintes informações.

| Atividades Exercidas | Deve ser Selecionada as Atividades exercidas pela pessoa na                                                                                                    |
|----------------------|----------------------------------------------------------------------------------------------------|
| Listas de Atividades | empresa, caso a atividade não exista na lista clique no botão 🛁,<br>para cadastrá-lo ou alterá-lo.<br>Todas as atividades exercidas pela pessoa serão apresentadas na<br>lista. |

#### Na aba de "Histórico Acadêmico", serão solicitados as seguintes informações.

| Instituição de Ensino | Deve ser informada a instituição de ensino onde a pessoa.      |
|-----------------------|----------------------------------------------------------------|
| Curso                 | Deve ser informado o curso feito pela pessoa.                  |
| Ano de Conclusão      | Deve ser informado o ano de conclusão do curso.                |
| Listas de Atividades  | Todas os curso feitos pela pessoa serão apresentadas na lista. |

#### **ITENS DE ESTOQUE**

Nesta rotina permite realizar o cadastramento de todos os produtos, matéria prima, produto semi acabado, matéria de consumo ou qualquer outro itens que deseja controle, que serão movimentados pelo sistema, no cadastro estão disponibilizadas as seguintes funções. GRAVAR, EXCLUIR, LIMPAR, SAIR.

#### Incluir um cadastro

Clique no botão Limpar, digite e selecione todos os campos da tela tecle em gravar.

#### Alterar um cadastro

Selecione o cadastro através dos campos CNPJ/CPF, Código ou Razão, altere o campo desejado e tecle no botão de Gravar.

#### Excluir um cadastro

Para excluir um cadastro é necessário excluir primeiro os dados de Endereços e preferência, para tanto selecione a pessoa na aba Dados Gerais, entre nas outras abas e clique no botão excluir, somente depois de excluir todos os lançamentos relacionados, volte a tela de dados gerais e clique no botão Excluir.

#### Observação

Caso existam lançamentos vinculados a esse produto (Vendas, Orçamentos, Pedidos, Entrada de Itens, etc) **não poderá ser excluído**.

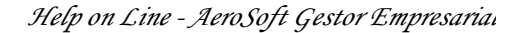

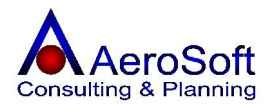

Antes de cadastrar qualquer itens de estoque é necessário o cadastramento das informações auxiliares, conforme relação abaixo.

#### UNIDADE DE MEDIDA

Deveram ser registradas todas unidades de medidas dos produtos movimentados no sistema.

Na tela de preenchimento da Unidade de Medida serão solicitadas as seguintes informações.

| Descrição  | Deve ser informado a descrição da Unidade de Medida.                |
|------------|---------------------------------------------------------------------|
| Simbologia | Deve ser informado a simbologia da unidade de medida. Ex. Peça, Pc. |

#### **GRUPO DE PRODUTOS**

Os grupos de produtos identificam os conjuntos de produtos com as mesmas características fiscais. Ex: **Grupo**: Impressoras

Na tela de preenchimento do cadastro de Grupos serão solicitadas as seguintes informações.

**Descrição** Deve ser informado a descrição do Grupo de Produtos.

#### SUBGRUPO DE PRODUTOS

Os subgrupos de produtos identificam um conjunto de produtos que tem as mesmas características de um determinado grupo.

Exemplo:

Grupo : Impressoras Sub Grupo : Jato de Tinta.

Na tela de preenchimento do cadastro de Sub-grupos serão solicitadas as seguintes informações.

| Descrição | Deve ser informado a descrição da marca.                                          |
|-----------|-----------------------------------------------------------------------------------|
| Grupo     | Deve ser selecionado o grupo que este sub-grupo pertence, caso a grupo não exista |
|           | na lista clique no botão 🖼, para cadastrá-lo ou alterá-lo.                        |

#### MARCA

Deverão ser registradas todas as marcas de produtos que empresa trabalha, pois será solicitado pelo sistema no cadastramento do produto.

Na tela de preenchimento do cadastro de Marcas serão solicitadas as seguintes informações.

**Descrição** Deve ser informado a descrição da marca.

#### **MOTIVOS DE ACERTO DE ESTOQUE**

Esta tela permite cadastrar todos os motivos de acerto de estoque, sempre quando for fazer um acerto de estoque será solicitado o seu motivo.

Na tela de preenchimento do cadastro de Motivos de Acertos de Estoque, serão solicitadas as seguintes informações.

**Descrição** Deve ser informado a descrição da Motivos de Acertos de Estoque.

## CLASSIFICAÇÃO FISCAL

Código **NCM** utilizado pelas industrias para codificar os produtos conforme a **TIPI**. Este código será impresso nas notas fiscais de saída das empresas com a atividade industrial.

#### Descrição

Deve ser informada a descrição da classificação.

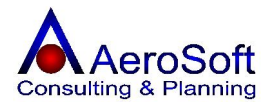

**Código de Classificação** Deve ser informado o código **(NCM)** da classificação fiscal conforme a TIPI.

Para preenchimento do cadastro de Itens de Estoque, serão apresentadas 6 telas de digitação, sendo, "Dados Gerais, "Outras Moedas", "Alíquota de ICMS"", "Composição", "Opções", "Compatibilidade"

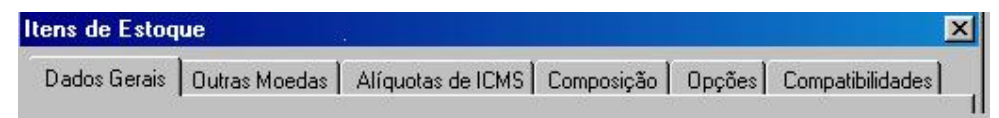

Na aba de "**Dados Gerais**", serão solicitados as seguintes informações.

| Referência                     | Deve ser informado o código do produto, este código poderá<br>ser alfanumérico. Ex ABC0001 (Obrigatório)                                                                                  |
|--------------------------------|----------------------------------------------------------------------------------------------------|
| Código de Barras               | Deve ser informado o número de código de barras, este<br>numero será utilizado para a geração da etiqueta de código de<br>barras (Não Obrigatório)                                        |
| Tipo (Matéria Prima / Revenda) | Selecione o tipo de produto que esta sendo cadastrado.                                                                                                    |
| Origem (Importado / Nacional)  | Selecione a Origem do produto do produto cadastrado.                                                                                                    |
| Descrição                      | Deve ser informado a descrição / Nome do produto, esta                                                                                                    |
| Exibir na Saídas               | descrição sera impresso na nota fiscal de saida.<br>Selecione se este produto deve ser visualizado nas telas de<br>movimentação de produtos (Compras, Vendas, Pedidos,<br>Orcamentos etc) |
| Valor Unitário de Venda        | Deve ser informado o valor unitário de venda do produto, este<br>valor será levado como sugestão na tela de vendas.                                                                       |
| Estoque Atual                  | Este campo apresenta o saldo atual do produto em estoque.                                                                                                    |
| Unidade de Medida              | Selecione a Unidade de Medida do produto cadastrado, caso                                                                                                    |
|                                | a unidade de medida não exista na lista clique no botão 🖼, para cadastrá-lo ou alterá-lo.                                                                                                 |
| Subgrupo                       | Selecione o sub grupo que o produto cadastrado pertence,                                                                                                    |
|                                | caso o sub grupo não exista na lista clique no botão 🖼, para cadastrá-lo ou alterá-lo.                                                                                                    |
| Marca                          | Selecione a marca do produto cadastrado, caso a marca não                                                                                                    |
|                                | exista na lista clique no botão 🖼, para cadastrá-lo ou alterá-<br>lo.                                                                                                    |
| Local                          | Deve ser informado o local onde é armazenado o produto cadastrado (Não Obrigatório)                                                                                                    |
| Desconto Base ICMS (%)         | Deve ser informado o desconto na <b>Base de Calculo do</b>                                                                                                    |
| Desconto Base IPI (%)          | Deve ser informado o desconto na <b>Base de Calculo do IPI</b> ,<br>para aqueles produtos que por lei tem esse desconto                                                                   |
| Alíquota do IPI (%)            | Deve ser informado a alíquota do IPI para aqueles produtos<br>industrializados, para as empresas comerciais devera ser                                                                    |
| Situação Tributaria            | Deve ser informado o código da situação tributária, composto<br>de 3 (três) digito sendo;                                                                                                 |
|                                | Primeiro Digito – A Origem da Mercadoria.<br>0 – Nacional                                                                                                    |
|                                | <ul> <li>2 - Estrangeira - Adquirida no mercado interno</li> </ul>                                                                                                    |
|                                | Os Dois Últimos Digito – Tributação pelo ICMS                                                                                                    |

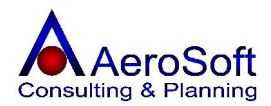

Pacote

Tributada e com cobrança do ICMS por substituição

20 Com redução de base de cálculo. 30 Isenta ou não tributada e com cobrança do ICMS por substituição tributária 40 Isenta Não tributada 41 50 Suspensão 51 Diferimento ICMS cobrado anteriormente por Substituição 60 tributária. 70 Com redução de base de cálculo e cobrança do ICMS por substituição tributária 90 Outras Deve ser informado a quantidade mínima permitida em Quantidade Mínima estoque, com essa informação poderá ser impresso relatórios de todos os produtos nesta condição. Quantidade Máxima Deve ser informado a quantidade máxima permitida em estoque, com essa informação poderá ser impresso relatórios de todos os produtos nesta condição. Deve ser informado a quantidade de itens em um único pacote, somente para produto vendidos em pacotes fechados com quantidade superior a uma unidade, caso o produto não seja negociado em pacote informe o número 1. Comissão (%) Deve ser informado o valor em porcentagem da comissão pago por produto, este valor será utilizado para calculo das comissões, caso a escolha do calculo for por produto. Selecione a classificação fiscal, conforme a TIPI, caso a Classificação Fiscal classificação fiscal não exista na lista clique no botão 🖾, para cadastrá-lo ou alterá-lo.

tributária.

Centro de Custo Selecione o centro de custo que o produto pertence.

10

Na aba de "Outras Moedas", serão solicitados as seguintes informações.

| Valor Unitário em          | <b>Selecione</b> o tipo de moeda que o produto poderá ser<br>negociado, caso a classificação fiscal não exista na lista clique<br>no botão , para cadastrá-lo ou alterá-lo.        |
|----------------------------|----------------------------------------------------------------------------------------------------|
| Quantidade de Moedas       | Deve ser informado a quantidade de moeda que o produto<br>será negociado, o sistema utiliza esse valor para converter em<br>real na data da cotação escolhida no momento da venda. |
| Utilizar como Moeda Padrão | <b>Selecione</b> esta opção caso queira que o sistema considere<br>esta moeda como padrão no momento da conversão, só<br>poderá existir apenas uma moeda padrão.                   |

Na aba de "Alíquota de ICMS", serão solicitados as seguintes informações.

Esta tela somente aparecera, caso a opção "Empresa Optante Pelo Simples Estadual", esteja desabilitada.

Nesta tela será registrada a alíquota de ICMS para cada estado para o produto cadastrado.

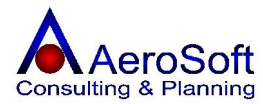

| Unidade Federativa | Selecione o Estado para registro da alíquota de ICMS, caso o |
|--------------------|--------------------------------------------------------------|
|                    | Estado não exista na lista clique no botão 🖼, para cadastrá- |
|                    | lo ou alterá-lo.                                             |
| Alíquota de ICMS   | Deve ser informado a alíquota do ICMS referente a este       |
|                    | Estado.                                                      |

Na aba de "Composição", serão solicitados as seguintes informações.

Esta tela será apresentada se a configuração da empresa estiver com a opção de "Industria", selecionada e servira para compor o produto selecionado. Ex.

Produto:

#### Bolo de Morango

Composto por:

1pte de Farina de Trigo 4 Un de Ovos Brancos 20 g de Manteiga 500 ml de Leite 6 Un de Morango

Com essas informações sempre quando for produzido um item composto, o sistema vai baixar as matérias primas em suas quantidades registradas nesta tela.

| Item              | Deve ser informado a referencia do item que compõe o                                                                      |
|-------------------|----------------------------------------------------------------------------------------------------|
|                   | produto ou se preferir selecione o item na combo ao lado.                                                                 |
| Quantidade        | Deve ser informado a quantidade do item para compor o produto.                                                            |
| Medida            | Este campo é apresentado automaticamente, após selecionar o item.                                                         |
| Perda de Produção | Esta opção deve ser selecionada, caso o item selecionado não<br>compõe o produto, mas é utilizada na fabricação do mesmo. |

#### Na aba de "**Opções**", serão solicitados as seguintes informações.

Esta tela devera ser preenchida pelas empresas que precisam de mais detalhamento dos produtos nos pedidos, pois poderá ter complemento nos produtos cadastrado e impressos nos pedidos, somente nos pedidos.

| Descrição Reduzida / Etiqueta | Deve ser informada uma descrição reduzida para ser impressa na etiqueta.                                   |
|-------------------------------|----------------------------------------------------------------------------------------------------|
| Descrição Longa               | Deve ser informada uma descrição longa do produto, esta descrição será impressa nos relatórios de pedidos. |
| Observação                    | Deve ser informado uma observação para essa observação cadastrada.                                         |

#### Na aba de "Compatibilidade", serão solicitados as seguintes informações.

Nesta tela poderão ser relacionados todos os itens compatíveis com o produto cadastrado, no ato da venda caso necessite, poderá ser consultado todos os itens compatíveis com o item vendido no momento.

Exemplo

Cartucho Impressora Epson LX 300

Compatível

Impressora LX 810 Impressora LX 880

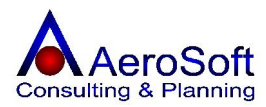

# Item Deve ser informado a referencia do item compatível com o produto ou se preferir selecione-o item na combo ao lado.

#### SERVIÇOS

Nesta rotina permite realizar o cadastramento de todos os serviços, que serão movimentados pelo sistema, no cadastro estão disponibilizadas as seguintes funções. GRAVAR, EXCLUIR, LIMPAR, SAIR.

#### Incluir um cadastro

Clique no botão Limpar, digite e selecione todos os campos da tela tecle em gravar.

#### Alterar um cadastro

Selecione o cadastro através dos campos CNPJ/CPF, Código ou Razão, altere o campo desejado e tecle no botão de Gravar

#### Excluir um cadastro

Para excluir um cadastro é necessário excluir primeiro os dados de Endereços e preferência, para tanto selecione a pessoa na aba Dados Gerais, entre nas outras abas e clique no botão excluir, somente depois de excluir todos os lançamentos relacionados, volte a tela de dados gerais e clique no botão Excluir.

#### Observação

Caso existam lançamentos vinculados a esse produto (Prestações de Serviços, Orçamentos de Prestação de Serviço, Pedidos de Prestação de Serviço, etc) **não poderá ser excluído**.

Antes de cadastrar qualquer serviço é necessário o cadastramento das informações auxiliares, conforme relação abaixo.

#### UNIDADE DE MEDIDA

Deveram ser registradas todas unidades de medidas dos serviços movimentados no sistema.

Na tela de preenchimento da Unidade de Medida serão solicitadas as seguintes informações.

DescriçãoDeve ser informado a descrição da Unidade de Medida.SimbologiaDeve ser informado a simbologia da unidade de medida. Ex. Hora, Hr.

#### **GRUPO DE SERVIÇOS**

Os grupos de serviços identificam os conjuntos de serviços com as mesmas características fiscais. Ex: **Grupo**: Informática

Na tela de preenchimento do cadastro de Grupos de Serviços serão solicitadas as seguintes informações.

**Descrição** Deve ser informado a descrição da marca.

#### SUBGRUPO DE SERVIÇOS

Os subgrupos de produtos identificam um conjunto de produtos que tem as mesmas características de um determinado grupo.

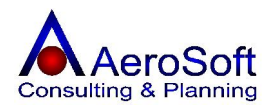

| _    |     |      |  |
|------|-----|------|--|
| Evom | n   |      |  |
| Exem | 11  | IC). |  |
|      | P ' |      |  |

| Grupo    | : Informática             |
|----------|---------------------------|
| Subgrupo | : Consultoria em Sistemas |

Na tela de preenchimento do cadastro de Sub-Grupos de Serviços serão solicitadas as seguintes informações.

DescriçãoDeve ser informado a descrição de Sub-Grupos de Serviços.GrupoDeve ser selecionado o grupo que este sub-grupo pertence, caso a grupo não exista

na lista clique no botão 🖳, para cadastrá-lo ou alterá-lo.

# SERVIÇOS

Deverão ser registrados todos os serviços prestados pela empresa trabalha, pois será solicitado pelo sistema no cadastramento do da prestação de serviços e será impresso na nota fiscal de serviços, no cadastro de serviços estão disponibilizadas as seguintes funções.

# GRAVAR, EXCLUIR, LIMPAR, SAIR.

Para preenchimento do cadastro de Serviços, serão apresentadas 2 telas de digitação, sendo, "Dados Gerais" e "Alíquotas de ISS".

|                | ×              |
|----------------|----------------|
| iquotas de ISS |                |
|                | íquotas de ISS |

#### Na aba de "Dados Gerais", serão solicitados as seguintes informações.

| Referência                  | Deve ser informado o código de identificação do serviço, este código<br>pode ser alfanumérico, para cadastrar esse sugerimos que seja o<br>código de identificação dos serviços junto a Prefeitura do município. |
|-----------------------------|----------------------------------------------------------------------------------------------------|
| Centro de Custo<br>Subgrupo | Selecione o centro de custo que o produto pertence.<br>Selecione o sub grupo que o serviço cadastrado pertence, caso o sub                                                                                       |
|                             | grupo não exista na lista clique no botão 🖾, para cadastrá-lo ou alterá-lo.                                                                                                    |
| Valor                       | Deve ser informado o valor unitário do serviço, este valor servirá de sugestão na tela de Prestação de Serviço.                                                                                                  |
| Unidade                     | Selecione a Unidade de Medida do serviço cadastrado, caso a                                                                                                    |
|                             | unidade de medida não exista na lista clique no botão 逆, para cadastrá-lo ou alterá-lo.                                                                                                    |
| Natureza                    | Selecione a Natureza de operação que pertence o serviço                                                                                                    |
|                             | cadastrado, caso a Natureza não exista na lista clique no botão 🚔, para cadastrá-lo ou alterá-lo.                                                                                                    |
| Percentual de Comissão      | Deve ser informado o percentual de comissão para os que os vendedores recebem pela venda do serviço.                                                                                                    |
| ISS (%)                     | Deve ser informado o percentual de ISS, que empresa para dentro do município, caso a empresa pague o ISS no município de destino, este campo deverá ficar zerado.                                                |
| INSS (%)                    | Deve ser informado o percentual de retenção do INSS (11%), caso a legislação obrigue a reter sobre o serviço cadastrado.                                                                                         |
| CSSL (%)                    | Deve ser informado o percentual de retenção da CSLL (1%), caso a legislação obrigue a reter sobre o serviço cadastrado.                                                                                          |
| COFINS (%)                  | Deve ser informado o percentual de retenção da COFINS (3%), caso a legislação obrigue a reter sobre o serviço cadastrado.                                                                                        |
| IRRF (%)                    | Deve ser informado o percentual de retenção da IRRF (1,00 ou 1,50%), caso a legislação obrigue a reter sobre o serviço cadastrado.                                                                               |
| Retenção ISS                | Deve ser <b>selecionado</b> , caso queira que seja feita a retenção no ato da emissão da nota fiscal de serviço.                                                                                                 |

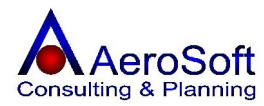

| Retenção CSSL   | Deve ser <b>selecionado</b> , caso queira que seja feita a retenção no ato da emissão da nota fiscal de serviço. |
|-----------------|----------------------------------------------------------------------------------------------------|
| Retenção INSS   | Deve ser <b>selecionado</b> , caso queira que seja feita a retenção no ato da emissão da nota fiscal de serviço. |
| Retenção COFINS | Deve ser <b>selecionado</b> , caso queira que seja feita a retenção no ato da emissão da nota fiscal de serviço. |
| Retenção IRRF   | Deve ser <b>selecionado</b> , caso queira que seja feita a retenção no ato da emissão da nota fiscal de serviço. |

Na aba de "Alíquota de ISS", serão solicitados as seguintes informações.

Esta tela deverá ser preenchida nos casos onde a alíquota do ISS deve ser por município.

| Cidade          | Selecione a Unidade de Medida do serviço cadastrado, caso a                                                                                                    |
|-----------------|----------------------------------------------------------------------------------------------------|
| Alíquota de ISS | unidade de medida não exista na lista clique no botão 🖼, para<br>cadastrá-lo ou alterá-lo.<br>Deve ser informado o percentual de ISS, que empresa para o<br>município selecionado. |

# USUARIOS

#### GRUPOS

Deveram ser registrados todos os grupos de usuários existente na empresa com suas permissões de acesso ao sistema, no cadastro de serviços estão disponibilizadas as seguintes funções. GRAVAR, EXCLUIR, LIMPAR, SAIR.

| irupos de U    | suários           |                      |                | ×            |
|----------------|-------------------|----------------------|----------------|--------------|
| Descrição      | Usuários Comu     | ins com Acesso e (   | aravação Total | •            |
| 🗖 Permissão    | o para tarefas e: | speciais no Frente d | de Caixa       |              |
|                |                   |                      | 456            |              |
|                |                   |                      |                | 3            |
| <u>G</u> ravar | <u>E</u> xcluir   | <u>P</u> ermissões   | <u>L</u> impar | <u>S</u> air |

Para preenchimentos desta tela serão solicitadas as seguintes informações.

**Descrição** Deve ser informada a descrição do Grupo de Usuários.

Permissão para tarefas especiais no frente de caixa Esta opção devera estar Seleciona, caso o grupo de usuários tenha permissão para acesso a tela de frente de caixa.

Após o cadastro do grupo de usuário, devera criar ou alterar as permissões do grupo, para isso clique no botão Permissões e sugira a tela.

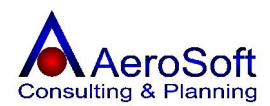

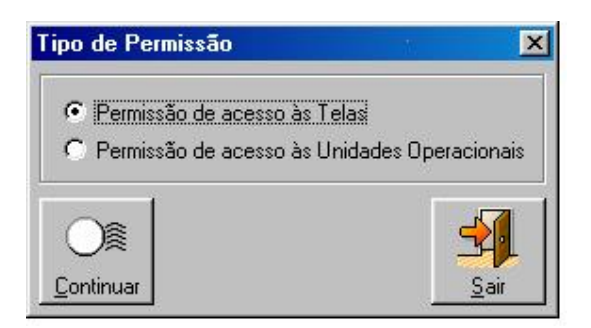

Caso a empresa tenha varias unidades operacionais (Matriz e filiais) e ambas fazem acesso ao sistema, antes de dar a permissão ao grupo do usuário, deve liberar o acesso das unidades operacionais ao sistema, para isso clique em **Permissão de acesso as Unidades Operacionais**, onde surgirá a seguinte tela:

## Permite Acesso - Permite acesso ao sistema

**Definir como padrão -** Esta opção devera ser selecionada caso a unidade operacional seja a Matriz.

Para selecionar a Unidade Operacional e permitir o acesso ao sistema, deve ser clicar na linha com o a Unidade Operacional desejado, com isso os dados aparecerá no campo **Unidade Operacional** e vai habilitar o botão gravar, a partir dai dê as permissões desejada e grave.

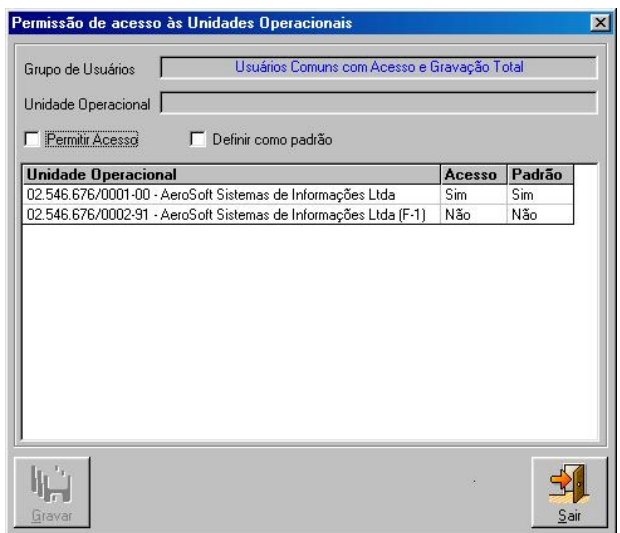

Com as unidades operacionais devidamente liberadas para acesso o sistema, volte a tela de grupo de usuários e clique novamente no botão **permissões** e entre no módulo de **Permissão de Acesso as Telas.** 

Na tela de **Permissão de Acesso as Telas**, deveram ser registradas tela por tela todas as permissões desse grupo de usuário.

**Permitir Leitura dos dados** – Com essa opção habilitada, os usuários cadastros neste grupo de usuários terão permissões para consulta de dados a tela selecionada.

Permitir Gravação e Exclusão dos Dados – Com essa opção habilitada, os usuários cadastrados neste grupo de usuários terão permissões para gravar e excluir os dados a tela selecionada.

| Grupo de Osuarios J Osuarios          | Comuns Com Accesso e | s uravaçao notar          |     |
|---------------------------------------|----------------------|---------------------------|-----|
| Nome da Tela 📕                        |                      |                           |     |
| Permitir Leitura dos dados            | F Permitir G         | ravação e Exclusão dos da | ado |
| Nome da Tela                          | Acesso               | Gravação/Exclusão         |     |
| Acertos de Estoque                    | Não                  | Não                       | 1   |
| Administradoras de Cartões de Crédito | Não                  | Não                       |     |
| Atividades                            | Não                  | Não                       |     |
| Backup de Base de Dados               | Não                  | Não                       |     |
| Bairros                               | Não                  | Não                       |     |
| Baixas de Contas a Receber / Pagar    | Não                  | Não                       |     |
| Bancos                                | Não                  | Não                       |     |
| Caixas                                | Não                  | Não                       |     |
| Central de Relacionamentos            | Não                  | Não                       |     |
| Cidades                               | Não                  | Não                       |     |
| Classificações Fiscais                | Não                  | Não                       |     |
| Clientes / Fornecedores               | Não                  | Não                       |     |
| Condiaŭos da Pagamento                | Não                  | Não                       |     |

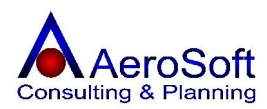

#### USUÁRIOS DO SISTEMA

Nesta tela, poderá ser registrada a senha de cada usuário, estes usuários deveram ser registrados nas telas de **Clientes / Fornecedores, Funcionários / Colaboradores e Bancos**, no cadastro de Usuários do Sistema, estão disponibilizadas as seguintes funções. *GRAVAR, EXCLUIR, LIMPAR, SAIR*.

Para preenchimentos desta tela serão solicitadas as seguintes informações. Nome - Deve ser **selecionado** o nome da pessoa.

**Grupo de Usuários** – Deve ser **selecionado** o grupo de usuários a que esta pessoa pertence.

**Login** – Deve ser informado o Nome para acesso ao sistema.

**Senha** – Deve ser informada a senha para acesso ao sistema, este campo é alfanumérico.

#### Nível de Experiência

**Iniciante** – Em todas as telas será feita uma consistência e caso de uma campo obrigatório não for preenchido, surgira uma tela com a mensagem do campo obrigatório, caso a opção escolhida for a **Experiente** não surgirá esta tela, ficando a mensagem no rodapé esquerdo da tela.

| Usuários do Si | stema                                          |                                            | ×    |
|----------------|------------------------------------------------|--------------------------------------------|------|
| Nome JOSE N    | ASCIMENTO DOS SA                               | NTOS                                       | - 🖻  |
| Grupo de Usuá  | rios Administradores                           | do Sistema                                 | - 🖾  |
| Login          |                                                | Senha                                      |      |
| Nível de expe  | eriência no AeroSoft G<br>não possui conhecime | estor Empresarial<br>ento no uso das Telas | ī    |
| C Experiente   | e, possui total conheci                        | mento no uso das Telas                     |      |
|                |                                                |                                            |      |
| <u>G</u> ravar | <u>E</u> xcluir                                |                                            | Sair |

# ALTERAÇÃO DE SENHA

Esta tela permite ao usuário que acessou o sistema, alterar sua senha de acesso.

Para preenchimentos desta tela serão solicitadas as seguintes informações.

Senha Atual – Deve ser informada a senha de acesso atual.

**Nova Senha** – Deve ser informada a nova senha para acesso.

**Confirmação** – Deve ser confirmada a nova senha.

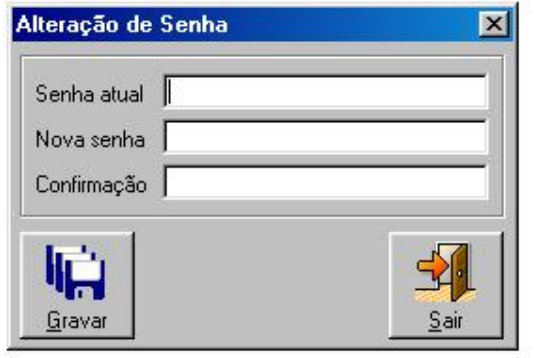

#### LOCALIDADES

Paises

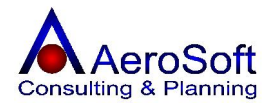

Para preenchimentos desta tela serão solicitadas as seguintes informações.

**Descrição** – Deve ser informada o nome do país. **Continente** – Deve ser **selecionado** o continente que o pais pertence.

**Código do Pais** – Deve ser informado o código do pais.

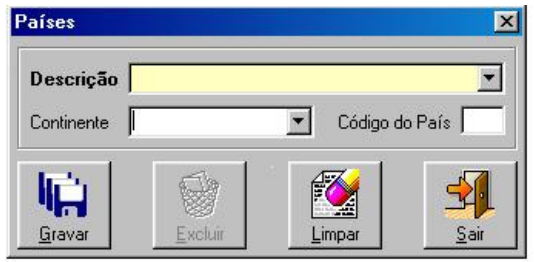

# UNIDADES FEDERATIVAS

Para preenchimentos desta tela serão solicitadas as seguintes informações.

**Descrição** – Deve ser informada a descrição do estado.

**Pais** – Deve ser **selecionado** o Pais que o estado pertence.

**Sigla (UF)** – Deve ser informada a sigla do estado.

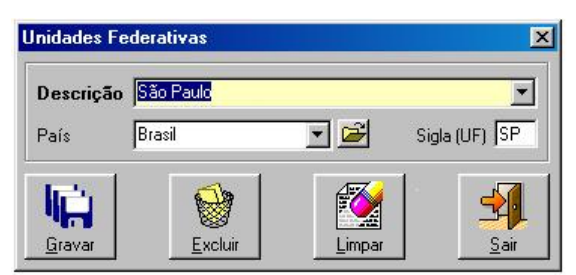

## CIDADES

Para preenchimentos desta tela serão solicitadas as seguintes informações.

**Descrição** – Deve ser informada a descrição da cidade.

**Unidade Federativa** – Deve ser **selecionada** o Estado que a cidade pertence.

**Código DDD** – Deve ser informado o código DDD da cidade.

**Código IATA** – Deve informado o código IATA da cidade.

#### BAIRROS

Para preenchimentos desta tela serão solicitadas as seguintes informações.

**Descrição** – Deve ser informada a descrição do Bairro.

**Cidade** – Deve ser **selecionada** a Cidade que o Bairro pertence.

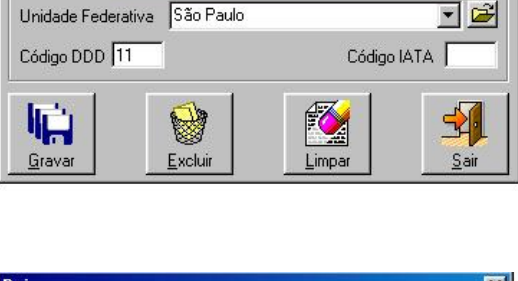

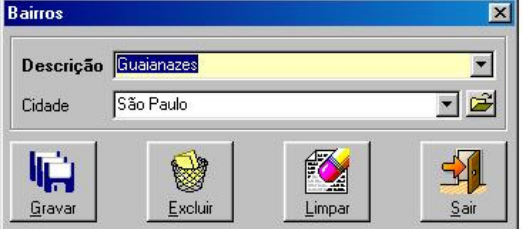

# ROTEIROS

Permite cadastramento de roteiros de bairros a ser seguido por motorista e roteiro de viagens.

Cidades

Descrição São Roque

×

•

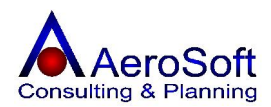

х

Para preenchimentos desta tela serão Roteiros solicitadas as seguintes informações. Dados Gerais | Bairros | Esta tela se divide em 2 partes. "Dados Gerais" Descrição Guaianazes - Tatuapé • Descrição - Deve ser informada a Observação descrição do Roteiro. Entrega de cargas para os clientes no percuso Guaianazes a Tatuapé Observação - Deve ser informada uma observação sobre o roteiro. "Bairros" Bairro - Deve ser selecionado o bairro. Seqüência - Deve ser informada a següência a ser obedecida no roteiro. 2 쉮 Grava Excluir Limpar Sai

# PLANO DE CONTAS

GRAVAR, EXCLUIR, LIMPAR, SAIR.

Permite cadastramento de contas estruturado em forma de arvore, e estas contas será utilizado por todo o sistema sempre.

Nesta tela, poderão ser registradas as contas de receitas e despesas e esta estrutura em forma de arvore, será utilizado por todo o sistema quando solicitar informações financeiras, possibilidade a emissão de vários relatórios gerenciais e de apoio, estas telas estão disponibilizadas as seguintes funções.

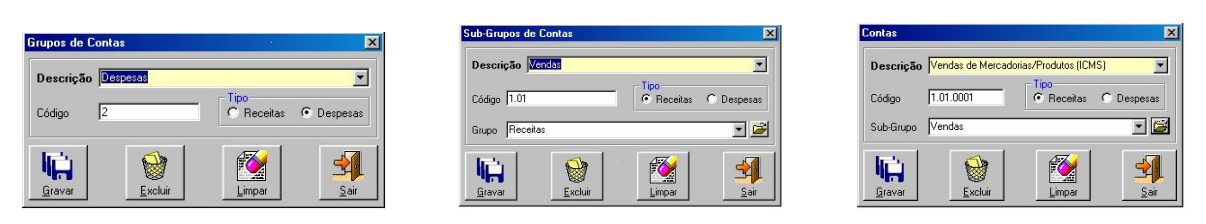

Para o cadastramento correto das contas, deve ser obedecer a seguinte ordem.

| Primeiro: Cadastrar o Grupo da Con | ta.       |                                  |
|------------------------------------|-----------|----------------------------------|
| Exemplo:                           | 1         | Receitas                         |
| Segundo: Cadastrar o Subgrupo da o | conta.    |                                  |
| Exemplo:                           | 1.01      | Vendas                           |
| Terceiro: Cadastrar a conta.       |           |                                  |
| Exemplo:                           | 1.01.0001 | Vendas de Mercadorias ICMS / IPI |

# **GRUPO DE CONTAS**

| Descrição | Deve ser informada a descrição do sub grupo.                                            |
|-----------|-----------------------------------------------------------------------------------------|
| Código    | Deve ser informado o número do sub grupo                                                |
| Tipo      | Deve ser selecionado o tipo de grupo Receita ou Despesa                                 |
| Grupo     | Deve ser <b>selecionado</b> o grupo de conta, caso o grupo de conta não exista na lista |
|           | clique no botão 🖼, para cadastrá-lo ou alterá-lo.                                       |

# CONTAS

| Descrição | Deve ser informada a | descrição da contas. |
|-----------|----------------------|----------------------|
| Código    | Deve ser informado o | número da conta.     |

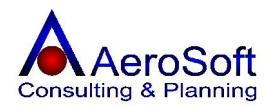

| Тіро      | Deve ser selecionado o tipo de grupo Receita ou Despesa                          |
|-----------|----------------------------------------------------------------------------------|
| Sub grupo | Deve ser selecionado o subgrupo da conta, caso o subgrupo de conta não exista na |
|           | lista clique no botão 🖼, para cadastrá-lo ou alterá-lo.                          |

#### FINANCEIRO

# ADMINISTRADORA DE CARTÃO DE CRÉDITO

Para preenchimentos desta tela serão solicitadas as seguintes informações.

| Razão         | Deve ser informada a Razão Social da Empresa.         |
|---------------|-------------------------------------------------------|
| Fantasia Deve | ser informado o nome de fantasia da empresa.          |
| Contato       | Deve ser informado a pessoa de contato na empresa.    |
| Observação    | Deve ser informado uma observação sobre o cadastrado. |

#### BANCOS

Para preenchimentos desta tela serão solicitadas as seguintes informações.

| Razão      | Deve ser informada a Razão Social da Empresa.          |
|------------|--------------------------------------------------------|
| Fantasia   | Deve ser informado o nome de fantasia da empresa.      |
| Número     | Deve ser informado a número de identificação do banco. |
| Contato    | Deve ser informado a pessoa de contato na empresa.     |
| Observação | Deve ser informado uma observação sobre o cadastrado.  |

# CAIXAS

Para preenchimentos desta tela serão solicitadas as seguintes informações.

**Descrição** Deve ser informada do Caixa, Ex. Caixa 01 - Tesouraria.

#### **CENTRO DE CUSTOS**

Para preenchimentos desta tela serão solicitadas as seguintes informações.

| Descrição  | Deve ser informada a descrição do Centro de Custo, Ex. Setor Financeiro.         |  |
|------------|----------------------------------------------------------------------------------|--|
| Código     | Deve ser informado a código de identificação do centro de custo, este campo pode |  |
|            | ser alfanumérico, Ex. FIN-01                                                     |  |
| Observação | Deve ser informado uma observação sobre o cadastrado.                            |  |

#### CLASSIFICAÇÃO FISCAL

Classificação fiscal é o código de identificação dos produtos industrializados conforme a TIPI (Tabela de Imposto Sobre Produtos Industrializados)

Para preenchimentos desta tela serão solicitadas as seguintes informações.

| Descrição               | Deve ser informada a descrição da Classificação Fiscal, Ex. Setor Financeiro. |
|-------------------------|-------------------------------------------------------------------------------|
| Código da Classificação | Deve ser informado o código do produto, conforme enquadramento na TIPI.       |

# CONDIÇÕES DE PAGAMENTO

Nesta tela é permitido formatar a condição de pagamento de uma forma que as datas de vencimentos sejam gerados de forma automática pelo sistema.

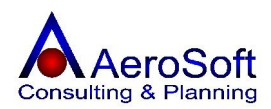

| Descrição 30 dd                                                                                                    |                                                             |
|----------------------------------------------------------------------------------------------------|-------------------------------------------------------------|
| Entrada<br>© Sem Entrada<br>© Com Entrada no valor das Parcelas<br>© Com Entrada (%)<br>Parcelas<br>Quantidade de Parcelas 1<br>Periodicidade: de 1 em 1 dias<br>Dias da primeira parcela 30 | Juros a.m.<br>Sem Juros<br>Juros Simples<br>Juros Compostos |
| Baixar automaticamente os Lançamentos<br>Dados da Baixa<br>C Caixa<br>C Conta Corrente                                                                                                    | s no ato da Venda                                           |

**Tipo de Pagamento -** Deve ser **selecionado** o tipo de pagamento (Boleto, Duplicatas, etc.)

**Descrição -** Deve ser informado a **descrição** da condição de pagamento (30 DDL, 45 DDL, etc)

**Entrada -** deve ser informada se nesta CP será cobrada uma entrada ou não.

**Juros A.M.** – Deve ser selecionada a forma de calculo dos juros, caso haja.

**Quantidade de Parcelas** – Deve ser informado a quantidade de parcelas que existe nesta condição.

**Periodicidade** – Deve ser informada a periodicidade em dias da condição de pagamento.

**Dias da Primeira Parcela** – Quantidade de dias para o vencimento da primeira parcela.

**Baixar automaticamente os lançamentos no ato da venda** – Deve ser **selecionado** caso o o lançamento seja a vista, com isso deverá selecionado em qual conta (financeiro) deve lançado.

# CONTAS CORRENTE

Nesta tela é permitido o cadastramento de todas as contas bancarias movimentado pelo sistema.

Para preenchimentos desta tela serão solicitadas as seguintes informações.

| Número  | Deve ser informada o código da conta .                       |
|---------|--------------------------------------------------------------|
| Agência | Deve ser informado o código da Agência Bancaria.             |
| Banco   | Deve ser <b>Selecionado</b> o banco que pertence esta conta. |

# MOEDAS

Nesta tela é permitido o cadastramento de todas as moedas que a empresa negocia seus produtos, para fazer o cadastramento corretamente esta tela é divide em duas partes **"Dados Gerais"** e **"Índices Monetários"**.

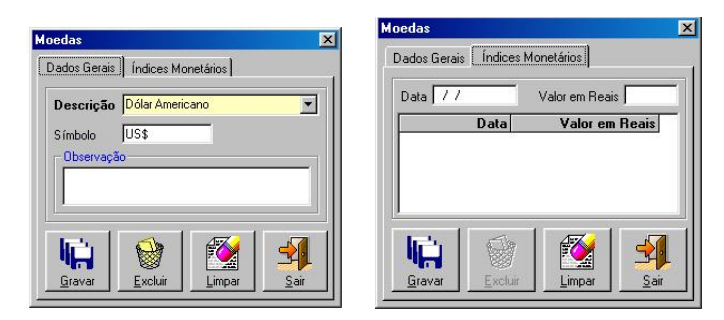

Para preenchimentos destas telas serão solicitadas as seguintes informações.

Na aba de "Dados Gerais", serão solicitados as seguintes informações.

| Descrição  | Deve ser informada a descrição da Moeda, Ex.: Dólar Americano     |
|------------|-------------------------------------------------------------------|
| Símbolo    | Deve ser informado a simbologia da moeda, Ex.: US\$               |
| Observação | Deve ser informada uma observação sobre a moeda (Não Obrigatório) |

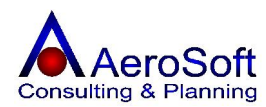

# Na aba de "Índices Monetários", serão solicitados as seguintes informações.

| Data             | Deve ser informada a data da cotação da moeda.            |
|------------------|-----------------------------------------------------------|
| Valores em Reais | Deve ser informado o valor da cotação da moeda neste dia. |

# NATUREZA DE OPERAÇÃO

Nesta tela é permitidos o cadastramento dos CFOP (Nota Fiscal de Venda / Saída) e o Código de Serviços (Nota Fiscal de Serviços).

Para preenchimentos destas telas serão solicitadas as seguintes informações.

| Descrição<br>Abreviatura para                  | Deve ser informada a descrição da Moeda, Ex.: Dólar Americano                                                                                                    |
|------------------------------------------------|----------------------------------------------------------------------------------------------------|
| Impressão na NF                                | Deve ser informada a descrição abreviada para ser impressa na nota fiscal                                                                                                    |
| Código                                         | Deve ser informado o código da natureza de operação                                                                                                    |
| Entrada / Saída                                | Deve ser selecionado se a natureza é de entrada ou saída na nota.                                                                                                    |
| Influencia no Estoque                          | Deve ser <b>selecionado</b> , caso a natureza de operação cadastrada controle as Entrada e Saída dos produtos em Estoque.                                                                                                    |
| Plano de Contas                                | Deve ser <b>selecionada</b> a conta que deve ser acumulada todas as vezes que for inserida uma informação com este CFOP, este acumulo servirá para impressão dos relatório gerencias, como DRE (Demonstração de Resultado do Exercício), entre outros.                                                                                                    |
| Utiliza esta Natureza<br>De Operação no Frente |                                                                                                    |
| De caixa                                       | Quando a opção <b>Frente de Caixa</b> estiver selecionada na tela de configuração inicial do sistema, será necessário o preenchimento desse campo, juntamente com o CFOP que será utilizado no frente de caixa (Ex. 5.102 – Venda de Mercadorias)                                                                                                    |
| Controlar Estoque de<br>Terceiro no Processo   |                                                                                                    |
| De Produção                                    | Para as empresa industriais (devidamente selecionada na tela inicial<br>do sistema), o sistema poderá controlar os estoque de itens (Matéria<br>prima, produtos), em poder de terceiros (Ex. Empresas de Confecção<br>que manda terceiros fazer as confecções dos seus produtos e precisa<br>controlar o quanto cada um (terceiro) possui de material em seu<br>poder) |
| Classificação                                  | Este campo permite o cadastro de uma observação do CFOP, sempre<br>que o usuário estiver com alguma dúvida de qual CFOP usar na<br>operação, é só selecionar o CFOP e tirar sua dúvida neste campo. E.<br>CFOP 5.102, Classificação: este CFOP devera ser utilizado nas<br>operações de venda de mercadorias dentro do estado.                                         |

# **PROGRAMAÇÃO DE RECEBIMENTOS / PAGAMENTOS**

Nesta tela é permitido o cadastramento das provisões das receitas ou despesas fixas da empresa, sempre no primeiro dia e o primeiro acesso no mês o sistema executa esta rotina realizados as provisões nela cadastradas. Ex. Pagamento Contador, Vencimento dia 05.

| Histórico / Descrição | Deve ser informado o histórico do lançamento, caso queira consultar |  |  |
|-----------------------|---------------------------------------------------------------------|--|--|
|                       | o registro, clique na combo (seta no final do campo).               |  |  |
| Pessoa                | Deve ser <b>selecionada</b> a pessoa envolvida no lançamento, esta  |  |  |
|                       | seleção podera ser reita pelo campo do CNPJ / CPF ou pelo campo do  |  |  |

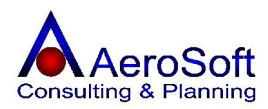

|                   | nome, selecionando na combo, caso o subgrupo de conta não exista      |
|-------------------|-----------------------------------------------------------------------|
|                   | na lista clique no botão 🖻, para cadastrá-lo ou alterá-lo.            |
| Senso             | Deve ser <b>selecionado</b> o tipo de lançamento que deve ser gerado  |
|                   | (Contas à Receber ou à Pagar).                                        |
| Dia do Vencimento | Deve ser informado o dia do vencimento do lançamento.                 |
| Plano             | Deve ser <b>selecionado</b> o plano de contas que será acumulado o    |
|                   | lançamento, caso o subgrupo de conta não exista na lista clique no    |
|                   | botão 🖻, para cadastrá-lo ou alterá-lo.                               |
| Valor             | Deve ser informado o valor do lançamento.                             |
| Тіро              | Deve ser <b>selecionado</b> o tipo de pagamento do documento (Boleto, |
|                   | Cheque, etc)                                                          |
| Centro de Custo   | Selecione o centro de custo que o cadastro pertence (Obrigatório).    |

# FAIXA DE VALORES DE COMISSIONAMENTO

Nesta tela é permitido o cadastramento de faixa de valores para calculo das comissões aos vendedores.

Para preenchimentos destas telas serão solicitadas as seguintes informações.

| Valor Inicial          | Deve ser infor<br>para calculo da | mado o valor acur<br>a comissão. | nulado inicial da vendas do vendedor |
|------------------------|-----------------------------------|----------------------------------|--------------------------------------|
| Valor Final            | Deve ser infor<br>para calculo da | mado o valor acu<br>a comissão.  | mulado Final da vendas do vendedor   |
| Percentual de Comissão | Deve ser infor                    | mado o percentual                | de comissão para a faixa de vendas.  |
| Exemplo 1:             |                                   |                                  |                                      |
| Valor                  | Inicial                           | R\$ 20.000,00                    |                                      |
| Valor                  |                                   | R\$ 40.000,00                    |                                      |
| Perce                  | ntual aplicado                    | 4,00%                            |                                      |
| Exemplo 2:             |                                   |                                  |                                      |
| Valor                  | Inicial                           | R\$ 40.000,01                    |                                      |
| Valor                  |                                   | R\$ 60.000,00                    |                                      |
| Perce                  | ntual aplicado                    | 5,00%                            |                                      |

# TABELA DE IMPOSTO DE RENDA PF

Nesta tela é permitido da tabela de calculo do imposto de renda pessoa física, esta tabela será utilizada no processamento da comissão dos vendedores pessoa física, para calculo do Imposto de Renda.

| Valor Inicial                            | Deve ser informado o valor da faixa inicial do valor da base de calculo do imposto de renda.                     |
|------------------------------------------|----------------------------------------------------------------------------------------------------|
| Valor Final                              | Deve ser informado o valor da faixa final do valor da base de calculo do imposto de renda.                       |
| Percentual de Imposto<br>Valor à Deduzir | Deve ser informado o percentual do imposto na faixa selecionada.<br>Deve informada o valor a deduzir do imposto. |

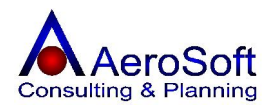

Exemplo da Tabela (Ano 2005)

| Valor Inicial | Valor Final    | Imposto (%) | Valor a Deduzir |
|---------------|----------------|-------------|-----------------|
| 0,00          | 1.164,00       | 0,00        | 0,00            |
| 1.164,01      | 2.326,00       | 15,00       | 174,60          |
| 2.326,01      | 999.999.999,00 | 27,50       | 465,35          |

# DIVERSOS

## TIPOS DE OCORRÊNCIAS

Nesta tela é permitido o cadastramento dos tipos de ocorrências que será utilizado na tela do CRM (Central de Relacionamento)..

Para preenchimentos destas telas serão solicitadas as seguintes informações.

**Descrição** Deve ser informado a descrição do tipo de ocorrência.

# ATIVIDADES COMERCIAIS

Nesta tela é permitido o cadastramento das Atividades Comerciais a ser utilizado no cadastro de pessoas (Clientes, Fornecedores, Funcionários, etc).

Para preenchimentos destas telas serão solicitadas as seguintes informações.

**Descrição** Deve ser informado a descrição da Atividade Comercial.

# HISTÓRICOS DE OBSERVAÇÕES

Nesta tela é permitido o cadastramento das observações a ser utilizada nos campos de observações nas telas de Venda, Prestações de Serviços, Entrada de Itens, Outras Saídas, Outras Saídas, Pedido de (Venda, Serviços) e Orçamentos (Venda, Serviços).

Para preenchimentos destas telas serão solicitadas as seguintes informações.

| Descrição | Deve ser informado a descrição da Observação.                       |
|-----------|---------------------------------------------------------------------|
| Histórico | Deve ser informado o histórico cadastrado.                          |
| Exemplo   | Empresa Optante pelo Simples Federal                                |
| Descrição | Empresa optante pelo simples federal, conforme lei n. º 9.317 de 05 |
| Histórico | de Dezembro de 1996.                                                |

# ATIVIDADES

Nesta tela é permitido o cadastramento das Atividades a serem utilizadas na tela de Contrato.

| Descrição      | Deve ser informado a descrição da Observação.                        |
|----------------|----------------------------------------------------------------------|
| Serviço        | Deve ser informado o histórico cadastrado, caso o serviço não exista |
|                | na lista clique no botão 🚔, para cadastrá-lo ou alterá-lo.           |
| Serviço Tomado | São os serviços contratos por sua empresa de terceiros.              |
| Valor Unitário | Deve ser informado o valor unitário do serviço tomado.               |

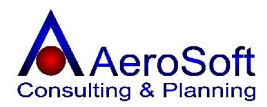

| Unidade de Medida | Deve ser selecionado a unidade de medida do serviço tomado                               |  |
|-------------------|------------------------------------------------------------------------------------------|--|
|                   | caso o serviço não exista na lista clique no botão 壁, para cadastrá-<br>lo ou alterá-lo. |  |
| Serviço Prestado  | São os serviços que sua empresa presta a terceiros.                                      |  |
| Valor Unitário    | Deve ser informado o valor unitário do serviço prestado.                                 |  |
| Unidade de Medida | Deve ser <b>selecionado</b> a unidade de medida do serviço tomado                        |  |
|                   | caso o serviço não exista na lista clique no botão 🖻, para cadastrá-                     |  |

#### ESTADOS CIVIS

Nesta tela é permitido o cadastramento dos Estados Civis existente para pessoas físicas e será utilizado nas telas de pessoas (Clientes, Funcionários, etc).

Para preenchimentos destas telas serão solicitadas as seguintes informações.

Deve ser informado a descrição do Estado Civil.

# FUNÇÕES

Nesta tela é permitido o cadastramento das Funções exercidas pelos Funcionários Colaboradores.

Para preenchimentos destas telas serão solicitadas as seguintes informações.

**Descrição** Deve ser informado a descrição da Função.

# **GRAUS DE INSTRUÇÕES**

Nesta tela é permitido o cadastramento dos Graus de Instruções de um Funcionários ou colaborador Colaboradores.

Para preenchimentos destas telas serão solicitadas as seguintes informações.

**Descrição** Deve ser informado a descrição do Grau de Instrução.

#### LOCAIS

Nesta tela é permitido o cadastramento dos Locais de trabalho existentes nos clientes, esta informação será utilizada na tela de Contratos.

Para preenchimentos destas telas serão solicitadas as seguintes informações.

| Descrição | Deve ser informada a descrição do Local do trabalho do cliente.               |
|-----------|-------------------------------------------------------------------------------|
| Cliente   | Deve ser selecionado o cliente par ao local de trabalho cadastrado, caso o    |
|           | serviço não exista na lista clique no botão 🖻, para cadastrá-lo ou alterá-lo. |

# PERIODICIDADE

Nesta tela é permitido o cadastramento das periodicidades de vencimentos dos contratos, esta informação será utilizada na tela de Contrato.

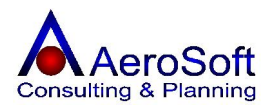

| Descrição      | Deve ser informada a descrição da Periodicidade.             |
|----------------|--------------------------------------------------------------|
| Número de Dias | Deve ser informado o número de dias da vigência do contrato. |

#### PROJETOS

Nesta tela é permitido o cadastramento dos projetos existente por cliente, esta informação será utilizada na tela de Contratos.

Para preenchimentos destas telas serão solicitadas as seguintes informações.

DescriçãoDeve ser informada a descrição do Projeto do Cliente.ClienteDeve ser selecionado o cliente do projeto, caso o serviço não exista na lista<br/>clique no botão Image, para cadastrá-lo ou alterá-lo.

# PARTE III - MOVIMENTOS

# FRENTE DE CAIXA - VENDA BALCÃO

Nesta tela é permitido o atendimento de cliente no frente de caixa, permitindo realizar as vendas e uma forma mais rápida e a utilização de Cupom Fiscal e leitor de código de barras.

Ao acessar esta tela será verificado a código do CFOP de devera ser utilizado nas vendas realizadas, caso não esteja cadastrado aparecera antes a tela de cadastro do CFOP, logo apos ser consistido esta fase ser solicitado a senha de acesso a esta tela.

Apresentação da Tela do Frente de Caixa.

Para as empresas que gostariam que no momento da venda, aparecessem a imagem do produto, é necessário que seja criados os arquivos das imagens (.pg, bmp, etc), salvando-as na pasta \ASGestor\Arquivos\Fotos", sendo seu nome o numero do código de barras do produto.

Exemplo

| Produto:           | Cartucho Preto Impressora 930C |
|--------------------|--------------------------------|
| Código de barras:  | 789576987009                   |
| Arquivo da Imagem: | 789576987009.jpg               |

Com isso, sempre que for digitado o código de barras do produto, sua imagem será mostrada na tela do frente de caixa no lugar onde é mostrado o logotipo da AeroSoft.

Da mesma forma a empresa poderia escolher sempre mostrar sua logomarca, para isso deverá salvar o arquivo do logotipo com o nome logoempresa.jpg na pasta \ASGestor\Arquivos\Fotos.

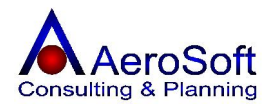

#### AeroSoft Sistemas de Informações Cartucho Preto Impressora 930C Valor Unitário Lista de Produtos 79,00 Produto VI. Unitário Quantidade Sub-Total Cartucho Preto Impressora 79,00 1 79,00 Cabo USB Impressora 4,00 4,00 1 Quantidade APARELHO DE MICROFILTR 15.000,00 15.000,00 1 1 Sub-Total 79,00 Total Geral 15.083,00 Cancelar Cupom Preso Iniciar Venda Fechar Venda Excluir Venda **Consultar Produto Excluir Produto** Alterar Quantidade Sair

Nesta tela são apresentados 8 botões de ação.

| Iniciar Venda<br>Fechar Venda | Deve ser pressionado quando for iniciada uma operação venda.<br>Deve ser pressionado no momento que for encerrar a venda, ou seja,<br>quando terminar de relacionar os produtos e passar para a área de<br>recebimento da venda. |
|-------------------------------|----------------------------------------------------------------------------------------------------|
| Excluir Venda                 | Antes do encerramento da venda é possível a exclusão total da venda, neste caso basta pressionar este botão.                                                                                                    |
| Cancelar Cupom Preso          | Quando estiver sendo impresso o cupom fiscal e por um motivo<br>qualquer, prende o cupom fiscal na impressora, é possível cancelar o<br>último cupom impresso e realizar uma nova venda.                                         |
| Consultar Produto             | Para consultar a lista de produto disponível para venda.                                                                                                    |
| Excluir Produto Per           | rmite excluir da lista de venda um determinado produto.                                                                                                    |
| Alterar Quantidade            | Permite alterar a quantidade vendida de um determinado produto na lista.                                                                                                    |
| Sair                          | Sai da tela de frente de caixa retornando a tela principal.                                                                                                    |

#### Para Realizar uma venda, siga os passos abaixo.

Apos entrar na tela principal do frente de caixa, pressione o botão

Iniciar Venda

Consultar Produto

Caso a quantidade do produto seja diferente de 1, antes de digitar ou selecionar o produto altere o campo quantidade pela quantidade desejada.

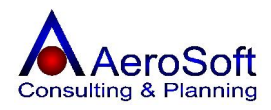

| Necessitando de exc    | cluir um produto da lista, selecio<br>Excluir Pro | ne o produto<br><b>duto</b> | o, clicando na    | lista e no produto  |
|------------------------|---------------------------------------------------|-----------------------------|-------------------|---------------------|
| desejado, logo em se   |                                                   |                             |                   |                     |
| Caso necessite exclu   | ir toda a venda clique em                         | xcluir Venda                | 1                 |                     |
| Feito a inclusão de to | odos os itens da venda, agora tem                 | que fazer o er              | ncerramento da    | venda, para iniciar |
| o encerramento cliqu   | ie em Fechar Venda                                | , vai aparece               | er a tela de fecl | hamento de venda:   |
|                        |                                                   |                             |                   |                     |
|                        |                                                   |                             |                   |                     |
| N                      | /alor Total da Venda:                             | 15.0                        | 83,00             |                     |
| 1                      | /alor em Dinheiro:                                | 0,00                        |                   |                     |
| 1                      | /alor em Outros Pagamentos                        | : 0                         | ,00               |                     |
| N                      | /alor do Troco:                                   | -15.0                       | 083,00            |                     |
|                        |                                                   |                             |                   |                     |
|                        |                                                   |                             |                   |                     |
|                        |                                                   |                             |                   |                     |
| 0                      | Jutros Pagamentos                                 |                             | Encerrar Venda    | 1                   |

**Recebimento em dinheiro** Para os recebimentos em dinheiro digite seu recebimento no campo **Valor em Dinheiro.** 

| Recebimento em Outros pagamentos                                                                     | Para                | os           | recebimentos                         | com                      | outros            | tipos               | de           |
|----------------------------------------------------------------------------------------------------|---------------------|--------------|--------------------------------------|--------------------------|-------------------|---------------------|--------------|
| pagamentos (Cartão de Credito, Boleto, etc),<br>para digitação da forma de pagamento, co<br>receber. | clique e<br>m a fin | em<br>alizaç | <b>Outros Paga</b><br>ão desta tela, | <b>mentos</b><br>já será | , vai s<br>gerado | surgir a<br>o conta | tela<br>as a |

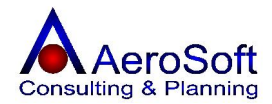

| Valor Total da Venda: 5.083,00     |                                 |                     |  |  |  |
|------------------------------------|---------------------------------|---------------------|--|--|--|
| Tipo de Pagamento: Boleto Bancário |                                 |                     |  |  |  |
| Condição: 30 ddl                   |                                 |                     |  |  |  |
| Valor Total das Parcelas: 5.083,00 |                                 |                     |  |  |  |
| Parcelas                           |                                 |                     |  |  |  |
| Sequência Vencimento               | Valor à Pagar Tipo de Pagamento | Número do Documento |  |  |  |
| 1 10/01/2006                       | 5.083,00 Boleto Bancário        |                     |  |  |  |
|                                    |                                 |                     |  |  |  |
| Gerar Parcelas                     |                                 | Voltar              |  |  |  |

Depois de gerados todas as outras formas de pagamento, fechem esta tela clicando em **Voltar**, retornando a tela de Fechamento de venda.

Para finalizar a operação e **imprimir o cupom fiscal**, clique em **Encerrar Venda** vai retornar a tela principal do frente de caixa.

Quando estiver sendo impresso o cupom fiscal e por um motivo qualquer, prende o cupom fiscal na impressora, é possível cancelar o último cupom impresso e realizar uma nova venda, para isso clique

no botão Cancelar Cupom Preso

Ao clicar no botão de **Sair**, será solicitada a senha do usuário para sair do frente de caixa.

# VENDAS

Nesta tela é permitido o cadastramento das vendas, gerando automaticamente o contas a receber e colocando as vendas em uma ordem de impressão de notas fiscais.

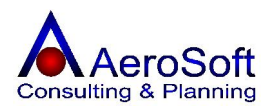

Para o devido cadastramento da venda esta tela se divide em 3 partes **Dados Gerais, Itens e Financeiro**, para passar para as telas seguintes, primeiro tem que finalizar a tela Dados Gerais.

| ndas                                                                                                    |                                                                                                    |                                                                                                    | ]                  |
|----------------------------------------------------------------------------------------------------|----------------------------------------------------------------------------------------------------|----------------------------------------------------------------------------------------------------|--------------------|
| Dados Gerais   Itens   Financeiro                                                                                                    |                                                                                                    |                                                                                                    |                    |
| Transação 11 🔗 🎮<br>Tipo de Pagto. Duplicata<br>Nota Fiscal de Terceiros Nú<br>CFOP/Natureza de Operação 5.101                                                                              | Data 11/12/2005 Centro de Custo G<br>Condição de Pagto. 30/ 45 DDL<br>mero Nota Fiscal<br>5.101 - VENDA | ieral                                                                                                    | Endereço           |
| Cliente         60943388000277         97           Vendedor         00000000000         97           Total do Frete         0.00                                                           | Código V 🔗 BORLEM S/A EMPREE                                                                            | ENDIMENTOS INDÚSTRIAIS 💌 🖆<br>V 🖆                                                                                                    | <u>I</u> ransporte |
| Total do IPI         0,00           Total ISS Retido         0,00           Total ISS à Pagar         0,00           Outras Informações         0           Entrança por Enderseo         0 | Total do ICMS     0,00       Pis, Cofins e CSSL     0,00       Retenção IRRF     0,00                   | Total dos Ítens     0,00       Total Retenção INSS     0,00       Total dos Serviços     0,00       Importações     0,00       Reditio     0,00 | Histórica          |
| RUA BARÃO DO RÍO BRANCO, 20<br>Cep: 07042-010 - VILA CAVADAS - (                                                                                                    | iuarulhos/SP                                                                                            | Orçamento                                                                                                    |                    |
| <u>G</u> ravar                                                                                                    | <u>Excluir</u>                                                                                          | Limpar                                                                                                    | <u>Sair</u>        |

| Transação                            | Número gerado automaticamente pelo sistema, caso necessite<br>consulta uma venda já realizada devera digite o número da<br>transação e pressionar a tecla enter ou clicar no botão<br>ou se preferir clique no botão para listar as vendas |
|--------------------------------------|----------------------------------------------------------------------------------------------------|
| Data                                 | realizadas conforme seleção estabelecida pelo usuario.<br>Deve ser informada a data da realização da venda, será<br>utilizada como data base para calculo dos dias de vencimento,<br>dependendo da condição de pagamento.                  |
| Centro de Custo<br>Tipo de Pagamento | Deve ser <b>selecionado</b> o centro de custo da transação.<br>Deve ser <b>selecionado</b> o tipo de pagamento da venda (Boleto,<br>Duplicatas, choques, etc.)                                                                             |
| Condição de Pagto.                   | Deve ser <b>selecionada a condição de pagamento</b> conforme<br>o tipo de pagamento selecionado, caso o subgrupo de conta<br>não exista na lista clique no botão 🖾, para cadastrá-lo ou                                                    |
| Consumidor Final                     | altera-lo.<br>Esta opção devera ser selecionada, caso a venda for realizada<br>a um consumidor final, para as empresas industriais, o valor<br>do ini será somado na base de calculo do ICMS                                               |
| Número Nota Fiscal                   | Este campo <b>não</b> é digitável, será mostrado o número da nota<br>fiscal que foi emitida logo após a impressão da nota fiscal no<br>módulo FINANCEIRO >>> EMISSÃO DE NOTA FISCAL.                                                       |
| Número do Pedido                     | Deve ser informado o número do pedido de venda, caso exista (Não Obrigatório)                                                                                                    |
| CFOP / Natureza de Operação          | Deve ser <b>selecionado</b> o CFOP da operação realizada, caso o subgrupo de conta não exista na lista clique no botão<br>para cadastrá-lo ou alterá-lo.                                                                                   |
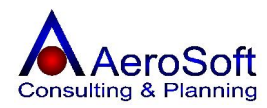

| Cliente                        | Deve ser <b>selecionado</b> o cliente da venda, a seleção poderá ser feita através do CNPJ / CPF ou na combo através do nome do cliente, caso o subgrupo de conta não exista na lista clique no botão <b>b</b> , para cadastrá-lo ou alterá-lo.                            |
|--------------------------------|----------------------------------------------------------------------------------------------------|
| Vendedor                       | Deve ser <b>selecionado</b> o vendedor dessa operação a seleção<br>poderá ser feita através do CNPJ / CPF ou na combo através<br>do nome do cliente, caso o subgrupo de conta não exista na<br>lista clique no botão $\overrightarrow{e}$ , para cadastrá-lo ou alterá-lo. |
| O frete será pago pelo cliente | Esta opção deve ser <b>selecionada</b> , caso o frete da operação for paga pelo cliente.                                                                                                    |
| Outras Informações             | Deve ser informado uma observação sobre a operação, essa<br>observação será impresso no campo <b>dados adicionais</b> da<br>nota fiscal.                                                                                                    |

### Os Botões

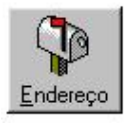

Permite chamar a tela de cadastramento / alteração do endereço do cliente, para impressão na nota fiscal.

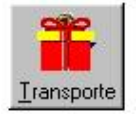

Permite chamar a tela de cadastramento da empresa de transporte e o preenchimento dos dados do volume da mercadoria.

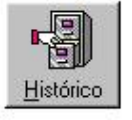

Permite chamar a tela onde lista as ultimas compras de produtos realizadas pelo cliente selecionado.

### TELA DO ENDEREÇO DO CLIENTE

Esta tela já vem preenchida conforme o cadastro do endereço comercial do cliente, caso necessite alterá-lo basta digitar os campos do endereço.

| Endereço (        | da Transacao       |                                 |           |             | ×            |
|-------------------|--------------------|---------------------------------|-----------|-------------|--------------|
| Endereço          | RUA BARÃO DO RIO B | RANCO                           | Número 20 | Complemento |              |
| CEP               | 07042-010 Bair     | ro VILA CAVADAS - Guarulhos 🗾 💌 | Cidade 🗍  | Guarulhos   | UF SP        |
| Telefone          | 6421-1821          | Ponto Ref                       |           |             |              |
|                   | [                  |                                 |           |             |              |
| <u>C</u> ontinuar |                    |                                 |           |             | <u>S</u> air |

### TELA DE DADOS DO TRANSPORTE

Esta tela somente será apresentada, caso a opção **Obrigar indicação dos dados de transporte no ato da transação** na tela de configuração inicial esta selecionado.

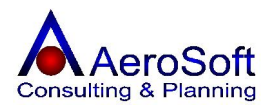

| Transportadora   | 76592484000177 | TRANSPORTADORA BINOTO S.A |           |          |
|------------------|----------------|---------------------------|-----------|----------|
| Placa do Veículo | BJO            | Estado (UF) da Placa SP   |           |          |
| Qtde. 1500       |                | Espécie Caixa             | Marca     | AeroSoft |
| Número 12345     |                | Peso Bruto 867,0          | Peso Líg. | 821,0    |

Para preenchimentos destas telas serão solicitadas as seguintes informações.

| Transportadora       | Deve ser <b>selecionada</b> a transportadora que fará o transporte das |
|----------------------|------------------------------------------------------------------------|
|                      | mercadorias negociadas, a seleção podera ser feita atravês do CNPJ /   |
|                      | CPF ou na combo através do nome da transportadora, caso a              |
|                      | empresa faça o transporte das mercadorias, não necessitando de         |
|                      | transportadora, entre no cadastro FERRAMENTAS >> DADOS DA              |
|                      | EMPRESA (UNIDADE OPERACIONAO e selecione a opção de                    |
|                      | transportado no cadastro, com isso em vez de colocar na nota fiscal    |
|                      | NOSSO CARRO, selecione a própria empresa como transportadora           |
|                      | com isso a nota fiscal ficara com os dados de transporte mais          |
|                      | detalhados).                                                           |
| Placa do Veiculo     | Deve ser informado a placa do veiculo de transporte.                   |
| Estado (UF) da Placa | Deve ser informado a UF da placa do veiculo de transporte.             |
| Quantidade           | Deve ser informada a quantidade transportada (Obrigatório).            |
| Espécie              | Deve ser informada a espécie de mercadorias transportada.              |
| Marca                | Deve ser informado a marca das mercadorias transportas.                |
| Número               | Deve ser informado o número das mercadorias transportadas.             |
| Peso Bruto           | Deve ser informado o peso bruto total das mercadorias.                 |
| Peso Liquido         | Deve ser informado o peso liquido das mercadorias.                     |

### TELA DE HISTÓRICO DE VENDAS

Esta tela apresenta as últimas vendas por produto realizadas pelo o cliente selecionado, com seu valor, quantidade e suas notas emitidas, com a opção de imprimir a seleção.

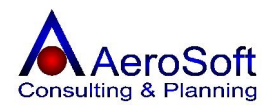

| órico de Vend                                                                                                    | las               |                         | 100 B      |                |
|----------------------------------------------------------------------------------------------------|-------------------|-------------------------|------------|----------------|
| úmero de Transa                                                                                                    | ções anteriores 🚺 | <del>7</del>            |            |                |
| Número NF                                                                                                    | Valor Total Data  | Descrição do Item       | Quantidade | Valor Unitário |
|                                                                                                    | 120,00 26/11/2005 | ELEMENTO FILTRANTE F100 | 1          | 120,00         |
|                                                                                                    |                   |                         |            |                |
|                                                                                                    |                   |                         |            |                |
|                                                                                                    |                   |                         |            |                |
|                                                                                                    |                   |                         |            |                |
|                                                                                                    |                   |                         |            |                |
|                                                                                                    |                   |                         |            |                |
|                                                                                                    |                   |                         |            |                |
|                                                                                                    |                   |                         |            |                |
|                                                                                                    |                   |                         |            |                |
|                                                                                                    |                   |                         |            |                |
|                                                                                                    |                   |                         |            |                |
|                                                                                                    |                   |                         |            |                |
|                                                                                                    |                   |                         |            |                |
|                                                                                                    |                   |                         |            |                |
| <u>~~~</u>                                                                                                    |                   |                         |            |                |
|                                                                                                    |                   |                         |            | 2              |
| And the second second se |                   |                         |            | and a          |

### Na aba de "Itens", serão solicitados as seguintes informações.

Somente terá acesso a essa tela, caso a tela de dados gerais já estive gravada.

| ados Gerais Itens Financeiro            |              |             |                |         |              |                |           |
|-----------------------------------------|--------------|-------------|----------------|---------|--------------|----------------|-----------|
| Referência 🥖 🥖                          |              |             | -              | 光 Qu    | antidade atu | ial em Estoque | ſ         |
| Real (R\$) C Outras                     | Cotação      | Data        | 11             |         | Valor L      | Initário       |           |
| /alor do Produto (R\$) Desconto (%)     |              | Valor L     | Initário (R\$) |         |              | Quantida       | ide 🗌     |
| Percetual do IPI (%) Valor do IPI (R\$) | Pe           | ercentual d | o ICMS (%)     |         | Valor        | do ICMS (R\$)  | [         |
| Código Item                             | VIr Unitário | Qtde        | % IPI          | Vir IPI | % ICMS       | VIr ICMS       | Sub-Total |
| F100 ELEMENTO FILTRANTE F100            | 120,00       | 4           | 0,00           | 0,00    | 18,00        | 86,40          | 480,00    |
|                                         |              |             |                |         |              |                |           |
| otal do IPI 0.00 Tot                    | al do ICMS   | 2.786,40    |                |         | Total dos Ít | ens   15       | 5.480,00  |
|                                         |              |             | 1              |         |              |                | 3         |

### Referencia

Moeda

Selecione o produto desejado, se preferir poderá ser selecionado digitando a referência e teclar enter, caso o subgrupo de conta não exista na lista clique no botão 🖼, para cadastrá-lo ou alterá-lo, para verificar a compatibilidade do produto clique no botão 🖄. Quantidade Atual em Estoque Ao selecionar o produto para inclusão será mostrado o seu saldo em estoque no momento atual, caso o seu saldo seja negativo a quantidade vai aparecer em vermelho.

Para o produto selecionado no seu cadastro estiver preenchido os dados de outras moedas, esta tela será

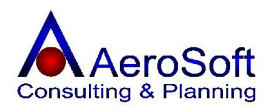

|                        | habilitada para o preenchimento da data de cotação dos valores para Real. |  |  |  |  |
|------------------------|---------------------------------------------------------------------------|--|--|--|--|
| Real / Outras          | Selecione o tipo de moeda para a conversão.                               |  |  |  |  |
| Cotação                | Valor da cotação da moeda na data selecionada, poderá ser                 |  |  |  |  |
| -                      | preenchido com diretamente neste campo, caso não este                     |  |  |  |  |
|                        | cadastrados na tela de Moeda.                                             |  |  |  |  |
| Data                   | Deve ser informado a data de conversão da moeda.                          |  |  |  |  |
| Valor Unitário         | Deve ser informado o valor unitário em moeda estrangeira.                 |  |  |  |  |
| Valor do Produto       | Valor preenchido automaticamente pelo sistema, conforme o                 |  |  |  |  |
|                        | cadastro do Item em Estoque (Produtos), caso este                         |  |  |  |  |
|                        | produto seja negociado com valor de outra moeda, o mesmo                  |  |  |  |  |
|                        | é convertido automaticamente pela data da venda.                          |  |  |  |  |
| Desconto (%)           | Deve ser informado o valor do desconto do produto                         |  |  |  |  |
|                        | negociado, este valor deve ser em porcentagem.                            |  |  |  |  |
| Valor Unitário (R\$)   | Deve ser informado o valor unitário de venda, já vem                      |  |  |  |  |
|                        | automaticamente preenchido com o valo do produto, já                      |  |  |  |  |
|                        | cadastrado no cadastro de itens, podendo ser alterado caso                |  |  |  |  |
|                        | necessário.                                                               |  |  |  |  |
| Quantidade             | Deve ser informado a quantidade negociada, o sistema calcula              |  |  |  |  |
|                        | o valor total e os impostos (ICMS / IPI) automaticamente,                 |  |  |  |  |
|                        | bastando para isso teclar ENTER ou clicar no botão Gravar.                |  |  |  |  |
| Percentual do IPI (%)  | Deve ser informado caso haja, o percentual do IPI, este                   |  |  |  |  |
|                        | campo já vem preenchido automaticamente pelo sistema,                     |  |  |  |  |
|                        | quando existir este campo no cadastro de Itens.                           |  |  |  |  |
| Valor do IPI           | Este campo é calculo automaticamente pelo sistema, mas                    |  |  |  |  |
|                        | pode ser alterado caso necessário.                                        |  |  |  |  |
| Percentual do ICMS (%) | Deve ser informado caso haja, o percentual do ICMS, este                  |  |  |  |  |
|                        | campo já vem preenchido automaticamente pelo sistema,                     |  |  |  |  |
|                        | quando existir este campo no cadastro de Itens.                           |  |  |  |  |
| Valor do ICMS          | Este campo é calculo automaticamente pelo sistema, mas                    |  |  |  |  |
|                        | pode ser alterado caso necessário.                                        |  |  |  |  |

### Como Alterar um dado de um item

Selecione o item na lista, clicando no item desejado, seus dados passam para os campos acima da lista, altere o campo desejado e tecle ENTER ou clique em Gravar.

### Como Excluir um item da lista.

Selecione o item na lista, clicando no item desejado, seus dados passam para os campos acima da lista, depois clique no botão Excluir.

#### Na aba de "Financeiro", serão solicitados as seguintes informações.

Esta aba permite visualizar os vencimentos dos títulos das venda, esse valores já estão provisionados no contas a receber e a impressão dos dados na nota fiscal.

Caso o usuário tenha escolhido a condição de pagamento "**Diversos**", esta tela **não** é gerada pelo sistema, ficando a cargo do usuário o seu preenchimento, para registro no contas a receber e a impressão dos dados na nota fiscal.

Para a opção de condição de pagamento "Diversos" o usuário devera preencher os seguintes campos.

| Emissão       | Deve ser informado a data de emissão do título, em muitos casos essa data é<br>a data da venda.                      |
|---------------|----------------------------------------------------------------------------------------------------|
| Vencimento    | Deve ser informado a data de vencimento da parcela.                                                                  |
| Valor à Pagar | Deve ser informado o valor do título.                                                                                |
| Documento     | Deve ser informado o número do título gerado, este número poderá ser o número da transação ou número da nota fiscal. |

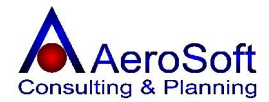

### Como Excluir uma Venda (Transação) já realizada.

Deverá ser excluída em cascata, de traz para frente, ou seja:

**Primeiro**: Deverá excluir todos os itens listas na aba de **Itens**, **s**elecione o item na lista, clicando no item desejado, seus dados passam para os campos acima da lista, depois clique no botão Excluir.

Segundo: Após excluir todos os itens, voltar na tela de Dados Gerais e clicar no botão Excluir.

### PRESTAÇÃO DE SERVIÇOS

Nesta tela é permitido o cadastramento dos serviços prestados, gerando automaticamente as contas a receber e colocando as operações de serviços em uma ordem de impressão de notas fiscais.

Para o devido cadastramento da prestação de serviços esta tela se divide em 3 partes **Dados Gerais**, **Serviços e Financeiro**, para passar para as telas seguintes, primeiro tem que finalizar a tela Dados Gerais.

| restações de Serviços                                                                                           |                                                                                                    |                                                                                            | ×            |
|----------------------------------------------------------------------------------------------------|----------------------------------------------------------------------------------------------------|--------------------------------------------------------------------------------------------|--------------|
| Dados Gerais   Serviços   Financeiro                                                                            | 1                                                                                                    |                                                                                            |              |
| Transação 12 🔗 🛤<br>Tipo de Pagto. Duplicata<br>🗖 Nota Fiscal de Terceiros N<br>CFOP/Natureza de Operação 10259 | Data 13/12/2005 Centro de Cus<br>Condição de Pagto. 30/ 45 C<br>úmero Nota Fiscal<br>57 02690 - Desenvolvimento | ito Geral 💌<br>DDL 💌 🖆<br>Número do Pedido 6554856                                         | Endereço     |
| Cliente 60943388000277 7                                                                                        | Čódigo Ý BORLEM S/A EM   Vendedor Padrão                                                                        | IPREENDIMENTOS INDÚSTRIAIS                                                                 | Transporte   |
| Total do Frete 0,00                                                                                             | O Frete será pago pelo Cliente                                                                                  | Total Transação 0,00                                                                       |              |
| Total ISS Retido                                                                                                | Pis, Cofins e CSSL 0,00                                                                                         | Total Retenção INSS 0,00                                                                   |              |
| Total ISS à Pagar 0,00<br>Outras Informações<br>RUA BARÃO DO RIO BRANCO, 20<br>Cep: 07042-010 - VILA CAVADAS -  | Retenção IRRF 0,00                                                                                              | Total dos Serviços 0.00<br>Importações<br>Pedido @ @ @@<br>Orçamento @ @@<br>Produção @ @@ | Histórico    |
| lini<br>Gravar                                                                                                  | Excluir                                                                                                    | Limpar                                                                                     | <u>S</u> air |

Para preenchimentos destas telas serão solicitadas as seguintes informações.

Transação

Número gerado automaticamente pelo sistema, caso necessite consulta uma prestação de serviço já realizada digite o número da transação e pressione a tecla enter ou clicar no

botão — ou se preferir clique no botão — para listar os serviços realizados conforme seleção estabelecida pelo usuário.

Deve ser informada a data da realização da prestação de serviços, será utilizada como data base para calculo dos dias de vencimento, dependendo da condição de pagamento. Deve ser **selecionado** o centro de custo da transação.

Deve ser **selecionado** o tipo de pagamento da venda (Boleto, Duplicatas, cheques, etc).

Data

Centro de Custo Tipo de Pagamento

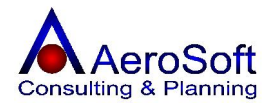

| Condição de Pagto.             | Deve ser <b>selecionada a condição de pagamento</b> conforme o tipo de pagamento selecionado, caso o subgrupo de conta                                                                                                    |
|--------------------------------|----------------------------------------------------------------------------------------------------|
|                                | não exista na lista clique no botão 🖾, para cadastrá-lo ou alterá-lo.                                                                                                    |
| Número Nota Fiscal             | Este campo <b>não</b> é digitável, será mostrado o número da nota fiscal que foi emitida logo após a impressão da nota fiscal no módulo FINANCEIRO >>> EMISSÃO DE NOTA FISCAL.                                                                       |
| Número do Pedido               | Deve ser informado o número do pedido de venda, caso<br>exista (Não Obrigatório)                                                                                                    |
| CFOP / Natureza de Operação    | Deve ser selecionado a natureza de operação realizada, caso                                                                                                    |
| Cliente                        | a natureza de conta não exista na lista clique no botão $\square,$<br>para cadastrá-lo ou alterá-lo.<br>Deve ser <b>selecionado</b> o cliente da Prestação de Serviço, a<br>seleção poderá ser feita através do CNPJ / CPF ou na combo               |
| Vendedor                       | clique no botão 🛁, para cadastrá-lo ou alterá-lo.<br>Deve ser <b>selecionado</b> o vendedor dessa operação a seleção<br>poderá ser feita através do CNPJ / CPF ou na combo através<br>do nome do cliente, caso o vendedor não exista na lista clique |
| O frete será pago pelo cliente | no botão 🖾, para cadastrá-lo ou alterá-lo.<br>Esta opção deve ser <b>selecionada</b> , caso o frete da operação<br>for paga pelo cliente.                                                                                                    |
| Outras Informações             | Deve ser informado uma observação sobre a operação, essa<br>observação será impresso no campo <b>dados adicionais</b> da<br>nota fiscal, caso exista.                                                                                                |

### Os Botões

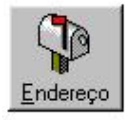

Permite chamar a tela de cadastramento / alteração do endereço do cliente, para impressão na nota fiscal.

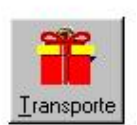

Permite chamar a tela de cadastramento da empresa de transporte e o preenchimento dos dados do volume da mercadoria.

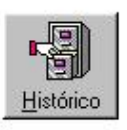

Permite chamar a tela onde lista as ultimas compras de produtos realizadas pelo cliente selecionado.

### **TELA DO ENDEREÇO DO CLIENTE**

Esta tela já vem preenchida conforme o cadastro do endereço comercial do cliente, caso necessite alterá-lo basta digitar os campos do endereço.

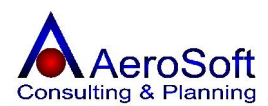

| ndereço (         | da Transacao            |                        |           |             | X            |
|-------------------|-------------------------|------------------------|-----------|-------------|--------------|
| Endereço          | RUA BARÃO DO RIO BRANCO |                        | Número 20 | Complemento |              |
| CEP               | 07042-010 Bairro VILA C | AVADAS - Guarulhos 🗾 💌 | Cidade 🗍  | Guarulhos   | UF SP        |
| Telefone          | 6421-1821               | Ponto Ref              |           |             |              |
| O                 |                         |                        |           |             | <b>1</b>     |
| <u>C</u> ontinuar |                         |                        |           |             | <u>S</u> air |

### **TELA DE DADOS DO TRANSPORTE**

Esta tela somente será apresentada, caso a opção **Obrigar indicação dos dados de transporte no ato da transação** na tela de configuração inicial esta selecionado.

| Transporte da T  | ransação       |            |                 |              |           |          | ×            |
|------------------|----------------|------------|-----------------|--------------|-----------|----------|--------------|
| Transportadora   | 76592484000177 | 🔗 TRAN     | NSPORTADOR/     | A BINOTO S.A |           |          | •            |
| Placa do Veículo | BJO            | Estad      | o (UF) da Placa | SP           |           |          |              |
| Qtde. 1500       |                | Espécie    | Caixa           |              | Marca     | AeroSoft | _            |
| Número 12345     |                | Peso Bruto | 867,0           |              | Peso Líq. | 821,0    |              |
|                  |                |            |                 |              |           |          | <u>S</u> air |

| Transportadora       | Deve ser <b>selecionada</b> a transportadora que fará o transporte das<br>mercadorias negociadas, a seleção poderá ser feita através do CNPJ /<br>CPF ou na combo através do nome da transportadora, caso a<br>empresa faça o transporte das mercadorias, não necessitando de<br>transportadora, entre no cadastro FERRAMENTAS >> DADOS DA<br>EMPRESA (UNIDADE OPERACIONAO e selecione a opção de<br>transportado no cadastro, com isso em vez de colocar na nota fiscal<br>NOSSO CARRO, selecione a própria empresa como transportadora<br>com isso a nota fiscal ficara com os dados de transporte mais<br>detalhados). |
|----------------------|----------------------------------------------------------------------------------------------------|
| Placa do Veiculo     | Deve ser informado a placa do veiculo de transporte.                                                                                                    |
| Estado (UF) da Placa | Deve ser informado a UF da placa do veiculo de transporte.                                                                                                    |
| Quantidade           | Deve ser informada a quantidade transportada (Obrigatório).                                                                                                    |
| Espécie              | Deve ser informada a espécie de mercadorias transportada.                                                                                                    |
| Marca                | Deve ser informado a marca das mercadorias transportas.                                                                                                    |
| Número               | Deve ser informado o número das mercadorias transportadas.                                                                                                    |
| Peso Bruto           | Deve ser informado o peso bruto total das mercadorias.                                                                                                    |
| Peso Liquido         | Deve ser informado o peso liquido das mercadorias.                                                                                                    |

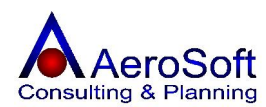

### TELA DE HISTÓRICO DE PRESTAÇÃO DE SERVIÇOS

Esta tela apresenta as últimas operações de prestação de serviços realizadas para o cliente selecionado, com seu valor, quantidade e suas notas emitidas, com a opção de imprimir a seleção.

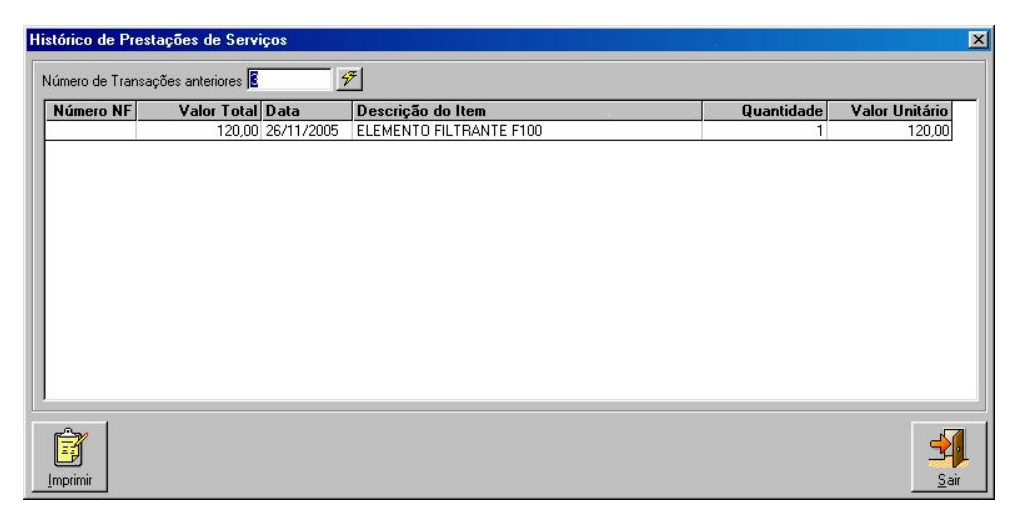

### Na aba de "Itens", serão solicitados as seguintes informações.

Somente terá acesso a essa tela, caso a tela de dados gerais já estive gravada.

| erviço                                       | Juantidade | Percentual do l'           | ss 🗖      |                      | Valor do ISS       |                              |
|----------------------------------------------|------------|----------------------------|-----------|----------------------|--------------------|------------------------------|
| Código Serviço<br>0001 Manutenção de Sistema |            | Valor Unitário<br>1.500,00 | Qtde<br>2 | <b>% ISS</b><br>2,00 | Valor ISS<br>60,00 | <b>Sub-Total</b><br>3.000,00 |
|                                              |            |                            |           |                      |                    |                              |
|                                              |            |                            |           |                      |                    |                              |
|                                              |            |                            |           |                      |                    |                              |
|                                              | _          |                            | _         |                      |                    |                              |

### Serviço

Selecione o serviço desejado, se preferir poderá ser selecionado digitando o seu código e teclar enter, caso o serviço não exista na lista clique no botão 🖾, para cadastrá-lo ou alterá-lo

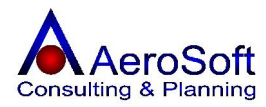

| Valor Unitário (R\$)  | Deve ser informado o valor unitário da Prestação de Serviços,<br>já vem automaticamente preenchido com o valo do serviço já<br>cadastrado no cadastro de Serviços, podendo ser alterado<br>caso necessário.                                                            |
|-----------------------|----------------------------------------------------------------------------------------------------|
| Quantidade            | Deve ser informado a quantidade negociada, o sistema calcula<br>o valor total e os impostos serviços (ISS) e retidos (ISS,<br>IRRF, Pis, Cofins e Contribuição Social sobre o Lucro)<br>automaticamente, bastando para isso teclar ENTER ou clicar<br>no botão Gravar. |
| Percentual do ISS (%) | Este campo já vem preenchido, conforme seu cadastro na tela de serviços.                                                                                                    |
| Valor do ISS          | Este campo é calculo automaticamente pelo sistema.                                                                                                    |

### Como Alterar um dado de um Serviço

Selecione o serviço na lista, clicando no serviço desejado, seus dados passam para os campos acima da lista, altere o campo desejado e tecle ENTER ou clique em Gravar.

### Como Excluir um item da lista.

Selecione o serviço na lista, clicando no serviço desejado, seus dados passam para os campos acima da lista, depois clique no botão Excluir.

### Na aba de "Financeiro", serão solicitados as seguintes informações.

Esta aba permite visualizar os vencimentos dos títulos da prestação de serviço, esses valores já estão provisionados no conta a receber e permite a impressão de seus valores na nota fiscal.

Caso o usuário tenha escolhido a condição de pagamento "**Diversos**", esta tela **não** é gerada pelo sistema, ficando a cargo do usuário o seu preenchimento, para registro no contas a receber e a impressão dos dados na nota fiscal.

Para a opção de condição de pagamento "Diversos" o usuário devera preencher os seguintes campos.

| Emissão       | Deve ser informado a data de emissão do título, em muitos casos essa data é a data da venda.                         |
|---------------|----------------------------------------------------------------------------------------------------|
| Vencimento    | Deve ser informado a data de vencimento da parcela.                                                                  |
| Valor à Pagar | Deve ser informado o valor do título.                                                                                |
| Documento     | Deve ser informado o número do título gerado, este número poderá ser o número da transação ou número da nota fiscal. |

Como Excluir uma Prestação de Serviço (Transação) já realizada.

Deverá ser excluída em cascata, de traz para frente, ou seja:

**Primeiro**: Deverá excluir todos os serviços da listas na aba de **Serviços**, selecione o serviço na lista, clicando no serviço desejado, seus dados passam para os campos acima da lista, depois clique no botão Excluir.

Segundo: Após excluir todos os serviços, voltar na tela de Dados Gerais e clicar no botão Excluir.

### PARA AS EMPRESAS CADASTRADAS NA CONFIGURAÇÃO INICIAL DA EMPRESA COMO NOTA FISCAL UNIFICADA (PRODUTOS + SERVIÇOS), AS TELAS DE VENDAS E PRESTAÇÃO DE SERVIÇOS ESTÃO UNIFICADAS, PODENDO GERAR AS VENDAS E OS SERVIÇOS NA MESMA TELA, SIMPLESMENTE SELECIONANDO NO TAB DE CADA OPERAÇÃO. OUTRAS SAÍDAS

Nesta tela é permitido o cadastramento das saídas que não devem ser considerados vendas. Exemplo Devolução de Compras, Remessa em Consignação. Amostras Grátis, etc, podendo gerar automaticamente as contas a receber dependendo da condição de pagamento selecionado.

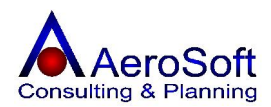

Para o devido cadastramento das outras saídas, esta tela se divide em 3 partes **Dados Gerais, Itens e Financeiro**, para passar para as telas seguintes, primeiro tem que finalizar a tela Dados Gerais.

| utras Saídas                      |                            |                     |                     |                  | ×                |
|-----------------------------------|----------------------------|---------------------|---------------------|------------------|------------------|
| Dados Gerais   Itens   Financeiro |                            |                     |                     |                  |                  |
| Transação 14 🔗 🎮                  | Data 13/12/2005 Centr      | o de Custo Geral    |                     | •                |                  |
| Tipo de Pagto.  Duplicata         | Condição de Pagto.         | Sem Valor Fiscal    |                     | Consumidor Final | <u>E</u> ndereço |
| Nota Fiscal de Terceiros          | Número Nota Fiscal         | Número d            | o Pedido            |                  |                  |
| CFOP/Natureza de Operação 5.9     | 49 🔗 5.949 - Remessa em    | Consignação         |                     | • 🖻              |                  |
| Ct                                |                            |                     |                     |                  |                  |
| Liente 160343366000277            |                            | 1 37A EMPREENDIMENT | IS INDUSTRIAIS      |                  | -                |
| Vendedor [35036595874             | TELMA GUMIG LUURENÇU       |                     |                     | <u> </u>         | Transporte       |
| Total do Frete 0,00               | 🔲 🔽 0 Frete será pago pelo | Cliente <b>Tot</b>  | al Transação 🦵      | 240,00           | Transferrer      |
| Total do IPI 0,00                 | Total do ICMS              | 0,00 Tota           | I dos Ítens 🛛 🗍     | 240,00           |                  |
| Total ISS Retido 0.00             | Pis, Cofins e CSSL         | 0,00 Tota           | il Retenção INSS 📗  | 0.00             |                  |
| Total ISS à Pagar 0,00            | Retenção IRRF              | 0,00 Tota           | il dos Serviços 🛛 🗌 | 0.00             |                  |
| Outras Informações                | 202                        | [m                  | portações           | al sal           | Histórian        |
| Cep: 07042-010 - VILA CAVADA      | 20<br>S - Guarulhos/SP     |                     |                     |                  |                  |
| 10                                |                            | Pr                  | aducão              |                  |                  |
| <u>.</u>                          |                            |                     | 100000              |                  |                  |
| Index 1                           | <u></u>                    | 4                   | <b>X</b>            |                  |                  |
| 4                                 |                            |                     |                     |                  | 34               |
| <u>G</u> ravar                    | <u>E</u> xcluir            | Lin                 | npar                |                  | <u>S</u> air     |

| Transação          | Número gerado automaticamente pelo sistema, caso necessite consulta uma operação já realizada devera digite o número da                                                                                                    |
|--------------------|----------------------------------------------------------------------------------------------------|
|                    | transação e pressionar a tecla enter ou clicar no botão                                                                                                    |
|                    | ou se preferir clique no botão 🔤 para listar as operações                                                                                                    |
| Data               | Deve ser informada a data da realização da operações, será<br>utilizada como data base para calculo dos dias de vencimento,<br>dependendo da condição de pagamento, caso exista.                                                                                        |
| Centro de Custo    | Deve ser <b>selecionado</b> o centro de custo da transação.                                                                                                    |
| Tipo de Pagamento  | Deve ser <b>selecionado</b> o tipo de pagamento da operações (Boleto, Duplicatas, cheques, etc).                                                                                                    |
| Condição de Pagto. | Deve ser <b>selecionada</b> a condição de pagamento conforme o tipo de pagamento selecionado, caso o condição de                                                                                                    |
|                    | pagamento não exista na lista clique no botão $\stackrel{\frown}{\longrightarrow}$ , para cadastrá-lo ou alterá-lo, para as saídas sem valor fiscal, devera cadastrar uma condição de pagamento com todos os dados zerados com a Descrição " <b>Sem Valor Fiscal</b> ". |
| Consumidor Final   | Esta opção devera ser selecionada, caso a operação for realizada a um consumidor final, para as empresas industriais, o valor do ipi será somado na base de calculo do ICMS, caso exista.                                                                               |
| Número Nota Fiscal | Este campo <b>não</b> é digitável, será mostrado o número da nota fiscal que foi emitida logo após a impressão da nota fiscal no módulo FINANCEIRO >>> EMISSÃO DE NOTA FISCAL.                                                                                          |

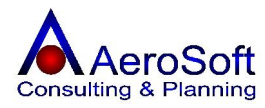

| Número do Pedido               | Deve ser informado o número do pedido, caso exista (Não<br>Obrigatório)                                                                                                    |
|--------------------------------|----------------------------------------------------------------------------------------------------|
| CFOP / Natureza de Operação    | Deve ser <b>selecionado</b> o CFOP da operação realizada, caso o                                                                                                    |
| Cliente                        | CFOP não exista na lista clique no botão 🖾, para cadastrá-lo<br>ou alterá-lo.<br>Deve ser <b>selecionado</b> o cliente, a seleção poderá ser feita<br>através do CNPJ / CPF ou na combo através do nome do                                                                                                    |
| Vendedor                       | cliente, caso o cliente não exista na lista clique no botão<br>para cadastrá-lo ou alterá-lo.<br>Deve ser <b>selecionado</b> o vendedor dessa operação, a seleção<br>poderá ser feita através do CNPJ / CPF ou na combo através<br>do nome do cliente, caso o operação não exista na lista clique<br>no botão<br>, para cadastrá-lo ou alterá-lo. |
| O frete será pago pelo cliente | Esta opção deve ser <b>selecionada</b> , caso o frete da operação for paga pelo cliente.                                                                                                    |
| Outras Informações             | Deve ser informado uma observação sobre a operação, essa observação será impresso no campo <b>dados adicionais</b> da nota fiscal.                                                                                                    |
| Os Botões                      |                                                                                                    |

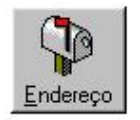

Permite chamar a tela de cadastramento / alteração do endereço do cliente, para impressão na nota fiscal.

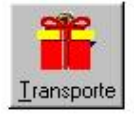

Permite chamar a tela de cadastramento da empresa de transporte e o preenchimento dos dados do volume da mercadoria.

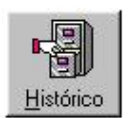

Permite chamar a tela onde lista as ultimas operações realizadas pelo cliente selecionado.

### TELA DO ENDEREÇO DO CLIENTE

Esta tela já vem preenchida conforme o cadastro do endereço comercial do cliente, caso necessite alterá-lo basta digitar os campos do endereço.

| Endereço | da Transacao           |                            |           |             | ×           |
|----------|------------------------|----------------------------|-----------|-------------|-------------|
| Endereço | RUA BARÃO DO RIO BRANO | 0                          | Número 20 | Complemento |             |
| CEP      | 07042-010 Bairro V     | LA CAVADAS - Guarulhos 📃 💌 | Cidade 「  | Guarulhos   | UF SP       |
| Telefone | 6421-1821              | Ponto Ref                  |           |             |             |
| O        | 1                      |                            |           |             | 3           |
| <br><br> |                        |                            |           |             | <u></u> air |

### TELA DE DADOS DO TRANSPORTE

Esta tela somente será apresentada, caso a opção **Obrigar indicação dos dados de transporte no ato da transação** na tela de configuração inicial esta selecionado.

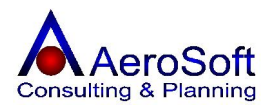

| Transportadora  | 76592484000177 | 🗲 TRAN      | ISPORTADORA BINOT  | 0 S.A    | 1        |
|-----------------|----------------|-------------|--------------------|----------|----------|
| Placa do Veícul | o BJO          | -<br>Estado | o (UF) da Placa SP |          |          |
| Qtde. 1500      |                | Espécie     | Caixa              | Marca    | AeroSoft |
| N.C             |                | Peso Bruto  | 867.0              | Peso Lía | 821.0    |

Para preenchimentos destas telas serão solicitadas as seguintes informações.

| Transportadora       | Deve ser selecionada a transportadora que fará o transporte das      |
|----------------------|----------------------------------------------------------------------|
|                      | mercadorias negociadas, a seleção poderá ser feita através do CNPJ / |
|                      | CPF ou na combo através do nome da transportadora, caso a            |
|                      | empresa faça o transporte das mercadorias, não necessitando de       |
|                      | transportadora, entre no cadastro FERRAMENTAS >> DADOS DA            |
|                      | EMPRESA (UNIDADE OPERACIONAO e selecione a opção de                  |
|                      | transportado no cadastro, com isso em vez de colocar na nota fiscal  |
|                      | NOSSO CARRO, selecione a própria empresa como transportadora         |
|                      | com isso a nota fiscal ficara com os dados de transporte mais        |
|                      | detalhados).                                                         |
| Placa do Veiculo     | Deve ser informado a placa do veiculo de transporte.                 |
| Estado (UF) da Placa | Deve ser informado a UF da placa do veiculo de transporte.           |
| Quantidade           | Deve ser informada a quantidade transportada (Obrigatório).          |
| Espécie              | Deve ser informada a espécie de mercadorias transportada.            |
| Marca                | Deve ser informado a marca das mercadorias transportas.              |
| Número               | Deve ser informado o número das mercadorias transportadas.           |
| Peso Bruto           | Deve ser informado o peso bruto total das mercadorias.               |
| Peso Liquido         | Deve ser informado o peso liquido das mercadorias.                   |

### TELA DE HISTÓRICO DE OUTRAS SAÍDAS

Esta tela apresenta as últimas vendas por produto realizadas pelo o cliente selecionado, com seu valor, quantidade e suas notas emitidas, com a opção de imprimir a seleção.

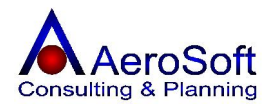

| úmero de Transações anteriores 🚺 😚 |             |            |                         |            |                |
|------------------------------------|-------------|------------|-------------------------|------------|----------------|
| lúmero NF                          | Valor Total | Data       | Descrição do Item       | Quantidade | Valor Unitário |
|                                    | 240,00      | 13/12/2005 | ELEMENTO FILTRANTE F100 | 2          | 120,00         |
|                                    |             |            |                         |            |                |
|                                    |             |            |                         |            |                |
|                                    |             |            |                         |            |                |
|                                    |             |            |                         |            |                |
|                                    |             |            |                         |            |                |
|                                    |             |            |                         |            |                |
|                                    |             |            |                         |            |                |
|                                    |             |            |                         |            |                |
|                                    |             |            |                         |            |                |
|                                    |             |            |                         |            |                |
|                                    |             |            |                         |            |                |
|                                    |             |            |                         |            |                |
|                                    |             |            |                         |            |                |
|                                    |             |            |                         |            |                |
|                                    |             |            |                         |            |                |

### Na aba de "**Itens**", serão solicitados as seguintes informações.

Somente terá acesso a essa tela, caso a tela de dados gerais já estive gravada.

| ras Sardas<br>Jados Gerais Itens Financeiro |                        |                                    |                                                                                      |
|---------------------------------------------|------------------------|------------------------------------|--------------------------------------------------------------------------------------|
| Referência                                  |                        | - 🖻 🖄                              | Quantidade atual em Estoque                                                          |
| Moeda<br>© Real (R\$) C Outras              | 💌 Eotação              | Data 77                            | Valor Unitário                                                                       |
| Valor do Produto (R\$)                      | Desconto (%)           | Valor Unitário (R\$)               | Quantidade                                                                           |
| Percetual do IPI (%) Valor do IP            | 1 (R\$) Pe             | ercentual do ICMS (%)              | Valor do ICMS (R\$)                                                                  |
| Código Item<br>F100 ELEMENTO FILTRANTE F100 | VIr Unitário<br>120,00 | Qtde <b>X IPI Vir</b><br>15 0,00 0 | PI     % ICMS     VIr ICMS     Sub-Total       .00     18,00     324,00     1.800,00 |
| Total do IPI 0,00                           | Total do ICMS          | 324,00                             | Total dos ítens 1.800,00                                                             |
| Gravar                                      | Excluir                | Limpar                             | <br>Sair                                                                             |

#### Referencia

Selecione o produto desejado, se preferir poderá ser selecionado digitando a referência e teclar enter, caso não exista na lista clique no botão 🖆, para cadastrá-lo ou alterá-lo, para verificar a compatibilidade do produto clique no botão 💸

### Quantidade Atual em Estoque

Ao selecionar o produto para inclusão será mostrado o seu saldo em estoque no momento atual, caso o seu saldo seja negativo a quantidade vai aparecer em vermelho.

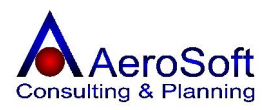

| Moeda                    | Para o produto selecionado no seu cadastro estiver<br>preenchido os dados de outras moedas, esta tela será<br>habilitada para o preenchimento da data de cotação dos<br>valores para Real.                                                                                                    |
|--------------------------|----------------------------------------------------------------------------------------------------|
| Real / Outras<br>Cotação | Selecione o tipo de moeda para a conversão.<br>Valor da cotação da moeda na data selecionada, poderá ser<br>preenchido com diretamente neste campo, caso não este<br>cadastrados na tela de Moeda.                                                                                                    |
| Data                     | Deve ser informado a data de conversão da moeda.                                                                                                    |
| Valor Unitário           | Deve ser informado o valor unitário em moeda estrangeira.                                                                                                    |
| Valor do Produto         | Valor preenchido automaticamente pelo sistema, conforme o<br>cadastro do Item em Estoque (Produtos), caso este<br>produto seja negociado com valor de outra moeda, o mesmo<br>é convertido automaticamente pela data da venda.                                                                                               |
| Desconto (%)             | Deve ser informado o valor do desconto do produto negociado, este valor deve ser em porcentagem.                                                                                                    |
| Valor Unitário (R\$)     | Deve ser informado o valor unitário do produto, já vem                                                                                                    |
| Quantidade               | automaticamente preenchido com o valordo produto, já<br>cadastrado no cadastro de itens, podendo ser alterado caso<br>necessário.<br>Deve ser informado a quantidade negociada, o sistema calcula<br>o valor total e os impostos (ICMS / IPI) automaticamente,<br>bastando para isso teclar ENTER ou clicar no botão Gravar. |
|                          | caso a operação seja isenta de ICMS ou IPI, é necessário                                                                                                    |
|                          | digitar zero nos campos Alíguota de IPI e Alíguota de ICMS.                                                                                                    |
| Percentual do IPI (%)    | Deve ser informado caso haja, o percentual do IPI, este<br>campo já vem preenchido automaticamente pelo sistema,<br>quando existir este campo no cadastro de Itens.                                                                                                    |
| Valor do IPI             | Este campo é calculo automaticamente pelo sistema, mas                                                                                                    |
|                          | pode ser alterado caso necessário.                                                                                                    |
| Percentual do ICMS (%)   | Deve ser informado caso haja, o percentual do ICMS, este<br>campo já vem preenchido automaticamente pelo sistema,<br>quando existir este campo no cadastro de Itens                                                                                                    |
| Valor do ICMS            | Este campo é calculo automaticamente pelo sistema, mas pode ser alterado caso necessário.                                                                                                    |

### Como Alterar um dado de um item

Selecione o item na lista, clicando no item desejado, seus dados passam para os campos acima da lista, altere o campo desejado e tecle ENTER ou clique em Gravar.

### Como Excluir um item da lista.

Selecione o item na lista, clicando no item desejado, seus dados passam para os campos acima da lista, depois clique no botão Excluir.

### Na aba de "Financeiro", serão solicitados as seguintes informações.

Esta aba permite visualizar os vencimentos dos títulos da operação, esses valores após a gravação já estão provisionados nas contas a receber e na impressão dos dados na nota fiscal.

Caso o usuário tenha escolhido a condição de pagamento "**Diversos**", esta tela **não** é gerada pelo sistema, ficando a cargo do usuário o seu preenchimento, para registro no contas a receber e na impressão dos dados na nota fiscal.

Para a opção de condição de pagamento "Diversos" o usuário devera preencher os seguintes campos.

| Emissão       | Deve ser informado a data de emissão do título, em muitos casos essa data é a data da operação. |
|---------------|-------------------------------------------------------------------------------------------------|
| Vencimento    | Deve ser informado a data de vencimento da parcela.                                             |
| Valor à Pagar | Deve ser informado o valor do título.                                                           |

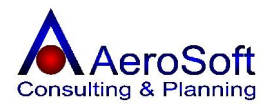

# **Documento** Deve ser informado o número do título gerado, este número poderá ser o número da transação ou número da nota fiscal.

**Como Excluir uma Operação de Outras Saídas (Transação) já realizada.** Deverá ser excluída em cascata, de traz para frente, ou seja:

**Primeiro**: Deverá excluir todos os itens listas na aba de **Itens**, **s**elecione o item na lista, clicando no item desejado, seus dados passam para os campos acima da lista, depois clique no botão Excluir.

Segundo: Após excluir todos os itens, voltar na tela de Dados Gerais e clicar no botão Excluir.

### ORDEM DE SERVIÇOS

Nesta tela é permitido o cadastramento das operações de serviços a serem realizados, permite a impressão e o acompanhamento da mesma.

Para o devido cadastramento das ordens de serviços, esta tela devera ser preenchida em 2 etapas, sendo a primeiro os dados do objeto e cliente e segunda as peças e serviços.

| dens de Serviço                                         |                                                                      |
|---------------------------------------------------------|----------------------------------------------------------------------|
| Júmero 1 💅 🛤 Técnico Silvana Aparecida Caetano          | Logo ao ligar a máquina, aparece um mensagem<br>de erro "Run Timer". |
| Objeto Computador 💽 🖆 Data e Hora do Chamado 14/12/     | /2005 14:24                                                          |
| Marca HP 💽 🚰 Data e Hora da Visita 📝 /                  | Solução Adotada                                                      |
| Marcador Atual Data e Hora da Análise 777               | : Formatação do HD, Limpeza da peças internas e                      |
| Identificação 123456789 Data e Hora da Conclusão 📝 /    |                                                                      |
| ipo de Pgto Boleto Bancário                             | Condição de Pgto 30 ddl                                              |
| Data de Inclusão 14/12/2005 Vendedor Riuitiro Morohashi | 🗾 🖻                                                                  |
| razo de Entrega<br>Cliente<br>Cliente                   | Centro de Custo GER-001                                              |
|                                                         | Pediu o Maximo de Urgencia                                           |
| Nome BENTELER ESTAMPARIA AUTUMUTIVA LIDA                |                                                                      |
| Telefone   19   3/25-316/ E-mail                        |                                                                      |
| Endereço JAVENIDA MARGINAL SUL                          |                                                                      |
| Número 802 Complemento C                                | EP 13054-750 Parcelas                                                |
| Bairro DISTRITO INDUSTRIAL - 🗾 🖼 Cidade   Campinas      | UF SP Vencimento Valor                                               |
| Produtos / Serviços                                     | 13/01/2006 432,00                                                    |
| 0001 Manutenção de Sistema 300.00                       | 1 UN                                                                 |
| CaboUSB Cabo USB Impressora 4,00                        | 3 UN                                                                 |
|                                                         | TIN L. Hesdillo                                                      |
| Produto Valor Origan Desconto(%)                        | Total dos Serviços 300,00                                            |
| C Serviço Valor Unitário Quantidade                     | ☐ Total da Prévia 432,00                                             |
|                                                         |                                                                      |
|                                                         |                                                                      |
| "Ha 🛛 🖉 🖉 🖉                                             |                                                                      |
| <u>Eravar Excluir</u> Imprimir                          | Limpar Sair                                                          |

Para o preenchimento correto dessa tela, devera ser preenchida as 2 etapas.

**Etapa 1** Esta etapa é preenchida na recepção do objeto, no final do preenchimento devera clicar em gravar para q o sistema gere o número da O.S.

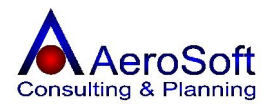

**Etapa 2** Nesta etapa, o usuário deverá selecionar a O.S. em questão e adicionar / Alterar ou excluir os itens e serviços a serem realizados na mesma, para gravar, alterar um itens ou serviço devera clicar nos botões

| Número                              | Este número é gerado automaticamente pelo sistema, caso<br>necessite consultar uma operação já realizada, será<br>necessário digite o seu numero e teclar enter ou se preferir                                                            |
|-------------------------------------|----------------------------------------------------------------------------------------------------|
| Técnico                             | clique no botão e assim selecioná-la em uma lista de<br>ordem de serviços, conforme seleção feita pelo usuário.<br>Devera <b>seleciona</b> o técnico que vai avaliar o objeto,<br>passando o orçamento dos valores a serem cobrados, caso |
| Motivo de Serviço<br>Objeto         | não exista na lista clique no botão 🖾, para cadastrá-lo ou<br>alterá-lo.<br>Campo para informar as reclamações dos clientes sobre o<br>objeto deixado para conserto.<br>Deve ser <b>selecionado</b> o Objeto que esta sendo recebido,     |
| Marca                               | caso não exista na lista clique no botão 🖾, para cadastrá-lo<br>ou alterá-lo.<br>Deve ser <b>selecionada</b> a marca do Objeto que esta sendo<br>recebido para conserto, caso não exista na lista clique no                               |
| Marcador Atual                      | botão 🔄, para cadastrá-lo ou alterá-lo.<br>Este campo é preenchido automaticamente pelo sistema,<br>conforme cadastro de objeto.                                                                                                    |
| Identificação                       | Deve ser informado o numero de identificação do objeto para                                                                                                    |
| Data e Hora do Chamado              | Deve ser informado a Data e Hora do recebimento do chamado para a realização dos serviços.                                                                                                    |
| Data e Hora da Visita               | Deve ser informado a Data e Hora da visita realizado no                                                                                                    |
| Data e Hora da Analise              | Este campo deve ser preenchido pelo técnico, informando<br>Data e Hora inicial de analise do objeto.                                                                                                    |
| Data e Hora da Conclusão            | Este campo deve ser preenchido pelo técnico, informando                                                                                                    |
| Solução Adotada                     | Data e Hora final de analise do objeto.<br>Campo para ser utilizado pelo técnico informando as soluções<br>adotadas para resolver os problemas do objeto.                                                                                 |
| Tipo de Pagto                       | Deve ser selecionado o tipo de pagamento (Boleto, Cartão                                                                                                    |
| Condição de Pagto                   | de Crédito, Cheque, etc) da Operação.<br>Deve ser <b>selecionado</b> a Condição de Pagamento ser<br>considerada para o recebimento da O.S, <b>não gera o</b><br><b>financeiro</b> , apenas controle e geração das emissões das            |
|                                     | notas fiscais, caso não exista na lista clique no botão 🗁, para cadastrá-lo ou alterá-lo.                                                                                                    |
| Prazo de Entrega<br>Centro de Custo | Deve ser informado o prazo de entrega do objeto ao cliente.<br>Deve ser <b>selecionado</b> o centro de custo que esta gerando a                                                                                                    |
| Jurídica / Física                   | Deve ser <b>selecionado</b> o tipo de cliente ( <b>Jurídica ou Física</b> )                                                                                                    |
| CNPJ / CPF                          | Caso o cliente já possua cadastro, poderá ser digitado o CNPJ<br>/ CPF e teclar a Enter ou se preferir selecioná-lo na combo<br>cliente, caso o cliente não tenha cadastro, pode ser digitado<br>diretamente pesta tela                   |
| Código                              | Este campo é preenchido conforme seleção do cliente, caso o cliente não tenha cadastro, pode ser digitado diretamente nesta tela.                                                                                                    |

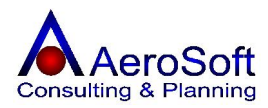

| Nome                   | Este campo permite a seleção do cliente para o preenchimento da O.S., caso o cliente não tenha cadastro, pode ser digitado diretamente nesta tela ou se preferir, clique                                                |
|------------------------|----------------------------------------------------------------------------------------------------|
| Telefone               | no botão 🖾, para cadastrá-lo ou alterá-lo.<br>Este campo já vem preenchido conforme a seleção do cliente,<br>caso o cliente não tenha cadastro, pode ser digitado<br>diretamente nesta tela.                            |
| E-mail                 | Este campo já vem preenchido conforme a seleção do cliente,<br>caso o cliente não tenha cadastro, pode ser digitado<br>diretamente nesta tela.                                                                          |
| Endereço               | Este campo já vem preenchido conforme a seleção do cliente, caso o cliente não tenha cadastro, pode ser digitado diretamente nesta tela.                                                                                |
| Número                 | Este campo já vem preenchido conforme a seleção do cliente, caso o cliente não tenha cadastro, pode ser digitado diretamente nesta tela.                                                                                |
| Complemento            | Este campo já vem preenchido conforme a seleção do cliente, caso o cliente não tenha cadastro, pode ser digitado diretamente nesta tela.                                                                                |
| CEP                    | Este campo já vem preenchido conforme a seleção do cliente,<br>caso o cliente não tenha cadastro, pode ser digitado<br>diretamente nesta tela.                                                                          |
| Bairro                 | Este campo já vem preenchido conforme a seleção do cliente,<br>caso o cliente não tenha cadastro, pode ser <b>selecionado</b><br>diretamente nesta tela, caso não exista na lista clique no                             |
| Cidade                 | botão <b>(2017)</b> , para cadastrá-lo ou alterá-lo.<br>Este campo já vem preenchido automaticamente conforme a selecão do Bairro.                                                                                      |
| UF                     | Este campo já vem automaticamente preenchido, conforme a                                                                                                    |
| Observação<br>Parcelas | seleção do Bairro.<br>Deve informado as observações extra sobre a O.S.<br>Esta lista demonstra as parcelas a serem pagas pelo cliente<br>em suas respectivas datas de acordo com a condição de<br>pagamento selecionada |
| Produto / Serviço      | Deverá ser <b>selecionada</b> o tipo de informação que será                                                                                                    |
| Referência             | Deve ser informado o código dos serviços ou produtos para                                                                                                    |
|                        | compor a O.S, caso não exista na lista clique no botão 🚄, para cadastrá-lo ou alterá-lo.                                                                                                    |
| Valor Origem           | Este campo é preenchido automaticamente pelo sistema conforme a seleção dos serviços ou produtos inseridos na O.S.                                                                                                    |
| Desconto (%)           | Neste campo poderá informar o desconto por produto ou servicos para a O.S.                                                                                                    |
| Valor Unitário         | Este campo vem preenchido automaticamente pelo sistema, conforme a seleção do produto ou serviço e poderá ser                                                                                                    |
| Quantidade             | alterado caso necessario.<br>Deve ser informado a quantidade de serviços ou produtos<br>negociados.                                                                                                    |
| Total dos Produtos     | Campo preenchido automaticamente pelo sistema, somando o total de todos os produtos da O S                                                                                                    |
| Total dos Serviços     | Campo preenchido automaticamente pelo sistema, somando o total do todos os sorviços da O.S.                                                                                                    |
| Total da Prévia        | Campo preenchido automaticamente pelo sistema, somando o total da O.S.                                                                                                    |

### PARA INCLUIR, ALTERAR, EXCLUIR UM PRODUTO OU ITEM NA LISTA OU LIMPAR OS CAMPOS DE SELEÇÃO E PREENCHIMENTO DOS ITENS E SERVIÇOS, DEVERA SELECIONADO-LO E CLICAR NOS BOTÕES 🗐 🕅 🗋.

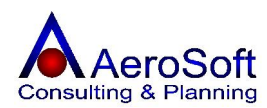

### PEDIDO DE VENDA / PRESTAÇÃO DE SERVIÇOS

Nesta tela é permitido o cadastramento dos pedidos de vendas / Prestação de Serviços, ale da impressão e o acompanhamento dos mesmos, ao realizar um pedido de venda ou serviço o sistema **não faz a baixa do estoque e não gera o financeiro**.

Para o devido cadastramento dessa tela, devera ser preenchido em 2 etapas, sendo a primeiro os dados do Pedido e segundo os produtos ou serviços.

| Pedidos de Ve   | nda                         |                   |                     |         |                 |                                      | ×             |
|-----------------|-----------------------------|-------------------|---------------------|---------|-----------------|--------------------------------------|---------------|
| Número 6        | 🗲 🎮 Tipo                    | de Pgto Boleto Bo | ancário             | - c     | ondição de Pgto | 30 ddl                               | - 2           |
| Data de Inclusã | io 14/12/2005 Ver           | dedor Vendedo     | r Padrão            |         |                 |                                      | - 2           |
| Prazo de Entreg | ga 3 DIAS UTEIS             |                   |                     |         | C               | entro de Custo GER-001<br>Observação | <b>_</b>      |
| Jurídica        | C Física C.N.P.J.           | 00853157000160    | 😴 Có                | digo 🗌  | 9               | ENTREGAR O MAIS RÁ                   | PIDO POSSIVEL |
| Nome B          | ENTELER ESTAMPARIA AU       | TOMOTIVA LTDA     |                     |         | - 🖻             |                                      |               |
| Telefone        | 19 3725-3167                | E-                | mail                |         |                 |                                      |               |
| Endereco A      | VENIDA MARGINAL SUL         | J.                |                     |         |                 |                                      |               |
| Million D       | 02                          |                   |                     |         | 054 750         |                                      |               |
| Numero jo       | oz Comple                   |                   |                     | JEF [13 | 004-700         | Parcelas                             |               |
| Bairro D        | ISTRITO INDUSTRIAL - 💌      | 🗁 Cidade          | Campinas            |         | UF              | Vencimento                           | Valor         |
| Produtos        |                             |                   |                     |         |                 | 13/01/2006                           | 1.000,10      |
| Referência      | a Descrição                 |                   | Vir Unitário        | Qtde M  | fedida          |                                      |               |
| C645            | Cabo USB Impressora         | 3300              | 4,00                | 14 11   | N               |                                      |               |
| 1               | Caracho i reto impressora : |                   | 01,10               | 170     |                 |                                      |               |
| Colu            | Referência C645             | 🖉 🔗 Cartucho F    | reto Impressora 930 | )C      | - 🖻 🛯           | Resumo                               |               |
| Produto         | Valor Origem 79,00          | <br>Descontol%    | g 15,00             |         |                 | Total dos Produtos 丨                 | 1.000,10      |
| 🕒 Serviço       | Valor Unitário 67,15        | <br>Quantidade    | 14                  |         |                 | Total da Prévia 📃                    | 1.000,10      |
|                 |                             |                   |                     |         |                 |                                      |               |
|                 | 9                           |                   | Î                   |         |                 |                                      | <b>1</b>      |
| <u>G</u> ravar  | <u>E</u> xcluir             |                   | Įmprimir            |         |                 | Limpar                               | <u>S</u> air  |

| Número                              | Este número é gerado automaticamente pelo sistema, caso<br>necessite consultar uma operação já realizada, será<br>necessário digite o seu numero e teclar enter ou se preferir<br>clique no botão e assim selecioná-la em uma lista de<br>ordem de serviços, conforme seleção feita pelo usuário. |
|-------------------------------------|----------------------------------------------------------------------------------------------------|
| Tipo de Pagto                       | Deve ser <b>selecionado</b> o tipo de pagamento (Boleto, Cartão de Crédito, Cheque, etc) da Operação.                                                                                                    |
| Condição de Pagto                   | Deve ser <b>selecionado</b> a Condição de Pagamento ser<br>considerada para o recebimento Do Pedido, <b>não gera o</b><br><b>financeiro</b> , apenas controle e geração das emissões das<br>notas fiscais, caso não exista na lista clique no botão<br>para cadastrá-lo ou alterá-lo.             |
| Data de Inclusão<br>Vendedor        | Deve ser informado a data de inclusão do pedido.<br>Deve ser selecionado o vendedor do pedido, caso não exista<br>na lista clique no botão 🚔, para cadastrá-lo ou alterá-lo.                                                                                                    |
| Prazo de Entrega<br>Centro de Custo | Deve ser informado o prazo de entrega do pedido ao cliente.<br>Deve ser <b>selecionado</b> o centro de custo que esta gerando o pedido.                                                                                                    |

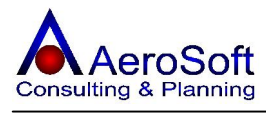

| Jurídica / Física      | Deve ser <b>selecionado</b> o tipo de cliente ( <b>Jurídica ou Física</b> )<br>que pertence o pedido                                                                                                    |
|------------------------|----------------------------------------------------------------------------------------------------|
| CNPJ / CPF             | Caso o cliente já possua cadastro, poderá ser digitado o CNPJ<br>/ CPF e teclar a Enter ou se preferir selecioná-lo na combo<br>cliente, caso o cliente não tenha cadastro, pode ser digitado<br>diretamente nesta tela.          |
| Código                 | Este campo é preenchido conforme seleção do cliente, caso o cliente não tenha cadastro, pode ser digitado diretamente nesta tela.                                                                                                 |
| Nome                   | Este campo permite a seleção do cliente para o preenchimento da O.S., caso o cliente não tenha cadastro, pode ser digitado diretamente nesta tela ou se preferir clique no botão Para cadastrá-lo ou alterá-lo                    |
| Telefone               | Este campo já vem preenchido conforme a seleção do cliente,<br>caso o cliente não tenha cadastro, pode ser digitado<br>diretamente nesta tela.                                                                                    |
| E-mail                 | Este campo já vem preenchido conforme a seleção do cliente,<br>caso o cliente não tenha cadastro, pode ser digitado<br>diretamente nesta tela.                                                                                    |
| Endereço               | Este campo já vem preenchido conforme a seleção do cliente,<br>caso o cliente não tenha cadastro, pode ser digitado<br>diretamente nesta tela.                                                                                    |
| Número                 | Este campo já vem preenchido conforme a seleção do cliente,<br>caso o cliente não tenha cadastro, pode ser digitado<br>diretamente nesta tela.                                                                                    |
| Complemento            | Este campo já vem preenchido conforme a seleção do cliente,<br>caso o cliente não tenha cadastro, pode ser digitado<br>diretamente nesta tela.                                                                                    |
| CEP                    | Este campo já vem preenchido conforme a seleção do cliente, caso o cliente não tenha cadastro, pode ser digitado diretamente nesta tela.                                                                                          |
| Bairro                 | Este campo já vem preenchido conforme a seleção do cliente,<br>caso o cliente não tenha cadastro, pode ser <b>selecionado</b><br>diretamente nesta tela, caso não exista na lista clique no<br>botão ara cadastrá-lo ou alterá-lo |
| Cidade                 | Este campo já vem preenchido automaticamente conforme a seleção do Bairro.                                                                                                    |
| UF                     | Este campo já vem automaticamente preenchido, conforme a seleção do Bairro.                                                                                                    |
| Observação<br>Parcelas | Deve informado as observações extra sobre a O.S.<br>Esta lista demonstra as parcelas a serem pagas pelo cliente<br>em suas respectivas datas de acordo com a condição de                                                          |
| Produto / Serviço      | Deverá ser <b>selecionada</b> o tipo de informação que será<br>inserida no pedido.                                                                                                    |
| Referência             | Deve ser informado o código dos serviços ou produtos para<br>compor o pedido, caso pão exista na lista clique no botão 🚰                                                                                                    |
| Valor Origem           | para cadastrá-lo ou alterá-lo.<br>Este campo é preenchido automaticamente pelo sistema<br>conforme a seleção dos serviços ou produtos inseridos no<br>pedido.                                                                     |
| Desconto (%)           | Neste campo poderá informar o desconto por produto ou serviços no pedido                                                                                                    |
| Valor Unitário         | Este campo vem preenchido automaticamente pelo sistema, conforme a seleção do produto ou serviço e poderá ser alterado caso necessário.                                                                                           |
| Quantidade             | Deve ser informado a quantidade de serviços ou produtos negociados.                                                                                                    |

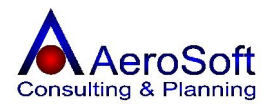

| Total dos Produtos | Campo preenchido automaticamente pelo sistema, somando o total de todos os produtos no pedido. |
|--------------------|------------------------------------------------------------------------------------------------|
| Total dos Serviços | Campo preenchido automaticamente pelo sistema, somando o total de todos os serviços no pedido. |
| Total da Prévia    | Campo preenchido automaticamente pelo sistema, somando o total do pedido.                      |

### PARA INCLUIR, ALTERAR, EXCLUIR UM PRODUTO OU ITEM NA LISTA OU LIMPAR OS CAMPOS DE SELEÇÃO E PREENCHIMENTO DOS ITENS E SERVIÇOS, DEVERA SELECIONADO-LO E CLICAR NOS BOTÕES IN INCLUSION DE CLICAR NOS BOTÕES IN INCLUSION DE CLICAR NOS BOTÕES IN INCLUSION DE CLICAR NOS BOTÕES IN INCLUSION DE CLICAR NOS BOTÕES IN INCLUSION DE CLICAR NOS BOTÕES IN INCLUSION DE CLICAR NOS BOTÕES IN INCLUSION DE CLICAR NOS BOTÕES INCLUSION DE CLICAR NOS BOTÕES INCLUS DE CLICAR NOS BOTÕES INCLUS DE CLICAR NOS BOTÕES INCLUS DE CLICAR NOS BOTÕES INCLUS DE CLICAR NOS BOTÕES DE CLICAR NOS BOTÕES DE CLICAR NOS DE CLICAR NOS DE

### ORÇAMENTO DE VENDA / PRESTAÇÃO DE SERVIÇOS

Nesta tela é permitido o cadastramento dos orçamentos de vendas / Prestação de Serviços, e sua impressão e acompanhamento, ao realizar um orçamentos de venda ou serviço o sistema **não faz a baixa do estoque e não gera o financeiro**.

Para o devido cadastramento dessa tela, devera ser preenchido em 2 etapas, sendo a primeiro os dados do Orçamento e segunda os produtos ou serviços.

| rçamentos de Venda                                |                              | ×                                                                                                    |
|---------------------------------------------------|------------------------------|----------------------------------------------------------------------------------------------------|
| Número 1 🦻 🔗 Tipo de Pgto Boleto Ba               | ancário 💽 Condição de Po     | ato 🛛 30 ddl 🛛 💽 🚅                                                                                              |
| Data de Inclusão 14/12/2005 Data de Validade 29/1 | 2/2005 Vendedor Vendedor Pad | Irão 🗾 🖻                                                                                                    |
| Prazo de Entrega 3 dias uteis                     |                              | Centro de Custo GER-001                                                                                         |
|                                                   | 🐬 Código 🗲 🐬                 | ENTREGAR COM URGENCIA                                                                                           |
| Nome BENTELER ESTAMPARIA AUTOMOTIVA LTDA          | <b>I</b>                     |                                                                                                    |
| Telefone 19 3725-3167 E-                          | mail                         |                                                                                                    |
| Endereço AVENIDA MARGINAL SUL                     |                              |                                                                                                    |
| Número 802 Complemento                            | CEP 13054-750                |                                                                                                    |
| Bairro DISTRITO INDUSTRIAL Cidade                 | Campinas UF SP               | Parcelas<br>Monoimento Molor                                                                                    |
| - Produtos                                        |                              | 13/01/2006 1.590,60                                                                                             |
| Referência Descrição                              | VIr Unitário Qtde Medida     |                                                                                                    |
| 01 APARELHO DE MICROFILTRAGEM M-100 6R            | 13,02 30 UN                  |                                                                                                    |
|                                                   | 120,00 10 014                |                                                                                                    |
| Referência F100 97 ELEMENT                        | O FILTRANTE F100 🔄 🚅         | Resumo                                                                                                    |
| C Service Valor Origem 120,00 Desconto(%          | s) [0,00                     | Total dos Produtos   1.590,60                                                                                   |
| Valor Unitário 120,00 Quantidade                  |                              | Total da Prévia   1.590,60                                                                                      |
|                                                   | <b>~~</b>                    |                                                                                                    |
| ₩,,,,,,,,,,,,,,,,,,,,,,,,,,,,,,,,,,,,,            |                              | 1 Martin 1 Martin 1 Martin 1 Martin 1 Martin 1 Martin 1 Martin 1 Martin 1 Martin 1 Martin 1 Martin 1 Martin 1 M |
| <u>G</u> ravar <u>E</u> xcluir                    | <u>I</u> mprimir             | Limpar Sair                                                                                                    |

Para preenchimentos destas telas serão solicitadas as seguintes informações.

NúmeroEste número é gerado automaticamente pelo sistema, caso<br/>necessite consultar uma operação já realizada, será<br/>necessário digite o seu numero e teclar enter ou se preferir<br/>clique no botão e assim selecioná-la em uma lista de<br/>ordem de serviços, conforme seleção feita pelo usuário.Tipo de PagtoDeve ser selecionado o tipo de pagamento (Boleto, Cartão<br/>de Crédito, Cheque, etc) da Operação.

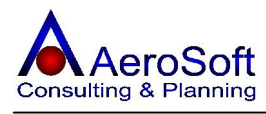

| Condição de Pagto | Deve ser <b>selecionado</b> a Condição de Pagamento ser<br>considerada para o recebimento Do Pedido, <b>não gera o</b><br><b>financeiro</b> , apenas controle e geração das emissões das |
|-------------------|----------------------------------------------------------------------------------------------------|
|                   | notas fiscais, caso não exista na lista clique no botão 🖾,                                                                                                    |
| Data de Inclusão  | para cadastra-lo ou altera-lo.<br>Deve ser informado a data de inclusão do orcamento.                                                                                                    |
| Data de Validade  | Deve ser informado a data de validade do orçamento.                                                                                                    |
| Vendedor          | Deve ser selecionado o vendedor do orçamento, caso não                                                                                                    |
|                   | exista na lista clique no botão 🖼, para cadastrá-lo ou alterá-<br>lo.                                                                                                    |
| Prazo de Entrega  | Deve ser informado o prazo de entrega do orçamento ao cliente.                                                                                                    |
| Centro de Custo   | Deve ser <b>selecionado</b> o centro de custo que esta gerando o pedido.                                                                                                    |
| Jurídica / Física | Deve ser <b>selecionado</b> o tipo de cliente ( <b>Jurídica ou Física</b> )                                                                                                    |
| CNPJ / CPF        | Caso o cliente já possua cadastro, poderá ser digitado o CNPJ                                                                                                    |
|                   | / CPF e teclar a Enter ou se preferir selecioná-lo na combo                                                                                                    |
|                   | cliente, caso o cliente não tenha cadastro, pode ser digitado                                                                                                    |
| Código            | diretamente nesta tela.<br>Este campo é preenchido conforme seleção do cliente, caso o                                                                                                   |
| <u>-</u>          | cliente não tenha cadastro, pode ser digitado diretamente                                                                                                    |
|                   | nesta tela.                                                                                                    |
| Nome              | Este campo permite a seleção do cliente para o preenchimento da O.S. caso o cliente não tenha cadastro                                                                                   |
|                   | pode ser digitado diretamente nesta tela ou se preferir clique                                                                                                    |
|                   | no botão 🖾, para cadastrá-lo ou alterá-lo.                                                                                                    |
| Telefone          | Este campo ja vem preenchido conforme a seleção do cliente,                                                                                                    |
|                   | diretamente nesta tela.                                                                                                    |
| E-mail            | Este campo já vem preenchido conforme a seleção do cliente,                                                                                                    |
|                   | caso o cliente não tenha cadastro, pode ser digitado                                                                                                    |
| Endereco          | Este campo já vem preenchido conforme a seleção do cliente,                                                                                                    |
|                   | caso o cliente não tenha cadastro, pode ser digitado                                                                                                    |
| Número            | diretamente nesta tela.                                                                                                    |
| Numero            | caso o cliente não tenha cadastro, pode ser digitado                                                                                                    |
|                   | diretamente nesta tela.                                                                                                    |
| Complemento       | Este campo já vem preenchido conforme a seleção do cliente,                                                                                                    |
|                   | caso o cliente nao tenna cadastro, pode ser digitado diretamente nesta tela                                                                                                    |
| CEP               | Este campo já vem preenchido conforme a seleção do cliente,                                                                                                    |
|                   | caso o cliente não tenha cadastro, pode ser digitado                                                                                                    |
| Bairro            | diretamente nesta tela.<br>Este campo já vem preenchido conforme a seleção do cliente                                                                                                    |
| Banto             | caso o cliente não tenha cadastro, pode ser <b>selecionado</b>                                                                                                    |
|                   | diretamente nesta tela, caso não exista na lista clique no                                                                                                    |
|                   | botão 🖼, para cadastrá-lo ou alterá-lo.                                                                                                    |
| Cidade            | Este campo já vem preenchido automaticamente conforme a                                                                                                    |
| 11E               | seleção do Bairro.<br>Este campo já vem automaticamente preenchido, conforme a                                                                                                    |
|                   | seleção do Bairro.                                                                                                    |
| Observação        | Deve informado as observações extra do orçamento.                                                                                                    |
| Parcelas          | Esta lista demonstra as parcelas a serem pagas pelo cliente                                                                                                    |
|                   | pagamento selecionada.                                                                                                    |

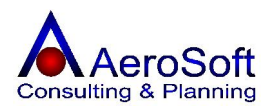

| Produto / Serviço  | Deverá ser <b>selecionada</b> o tipo de informação que será<br>inserida no pedido.                                                                          |
|--------------------|----------------------------------------------------------------------------------------------------|
| Referência         | Deve ser informado o código dos serviços ou produtos para<br>compor o orçamento, caso não exista na lista clique no botão<br>para cadastrá-lo ou alterá-lo. |
| Valor Origem       | Este campo é preenchido automaticamente pelo sistema conforme a seleção dos serviços ou produtos inseridos no orçamento.                                    |
| Desconto (%)       | Neste campo poderá informar o desconto por produto ou<br>serviços no orçamento                                                                              |
| Valor Unitário     | Este campo vem preenchido automaticamente pelo sistema,<br>conforme a seleção do produto ou serviço e poderá ser<br>alterado caso necessário.               |
| Quantidade         | Deve ser informado a quantidade de serviços ou produtos negociados.                                                                                         |
| Total dos Produtos | Campo preenchido automaticamente pelo sistema, somando o total de todos os produtos no orçamento.                                                           |
| Total dos Serviços | Campo preenchido automaticamente pelo sistema, somando o total de todos os serviços no orçamento.                                                           |
| Total da Prévia    | Campo preenchido automaticamente pelo sistema, somando o total do orçamento.                                                                                |

PARA INCLUIR, ALTERAR, EXCLUIR UM PRODUTO OU ITEM NA LISTA OU LIMPAR OS CAMPOS DE SELEÇÃO E PREENCHIMENTO DOS ITENS E SERVIÇOS, DEVERA SELECIONADO-LO E CLICAR NOS BOTÕES 🗐 🕅 🗋.

### **ENTRADA DE ITENS**

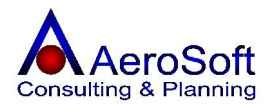

Nesta tela é permitido o cadastramento das compras realizadas pela empresa, com a possibilidade da digitação dos títulos a pagar dessa compra, após a entrada dos itens adquiridos já será **atualizando** o estoque.

Para o devido cadastramento esta tela se divide em 3 partes **Dados Gerais, Itens e Financeiro**, para passar para as telas seguintes, primeiro tem que finalizar a tela Dados Gerais.

| tradas de Itens                   |                           |                   |                         |                  | 2            |
|-----------------------------------|---------------------------|-------------------|-------------------------|------------------|--------------|
| Dados Gerais   Itens   Financeiro |                           |                   |                         |                  |              |
| Transação 16 🔗 🕅                  | Data 15/12/2005 Ce        | ntro de Custo 🛛 🗍 | ieral                   | •                |              |
| Tipo de Pagto. Duplicata          | Condição de Pagto         |                   | 🗹 🖻 🗆                   | Consumidor Final | Endereco     |
| 🔽 Nota Fiscal de Terceiros        | Número Nota Fiscal 987654 |                   | Número do Pedido 123456 |                  |              |
| CFOP/Natureza de Operação 几       | 02 🔗 1.102 - Compras      |                   |                         | - 🖻              |              |
| -                                 |                           |                   |                         |                  |              |
| Fornecedor  02010507000151        | Código  F/E 9  EMBA       | SE EMBALAGEN      | IS E SERVIÇOS LTDA.     | <u> </u>         | -            |
| Comprador 0000000000              | Vendedor Padrão           |                   |                         | . ₽              | Transacto    |
| Total do Frete 10.00              |                           | lo Cliente        | Total Transacão         | 115,00           | Transporte   |
| Total do IPI 0,00                 | Total do ICMS             | 20,70             | Total dos Ítens         | 115,00           |              |
| Total ISS Retido 0.00             | Pis, Cofins e CSSL        | 0.00              | Total Retenção INSS 🗍   | 0,00             |              |
| Total ISS à Pagar 0,00            | Retenção IRRF             | 0,00              | Total dos Serviços 🛛 🗌  | 0,00             |              |
| Outras Informações                | ICAIA 422                 | 1                 | - Importações           |                  | Histórico    |
| Cep: 04421-000 - JD. LUSO - S8    | io Paulo/SP               |                   | Dicamento               |                  | <u></u>      |
| 10                                |                           |                   | Producão                |                  |              |
|                                   |                           |                   | 1                       |                  |              |
| lin's                             | 5                         |                   | <b>A</b>                |                  | -50          |
|                                   |                           |                   |                         |                  | 34           |
| <u>G</u> ravar                    | <u> </u>                  |                   | <u>L</u> impar          |                  | <u>S</u> air |

| Transação                | Número gerado automaticamente pelo sistema, caso necessite consulta uma compra já realizada devera digite o número da                                                                                                    |
|--------------------------|----------------------------------------------------------------------------------------------------|
|                          | transação e pressionar a tecla enter ou clicar no botão                                                                                                    |
|                          | ou se preferir clique no botão 🛄 para listar as vendas realizadas conforme seleção estabelecida pelo usuário.                                                                                                    |
| Data                     | Deve ser informada a data da realização da compra, será<br>utilizada como data base para calculo dos dias de vencimento,<br>dependendo da condição de pagamento.                                                                                                    |
| Centro de Custo          | Deve ser <b>selecionado</b> o centro de custo da transação.                                                                                                    |
| Tipo de Pagamento        | Deve ser <b>selecionado</b> o tipo de pagamento da compra (Boleto, Duplicatas, chegues, etc).                                                                                                    |
| Nota Fiscal de Terceiros | Esta opção devera ser selecionada, caso a nota de compra<br>seja de terceiros, caso a empresa queira emitir uma nota<br>fiscal de entrada deverá tirar essa opção, possibilitando sua<br>emissão no modulo de emissão de notas fiscal.                                                                                                  |
| Número Nota Fiscal       | Deve ser informado o número da nota fiscal d entrada, caso a opção a <b>Nota Fiscal de</b> Terceiros esteja desabilitado, significa que a nota de entrada será impressa pela própria empresa no módulo FINANCEIRO >>> EMISSÃO DE NOTA FISCAL, neste caso esse campo será preenchido automaticamente pelo sistema após a emissão da nota |
| Número do Pedido         | Deve ser informado o número do pedido de compra.                                                                                                    |

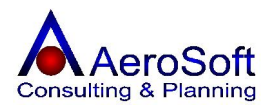

| CFOP / Natureza de Operação    | Deve ser <b>selecionado</b> o CFOP da operação realizada, caso o                                                         |
|--------------------------------|----------------------------------------------------------------------------------------------------|
|                                | CFOP não exista na lista clique no botão 🖾, para cadastrá-<br>lo ou alterá-lo.                                           |
| Fornecedor                     | Deve ser <b>selecionado</b> o fornecedor da compra, a seleção                                                            |
|                                | poderá ser feita através do CNPJ / CPF ou na combo através                                                               |
|                                | do nome do fornecedor, caso o fornecedor não exista na lista                                                             |
|                                | clique no botão 🗁, para cadastrá-lo ou alterá-lo.                                                                        |
| Comprador                      | Deve ser <b>selecionado</b> o comprador dessa operação a seleção                                                         |
| •                              | poderá ser feita através do CNP1 / CPE ou na combo através                                                               |
|                                | do nome do fornecedor, caso o não exista na lista clique no                                                              |
|                                | botão 🖼, para cadastrá-lo ou alterá-lo.                                                                                  |
| O frete será pago pelo cliente | Esta opção deve ser <b>selecionada</b> , caso o frete da operação                                                        |
|                                | for paga pelo cliente.                                                                                                   |
| Outras Informações             | Deve ser informado uma observação sobre a operação, essa<br>observação será impresso no campo <b>dados adicionais</b> da |
|                                | HULA HSCAL                                                                                                    |

### **Os Botões**

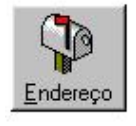

Permite chamar a tela de cadastramento / alteração do endereço do cliente, para impressão na nota fiscal.

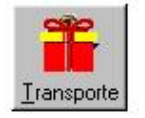

Permite chamar a tela de cadastramento da empresa de transporte e o preenchimento dos dados do volume da mercadoria.

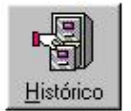

Permite chamar a tela onde lista as ultimas compras de produtos realizadas pelo cliente selecionado.

### TELA DO ENDEREÇO DO FORNECEDOR

Esta tela já vem preenchida conforme o cadastro do endereço comercial do forncedor, caso necessite alterá-lo basta digitar os campos do endereço.

| Endereço o        | da Transacao     |                                    |           |             | ×     |
|-------------------|------------------|------------------------------------|-----------|-------------|-------|
| Endereço          | RUA BARÃO DO RIO | BRANCO                             | Número 20 | Complemento |       |
| CEP               | 07042-010 E      | airro VILA CAVADAS - Guarulhos 🛛 💌 | Cidade    | Guarulhos   | UF SP |
| Telefone          | 6421-1821        | Ponto Ref                          |           |             |       |
|                   |                  |                                    |           |             |       |
| <u>C</u> ontinuar | -                |                                    |           |             | Sair  |

### **TELA DE DADOS DO TRANSPORTE**

Esta tela somente será apresentada, caso a opção **Obrigar indicação dos dados de transporte no ato da transação** na tela de configuração inicial esta selecionado.

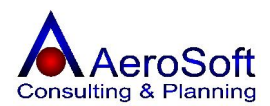

| Transportadora   | 76592484000177 | 🗲 TRAN      | NSPORTADORA BINOTO S.A |           |          |
|------------------|----------------|-------------|------------------------|-----------|----------|
| Placa do Veículo | BJO            | –<br>Estado | o (UF) da Placa SP     |           |          |
| Qtde. 1500       |                | Espécie     | Caixa                  | Marca     | AeroSoft |
| Número 12345     |                | Peso Bruto  | 867,0                  | Peso Líq. | 821,0    |

Para preenchimentos destas telas serão solicitadas as seguintes informações.

| Transportadora       | Deve ser <b>selecionada</b> a transportadora que fará o transporte das<br>mercadorias negociadas, a seleção poderá ser feita através do CNPJ /<br>CPF ou na combo através do nome da transportadora, caso a<br>empresa faça o transporte das mercadorias, não necessitando de<br>transportadora, entre no cadastro FERRAMENTAS >> DADOS DA<br>EMPRESA (UNIDADE OPERACIONAO e selecione a opção de<br>transportado no cadastro, com isso em vez de colocar na nota fiscal<br>NOSSO CARRO, selecione a própria empresa como transportadora<br>com isso a nota fiscal ficara com os dados de transporte mais<br>detalhados). |
|----------------------|----------------------------------------------------------------------------------------------------|
| Placa do Veiculo     | Deve ser informado a placa do veiculo de transporte.                                                                                                    |
| Estado (UF) da Placa | Deve ser informado a UF da placa do veiculo de transporte.                                                                                                    |
| Quantidade           | Deve ser informada a quantidade transportada (Obrigatório).                                                                                                    |
| Espécie              | Deve ser informada a espécie de mercadorias transportada.                                                                                                    |
| Marca                | Deve ser informado a marca das mercadorias transportas.                                                                                                    |
| Número               | Deve ser informado o número das mercadorias transportadas.                                                                                                    |
| Peso Bruto           | Deve ser informado o peso bruto total das mercadorias.                                                                                                    |
| Peso Liquido         | Deve ser informado o peso liquido das mercadorias.                                                                                                    |

### TELA DE HISTÓRICO DE COMPRAS

Esta tela apresenta as últimas compras por produto realizadas por fornecedor selecionado, com seu valor, quantidade e suas notas emitidas, com a opção de imprimir a seleção.

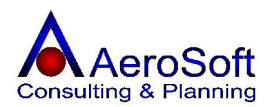

| imero de Transa | ções anteriores 🚺 | 5          | 7                       |            |                |
|-----------------|-------------------|------------|-------------------------|------------|----------------|
| Número NF       | Valor Total       | Data       | Descrição do Item       | Quantidade | Valor Unitário |
|                 | 120,00            | 26/11/2005 | ELEMENTO FILTRANTE F100 | 1          | 120,00         |
|                 |                   |            |                         |            |                |
|                 |                   |            |                         |            |                |
|                 |                   |            |                         |            |                |
|                 |                   |            |                         |            |                |
|                 |                   |            |                         |            |                |
|                 |                   |            |                         |            |                |
|                 |                   |            |                         |            |                |
|                 |                   |            |                         |            |                |
|                 |                   |            |                         |            |                |
|                 |                   |            |                         |            |                |
|                 |                   |            |                         |            |                |
|                 |                   |            |                         |            |                |
|                 |                   |            |                         |            |                |
|                 |                   |            |                         |            |                |
|                 |                   |            |                         |            |                |
| . 1             |                   |            |                         |            |                |

### Na aba de "Itens", serão solicitados as seguintes informações.

Somente terá acesso a essa tela, caso a tela de dados gerais já estive gravada. Esta tela permitir a inclusão, alteração e exclusão dos itens / produtos da nota fiscal.

| Moeda<br>Real (R\$)<br>/alor do Produ<br>Percetual do IF | ) C Outras                   | Desconto (%) | tação 📃      | Data       | 11            |           | Valor Ur      | nitário       |          |
|----------------------------------------------------------|------------------------------|--------------|--------------|------------|---------------|-----------|---------------|---------------|----------|
| /alor do Produ<br>Percetual do IF                        | ito (R\$)                    | Desconto (%) |              |            |               |           |               |               |          |
| Percetual do IF                                          | PI (%) 0,00 Valor            |              |              | Valor U    | nitário (R\$) | 2,00      |               | Quantidade    | 10       |
|                                                          |                              | do IPI (R\$) | Pe           | rcentual d | DICMS (%)     | 18,00     | Valor o       | do ICMS (R\$) |          |
| Código I                                                 | ltem                         |              | VIr Unitário | Qtde       | % IPI         | Vir IPI 3 | % ICMS        | Vir ICMS Su   | ıb-Total |
| C645 C                                                   | Cartucho Preto Impressora 93 | :OC          | 5,00         | 19         | 0,00          | 0,00      | 18,00         | 17,10         | 95,00    |
| CaboUSB 0                                                | Cabo USB Impressora          |              | 2,00         | 10         | 0,00          | 0,00      | 18,00         | 3,60          | 20,00    |
| otal do IPI 1                                            | 0,00                         | Total        | do ICMS      | 20,70      |               |           | Total dos Íte | ens 11!       | 5,00     |

ReferenciaSelecione o produto desejado, se preferir poderá ser<br/>selecionado digitando a referência e teclar enter, caso o<br/>produto não exista na lista clique no botãoQuantidade Atual em EstoqueProduto clique no botãoImage: Compositive compositive comp

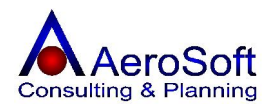

| Valor Unitário (R\$)   | Deve ser informado o valor unitário do produto comprado.                                     |
|------------------------|----------------------------------------------------------------------------------------------|
| Quantidade             | Deve ser informado a quantidade de produto adquirido.                                        |
| Percentual do IPI (%)  | Deve ser informado caso haja, o percentual do IPI.                                           |
| Valor do IPI           | Este campo é calculo automaticamente pelo sistema, mas pode ser alterado caso necessário.    |
| Percentual do ICMS (%) | Deve ser informado caso haja, o percentual do ICMS.                                          |
| Valor do ICMS          | Este campo é calculo automaticamente pelo sistema, mas<br>pode ser alterado caso necessário. |

#### Como Alterar um dado de um item

Selecione o item na lista, clicando no item desejado, seus dados passam para os campos acima da lista, altere o campo desejado e tecle ENTER ou clique em Gravar.

#### Como Excluir um item da lista.

Selecione o item na lista, clicando no item desejado, seus dados passam para os campos acima da lista, depois clique no botão Excluir.

#### Na aba de "Financeiro", serão solicitados as seguintes informações.

Esta aba permite a digitação dos títulos ou valores a pagar da compra realizada, esse valores já estão provisionados nas contas a pagar.

| Emissão       | Deve ser informado a data de emissão do título, em muitos casos essa data é |
|---------------|-----------------------------------------------------------------------------|
|               | a data da compra.                                                           |
| Vencimento    | Deve ser informado a data de vencimento da parcela.                         |
| Valor à Pagar | Deve ser informado o valor do título.                                       |
| Documento     | Deve ser informado o número do título gerado.                               |

### Como Excluir uma Venda (Transação) já realizada.

Deverá ser excluída em cascata, de traz para frente, ou seja:

**Primeiro**: Deverá excluir todos os itens listas na aba de **Itens**, **s**elecione o item na lista, clicando no item desejado, seus dados passam para os campos acima da lista, depois clique no botão Excluir.

Segundo: Após excluir todos os itens, voltar na tela de Dados Gerais e clicar no botão Excluir.

### **OUTRAS ENTRADAS**

Nesta tela é permitido o cadastramento das entradas que não devem ser considerados compras. Exemplo Devolução de venda, Remessa em Consignação. Amostras Grátis, etc, caso haja valores a pagar, poderá ser digitados em FINANCEIROS, sendo gerados no contas a pagar.

Para o devido cadastramento das outras saídas, esta tela se divide em 3 partes **Dados Gerais, Itens e Financeiro**, para passar para as telas seguintes, primeiro tem que finalizar a tela Dados Gerais.

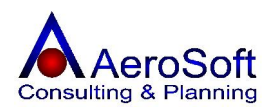

| Transação 17 🦻 🕅                          | Data 16/12/2005 Centro de Custo  | ìeral                     | I 🚺                     |
|-------------------------------------------|----------------------------------|---------------------------|-------------------------|
| lipo de Pagto. Duplicata                  | Condição de Pagto.               | 🔄 🖻 🗖 Consumido           | r Final <u>E</u> ndereç |
| Nota Fiscal de Terceiros Núr              | hero Nota Fiscal  121212         | Número do Pedido 123333   |                         |
| FOP/Natureza de Operação 1.949            | 🜮 1.949 - Remessa em Consignação |                           | 1 🖻                     |
| ornooodor 00501485000105                  | Cárlian 🧭 🖉 Aceter Não Tecidos C | omércio e Servicos I Ida  |                         |
|                                           |                                  | binercio e Serviços Etda. |                         |
| omprador juuuuuuuuu 🥂                     | Vendedor Padrao                  |                           |                         |
| otal do Frete 0.00                        | 🗖 O Frete será pago pelo Cliente | Total Transação 3.750,0   | 0                       |
| otal do IPI 0,00                          | Total do ICMS 0,00               | Total dos Ítens 3.750,00  |                         |
| otal ISS Retido 0,00                      | Pis, Cofins e CSSL 0,00          | Total Retenção INSS 0,00  |                         |
| otal ISS à Pagar 0,00                     | Retenção IRRF 0,00               | Total dos Serviços 0,00   |                         |
| Outras Informações                        |                                  | Importações               |                         |
| Av. Prof. Sylla Mattos, 364               | /SP                              | Pedido                    | <u>Históric</u>         |
| II ep. 114182-1111 - Iniranga - São Paulo | 4 OT                             | Urçamento                 | <u>1995</u>             |
| ICep: U4182-U1U - Ipiranga - São Paulo    |                                  |                           | AB                      |
| Cep: 04182-010 - Ipiranga - São Paulo     |                                  | Produção                  | <u>M</u>                |
| Lep: 04182-010 - Ipiranga - São Paulo     |                                  | Produção                  |                         |
| ICep: 04182-010 - Ipiranga - São Paulo    |                                  | Produção 💌                |                         |

| Transação                   | Número gerado automaticamente pelo sistema, caso necessite consulta uma entrada já realizada devera digite o número da                                                                                                    |
|-----------------------------|----------------------------------------------------------------------------------------------------|
|                             | transação e pressionar a tecla enter ou clicar no botão 📕                                                                                                    |
| Data                        | ou se preferir clique no botão para listar as vendas realizadas conforme seleção estabelecida pelo usuário.<br>Deve ser informada a data da realização da entrada, será utilizada como data base para calculo dos dias de vencimento,                                                                                                    |
| Contro do Custo             | dependendo da condição de pagamento.                                                                                                    |
| Tipo de Pagamento           | Deve ser <b>selecionado</b> o tipo de pagamento da compra<br>(Boleto, Duplicatas, cheques, etc).                                                                                                    |
| Nota Fiscal de Terceiros    | Esta opção devera ser selecionada, caso a nota de compra<br>seja de terceiros, caso a empresa queira emitir uma nota<br>fiscal de entrada deverá tirar essa opção, possibilitando sua<br>emissão no modulo de emissão de notas fiscal.                                                                                                    |
| Número Nota Fiscal          | Deve ser informado o número da nota fiscal d entrada, caso a<br>opção a <b>Nota Fiscal de Terceiros</b> esteja desabilitado,<br>significa que a nota de entrada será impressa pela própria<br>empresa no módulo FINANCEIRO >>> EMISSÃO DE NOTA<br>FISCAL, neste caso esse campo será preenchido<br>automaticamente pelo sistema após a emissão da nota |
| Número do Pedido            | Deve ser informado o número do pedido de compra.                                                                                                    |
| CFOP / Natureza de Operação | Deve ser <b>selecionado</b> o CFOP da operação realizada, caso o                                                                                                    |
| Fornecedor                  | CFOP não exista na lista clique no botão 🖾, para cadastrá-<br>lo ou alterá-lo.<br>Deve ser <b>selecionado</b> o fornecedor da entrada, a seleção<br>poderá ser feita através do CNPJ / CPF ou na combo através<br>do nome do fornecedor, caso o fornecedor não exista na lista<br>clique no botão 🖾, para cadastrá-lo ou alterá-lo.                    |

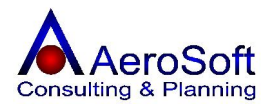

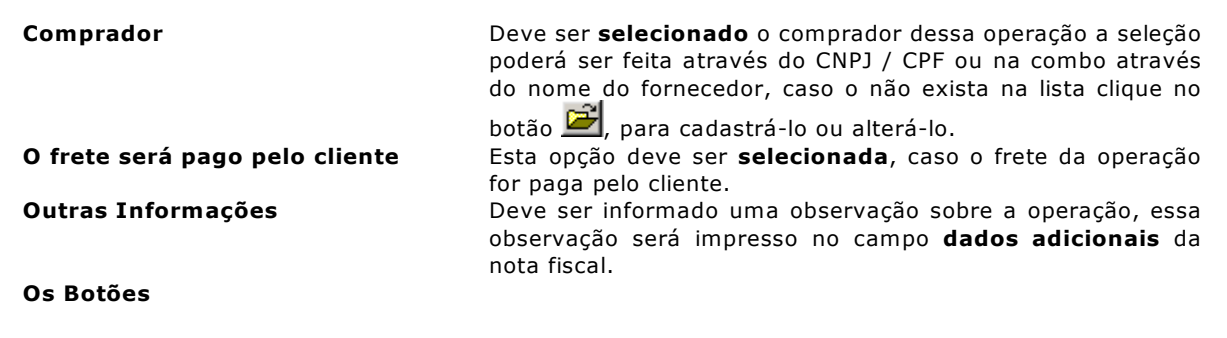

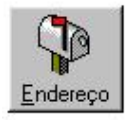

Permite chamar a tela de cadastramento / alteração do endereço do cliente, para impressão na nota fiscal.

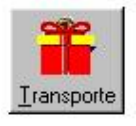

Permite chamar a tela de cadastramento da empresa de transporte e o preenchimento dos dados do volume da mercadoria.

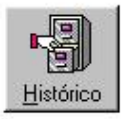

Permite chamar a tela onde lista as ultimas compras de produtos realizadas pelo cliente selecionado.

### **TELA DO ENDEREÇO DO FORNECEDOR**

Esta tela já vem preenchida conforme o cadastro do endereço comercial do fornecedor, caso necessite alterá-lo basta digitar os campos do endereço.

| Endereço               | da Transacao            |                                                                                                    |           |             | ×            |
|------------------------|-------------------------|----------------------------------------------------------------------------------------------------|-----------|-------------|--------------|
| Endereço               | RUA BARÃO DO RIO BRANCO | A CONTRACTOR OF A CONTRACTOR OF A CONTRACTOR OF A CONTRACTOR A CONTRACTOR A | Número 20 | Complemento |              |
| CEP                    | 07042-010 Bairro VILA   | CAVADAS - Guarulhos                                                                                                    | Cidade    | Guarulhos   | UF SP        |
| Telefone               | 11 6421-1821            | Ponto Ref                                                                                                    |           |             |              |
| O<br><u>C</u> ontinuar |                         |                                                                                                    |           |             | <u>S</u> air |

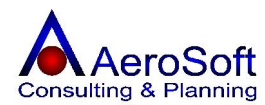

### TELA DE DADOS DO TRANSPORTE

Esta tela somente será apresentada, caso a opção **Obrigar indicação dos dados de transporte no ato da transação** na tela de configuração inicial esta selecionado.

| Transporte da T                    | ransação              |                       |                                 |            |                    | ×                   |
|------------------------------------|-----------------------|-----------------------|---------------------------------|------------|--------------------|---------------------|
| Transportadora<br>Placa do Veículo | 76592484000177<br>BJO | TRAN<br>Estad         | NSPORTADORA<br>lo (UF) da Placa | BINOTO S.A |                    | ×                   |
| Qtde. 1500<br>Número 12345         |                       | Espécie<br>Peso Bruto | Caixa<br>867,0                  |            | Marca<br>Peso Líq. | AeroSoft<br>[821,0] |
| <br><u>C</u> ontinuar              |                       |                       |                                 |            |                    | <u>S</u> air        |

| Transportadora       | Deve ser <b>selecionada</b> a transportadora que fará o transporte das<br>mercadorias negociadas, a seleção poderá ser feita através do CNPJ /<br>CPF ou na combo através do nome da transportadora, caso a<br>empresa faça o transporte das mercadorias, não necessitando de<br>transportadora, entre no cadastro FERRAMENTAS >> DADOS DA<br>EMPRESA (UNIDADE OPERACIONAO e selecione a opção de<br>transportado no cadastro, com isso em vez de colocar na nota fiscal<br>NOSSO CARRO, selecione a própria empresa como transportadora<br>com isso a nota fiscal ficara com os dados de transporte mais<br>detalhados). |  |  |
|----------------------|----------------------------------------------------------------------------------------------------|--|--|
| Placa do Veiculo     | Deve ser informado a placa do veiculo de transporte.                                                                                                    |  |  |
| Estado (UF) da Placa | Deve ser informado a UF da placa do veiculo de transporte.                                                                                                    |  |  |
| Quantidade           | Deve ser informada a quantidade transportada (Obrigatório).                                                                                                    |  |  |
| Espécie              | Deve ser informada a espécie de mercadorias transportada.                                                                                                    |  |  |
| Marca                | Deve ser informado a marca das mercadorias transportas.                                                                                                    |  |  |
| Número               | Deve ser informado o número das mercadorias transportadas.                                                                                                    |  |  |
| Peso Bruto           | Deve ser informado o peso bruto total das mercadorias.                                                                                                    |  |  |
| Peso Liquido         | Deve ser informado o peso liquido das mercadorias.                                                                                                    |  |  |

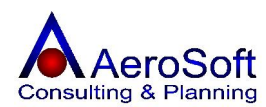

### TELA DE HISTÓRICO DE ENTRADAS

Esta tela apresenta as últimas compras por produto realizadas por fornecedor selecionado, com seu valor, quantidade e suas notas emitidas, com a opção de imprimir a seleção.

| tistórico de Vendas |                     |                         |            |                |
|---------------------|---------------------|-------------------------|------------|----------------|
| Número de Transa    | ções anteriores 🚺 🔄 | F                       |            |                |
| Número NF           | Valor Total Data    | Descrição do Item       | Quantidade | Valor Unitário |
|                     | 120,00 26/11/2005   | ELEMENTO FILTRANTE F100 | 1          | 120,00         |
|                     |                     |                         |            |                |
|                     |                     |                         |            |                |
|                     |                     |                         |            |                |
|                     |                     |                         |            |                |
|                     |                     |                         |            |                |
|                     |                     |                         |            |                |
|                     |                     |                         |            |                |
|                     |                     |                         |            |                |
| 1                   |                     |                         |            |                |
| Î                   |                     |                         |            | <b>4</b>       |

### Na aba de "Itens", serão solicitados as seguintes informações.

Somente terá acesso a essa tela, caso a tela de dados gerais já estive gravada. Esta tela permitir a inclusão, alteração e exclusão dos itens / produtos da nota fiscal.

| eferência MOLA 🔗         | MOLAS DE TRAÇÃO Ø0,65 | іх ØM 8,0×LC - | 150×L01    | 82 🗾 🖻        | <u>*</u> Qu | antidade atu | al em Estoque | 13,00     |
|--------------------------|-----------------------|----------------|------------|---------------|-------------|--------------|---------------|-----------|
| Real (R\$) C Outras      | Cot                   | ação           | Data       | 11            |             | Valor L      | Initário      |           |
| alor do Produto (R\$)    | Desconto (%)          |                | Valor U    | nitário (R\$) | 150,00      |              | Quantidad     | de 13     |
| ercetual do IPI (%) 0,00 | Valor do IPI (R\$)    | Pe             | rcentual d | DICMS (%)     | 0,00        | Valor        | do ICMS (R\$) |           |
| Código Item              |                       | VIr Unitário   | Qtde       | % IPI         | VIr IPI     | % ICMS       | Vir ICMS 9    | Sub-Total |
| 100 ELEMENTO FILTRA      | NTE F100              | 120,00         | 15         | 0,00          | 0,00        | 0,00         | 0,00          | 1.800,00  |
|                          |                       |                |            |               |             |              |               |           |
| otal do IPI              | Total                 | do ICMS        | 0,00       |               |             | Total dos Ít | ens 3.        | 750,00    |

### Referencia

Selecione o produto desejado, se preferir poderá ser selecionado digitando a referência e teclar enter, caso o produto não exista na lista clique no botão 🖾, para

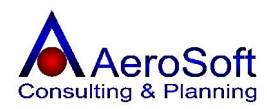

cadastrá-lo ou alterá-lo, para verificar a compatibilidade do

|                             | produto clique no botão 🌌.                                                                  |
|-----------------------------|---------------------------------------------------------------------------------------------|
| Quantidade Atual em Estoque | Ao selecionar o produto para inclusão será mostrado o seu                                   |
|                             | saldo em estoque no momento atual, caso o seu saldo seja                                    |
|                             | negativo a quantidade vai aparecer em vermelho.                                             |
| Data                        | Deve ser informado a data de conversão da moeda.                                            |
| Valor Unitário (R\$)        | Deve ser informado o valor unitário do produto comprado.                                    |
| Quantidade                  | Deve ser informado a quantidade de produto adquirido.                                       |
| Percentual do IPI (%)       | Deve ser informado caso haja, o percentual do IPI.                                          |
| Valor do IPI                | Este campo é calculo automaticamente pelo sistema, mas<br>pode ser alterado caso necessário |
| Percentual do ICMS (%)      | Deve ser informado caso haja, o percentual do ICMS.                                         |
| Valor do ICMS               | Este campo é calculo automaticamente pelo sistema, mas pode ser alterado caso necessário.   |

### Como Alterar um dado de um item

Selecione o item na lista, clicando no item desejado, seus dados passam para os campos acima da lista, altere o campo desejado e tecle ENTER ou clique em Gravar.

### Como Excluir um item da lista.

Selecione o item na lista, clicando no item desejado, seus dados passam para os campos acima da lista, depois clique no botão Excluir.

### Na aba de "Financeiro", serão solicitados as seguintes informações.

Esta aba permite a digitação dos títulos ou valores a pagar da compra realizada, esse valores já estão provisionados nas contas a pagar.

| Emissão       | Deve ser informado a data de emissão do título, em muitos casos essa data é |
|---------------|-----------------------------------------------------------------------------|
|               | a data da compra.                                                           |
| Vencimento    | Deve ser informado a data de vencimento da parcela.                         |
| Valor à Pagar | Deve ser informado o valor do título.                                       |
| Documento     | Deve ser informado o número do título gerado.                               |

### Como Excluir uma entrada (Transação) já realizada.

Deverá ser excluída em cascata, de traz para frente, ou seja:

**Primeiro**: Deverá excluir todos os itens listas na aba de **Itens**, **s**elecione o item na lista, clicando no item desejado, seus dados passam para os campos acima da lista, depois clique no botão Excluir.

Segundo: Após excluir todos os itens, voltar na tela de Dados Gerais e clicar no botão Excluir.

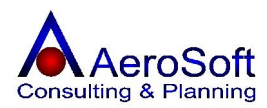

### PEDIDO DE COMPRA

Nesta tela é permitido o cadastramento dos pedidos de compras a serem realizadas, alem da impressão e o acompanhamento dos mesmos, ao realizar um o sistema **não faz a inclusão do estoque e não gera o financeiro**.

Para o devido cadastramento dessa tela, devera ser preenchido em 2 etapas, sendo a primeiro os dados do Pedido e segundo os produtos.

| Pedidos de Compra                                                            | ×                                 |
|------------------------------------------------------------------------------|-----------------------------------|
| Número 7 🜮 🛤 Tipo de Pgto Boleto Bancário 💌 Condição de Pg                   | gto 3 x s/ Juros                  |
| Data de Inclusão 19/12/2005 Comprador Vendedor Padrão                        | - 🖻                               |
| Prazo de Entrega 1 Dias Uteis                                                | Centro de Custo GER-001           |
| © Jurídica C Física C.N.P.J. 46728341000189 🜮 Código 🖉                       | PODERA RETIRAR AS MERCADORIAS     |
| Nome 🛛 Angaflon Com. de Acessórios para Manutenção de Indústrias Ltda. 🛛 💌 🚅 | EM 2 DIAS UTEIS, CASO NECESSÁRIO. |
| Telefone 11 45210811 E-mail angaflon@terra.com.br                            |                                   |
| Endereço R. dos Bandeirantes                                                 |                                   |
| Número 552 Complemento CEP 13201-130                                         | Percelas                          |
| Bairro Centro - Jundiaí 🗾 🖻 Cidade Jundiaí UF SP                             |                                   |
| Produtos                                                                     |                                   |
| Referência Descrição Vir Unitário Qtde Medida                                |                                   |
| Filtro PF-0090 6 UN                                                          |                                   |
| Peterência 💷 🛷 IPF-0090 🔽 🛃                                                  | Resumo                            |
| Produto Valor Origem Desconto(%)                                             | Total dos Produtos 1.350,00       |
| Valor Unitário 200,00 Quantidade 6 🔛 🕅                                       | Total da Prévia 1.350,00          |
|                                                                              |                                   |
|                                                                              |                                   |
| <u>G</u> ravar <u>E</u> xcluir <u>I</u> mprimir                              | Limpar Sair                       |

| Número            | Este número é gerado automaticamente pelo sistema, caso<br>necessite consultar uma operação já realizada, será<br>necessário digite o seu numero e teclar enter ou se preferir |
|-------------------|----------------------------------------------------------------------------------------------------|
|                   | clique no botão 🕮 e assim selecioná-la em uma lista,                                                                                                    |
| Tine de Dente     | Deve ser seleção feita pelo usualio.                                                                                                    |
| lipo de Pagto     | de Crédito, Cheque, etc) da Operação.                                                                                                    |
| Condição de Pagto | Deve ser <b>informado</b> a Condição de Pagamento ser considerada para o fornecedor para este pedido, <b>não gera o financeiro</b> .                                           |
| Data de Inclusão  | Deve ser informado a data de inclusão do pedido.                                                                                                    |
| Comprador         | Deve ser selecionado o comprador, caso não exista na lista clique no botão 🚔, para cadastrá-lo ou alterá-lo.                                                                   |
| Prazo de Entrega  | Deve ser informado o prazo de entrega do pedido ao cliente.                                                                                                    |
| Centro de Custo   | Deve ser <b>selecionado</b> o centro de custo que esta gerando o pedido.                                                                                                    |
| Jurídica / Física | Deve ser <b>selecionado</b> o tipo de cliente ( <b>Jurídica ou Física</b> )<br>que pertence o pedido.                                                                          |
| CNPJ / CPF        | Caso o cliente já possua cadastro, poderá ser digitado o CNPJ<br>/ CPF e teclar a Enter ou se preferir selecioná-lo na combo                                                   |

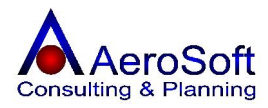

|                              | cliente, caso o cliente não tenha cadastro, pode ser digitado                                                                                                    |
|------------------------------|----------------------------------------------------------------------------------------------------|
| Código                       | Este campo é preenchido conforme seleção do cliente, caso o cliente não tenha cadastro, pode ser digitado diretamente nesta tela.                                                                                                    |
| Nome                         | Este campo permite a seleção do cliente para o preenchimento da O.S., caso o cliente não tenha cadastro, pode ser digitado diretamente nesta tela ou se preferir clique                                                                        |
| Telefone                     | Este campo já vem preenchido conforme a seleção do cliente,<br>caso o cliente não tenha cadastro, pode ser digitado<br>diretamente necta tela                                                                                                  |
| E-mail                       | Este campo já vem preenchido conforme a seleção do cliente,<br>caso o cliente não tenha cadastro, pode ser digitado<br>diretamente nesta tela                                                                                                  |
| Endereço                     | Este campo já vem preenchido conforme a seleção do cliente,<br>caso o cliente não tenha cadastro, pode ser digitado<br>diretamente nesta tela.                                                                                                 |
| Número                       | Este campo já vem preenchido conforme a seleção do cliente, caso o cliente não tenha cadastro, pode ser digitado diretamente nesta tela.                                                                                                    |
| Complemento                  | Este campo já vem preenchido conforme a seleção do cliente, caso o cliente não tenha cadastro, pode ser digitado diretamente nesta tela.                                                                                                    |
| СЕР                          | Este campo já vem preenchido conforme a seleção do cliente, caso o cliente não tenha cadastro, pode ser digitado diretamente nesta tela.                                                                                                    |
| Bairro                       | Este campo já vem preenchido conforme a seleção do cliente,<br>caso o cliente não tenha cadastro, pode ser <b>selecionado</b><br>diretamente nesta tela, caso não exista na lista clique no<br>botão <b>e</b> , para cadastrá-lo ou alterá-lo. |
| Cidade                       | Este campo já vem preenchido automaticamente conforme a                                                                                                    |
| UF                           | Este campo já vem automaticamente preenchido, conforme a seleção do Bairro.                                                                                                    |
| Observação<br>Produto        | Deve informado as observações do pedido.<br>Deverá ser <b>selecionada</b> o tipo de informação que será<br>inserida no pedido.                                                                                                    |
| Referência                   | Deve ser informado o código dos serviços ou produtos para                                                                                                    |
| Valor Unitário<br>Quantidade | compor o pedido, caso não exista na lista clique no botão 🖾,<br>para cadastrá-lo ou alterá-lo.<br>Deve ser in formado o valor do produto a ser comprado.<br>Deve ser informado a quantidade de serviços ou produtos<br>negociados.             |
| Total dos Produtos           | Campo preenchido automaticamente pelo sistema, somando o total de todos os produtos no pedido.                                                                                                    |
| Total da Prévia              | Campo preenchido automaticamente pelo sistema, somando o total do pedido.                                                                                                    |

## PARA INCLUIR, ALTERAR, EXCLUIR UM PRODUTO OU ITEM NA LISTA OU LIMPAR OS CAMPOS DE SELEÇÃO E PREENCHIMENTO DOS ITENS E SERVIÇOS, DEVERA SELECIONADO-LO E CLICAR NOS BOTÕES I I I I.

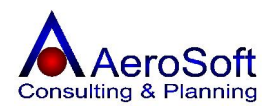

### **CONTROLE DE PRODUÇÃO**

Nesta tela é permitido o cadastramento da produção realizada em um determinado período.

Apos o cadastramento da produção será realizada a atualização do estoque, conforme a quantidade de Produto produzido e a matéria prima utilizada na produção, ao selecionar o produto a produzido, no módulo de **Matérias**, será sugerido a quantidade de matéria prima a ser utilizada, caso essa quantidade seja diferencia, digite o novo valor para fazer a baixa do estoque corretamente.

Neste módulo também é permitido fazer o controle de estoque em poder de terceiros (Para as empresas que contratam outras empresas para fazerem a industrialização dos seus produtos).

Para o devido cadastramento dessa tela, devera ser preenchido em 2 etapas, sendo a primeiro os dados dos produtos produzidos e segundo a matéria prime utilizada na fabricação de cada quantidade de produtos.

Permite a impressão do controle de produção.

| ontrole de Pro                                | dução                                                                                                    |                                                       |                                                              | X                 |
|-----------------------------------------------|----------------------------------------------------------------------------------------------------|-------------------------------------------------------|--------------------------------------------------------------|-------------------|
| Número 2<br>Data de Emissão<br>C. Custo GER-1 | Image: Weight of the second second | Data de Início F<br>Data de Términ<br>ALEXANDRE FREI1 | Previsto 16/12/2005<br>o Previsto 17/12/2005<br>TAS DA SILVA | <u>M</u> ateriais |
| - Itens Produzido                             | 8                                                                                                    |                                                       |                                                              |                   |
| Referência                                    | Descrição                                                                                                    | Quantidade                                            | Medida                                                       |                   |
| MOLA                                          | MOLAS DE TRAÇÃO Ø0,65 × ØM 8,0 × LC 150 × L0 18:                                                                                                    | 120,00                                                | UN                                                           | 5                 |
| Filtro                                        | PF-0090                                                                                                    | 100,00                                                | UN                                                           | <u>P</u> edido    |
| Item                                          | <u>77</u>                                                                                                    | <b>•</b>                                              | Quantidade 📃                                                 | Nota Fiscal       |
| Gravar                                        | Excluir Imprimir                                                                                                    |                                                       | Limpar                                                       | <u>S</u> air      |

### **Os Botões**

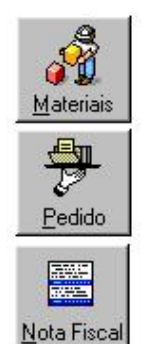

Permite chamar a tela de cadastramento / alteração das matérias primas utilizadas no processo de industrialização dos produtos selecionados.

Permite chamar a tela de cadastramento dos pedidos de compras.

Permite chamar a tela de Outras Saída, para a emissão das notas fiscais de remessa / Industrialização das mercadorias.

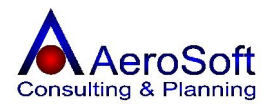

Para preenchimentos destas telas serão solicitadas as seguintes informações.

| Número                         | Este número é gerado automaticamente pelo sistema, caso<br>necessite consultar uma operação já realizada, será<br>necessário digite o seu numero e teclar enter ou se preferir            |
|--------------------------------|----------------------------------------------------------------------------------------------------|
|                                | clique no botão 🔤 e assim selecioná-la em uma lista,                                                                                                    |
| Própria / Terceira             | Deve ser <b>selecionado</b> o tipo da produção, se própria (interna) ou realizada por terceiros.                                                                                          |
| Data Inicio / Termino Previsto | Deve ser <b>informado</b> as datas prevista de inicio e termino.                                                                                                    |
| Centro de Custo                | Deve ser <b>selecionado</b> o centro de custo que esta gerando o pedido.                                                                                                    |
| Produtor                       | Este campo permite a seleção do produto, caso esteja selecionado como produção realizada por terceiros, caso o                                                                            |
|                                | não exista na lista clique no botão 🖼, para cadastrá-lo ou alterá-lo.                                                                                                    |
| Item                           | Deve ser <b>selecionado</b> através da referencia ou na combo<br>(pelo nome do produto), somente será mostrado neste campo<br>os produtos cadastrados como <b>composto</b> no cadastro de |
| Quantidade                     | itens, caso o não exista na lista clique no botão 🖾, para<br>cadastrá-lo ou alterá-lo.<br>Deve ser informado a quantidade de produtos produzidos.                                         |
|                                |                                                                                                    |

PARA INCLUIR, ALTERAR, EXCLUIR UM PRODUTO OU ITEM NA LISTA OU LIMPAR OS CAMPOS DE SELEÇÃO E PREENCHIMENTO DOS ITENS, DEVERA SELECIONADO-LO E CLICAR NOS BOTÕES IN M. .

APÓS O PREENCHIMENTO DESSES CAMPOS DEVERA CLICAR NO BOTÃO GRAVAR PARA DEPOIS INCLUIR OS PRODUTOS PRODUZIDOS.
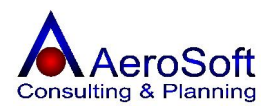

## ITENS UTILIZADOS NA PRODUÇÃO

Para baixar as matérias primas do produto, selecione-o na lista, aparecerá a quantidade utilizada na produção conforme o cadastro de itens (Composição), multiplicado pela a quantidade utilizada, caso a quantidade seja diferente, o usuário deverá alterá-lo para a baixa correta no estoque.

| ens Utilizados   | s na Produção                                                                                                    |                                                  |                             |              | ×                      |
|------------------|----------------------------------------------------------------------------------------------------|--------------------------------------------------|-----------------------------|--------------|------------------------|
| Análise por Corr | nposição                                                                                                    |                                                  |                             |              | 8                      |
| □ MOLA           | S DE TRAÇÃO Ø0,65 X ØM 8,0 X LC 150 X LO           - mola de tração           - MOLAS DE TRAÇÃO Ø0,65 X ØM 8,0 X LC 150           - PRÉ-FILTROS           - PF-0090 (1.200,00 UN)           90           - PRÉ-FILTROS           - PRÉ-FILTROS           - PRÉ-FILTROS           - PRÉ-FILTROS           - PRÉ-FILTROS           - PRÉ-FILTROS           - PRÉ-O090 (100,00 UN) | <b>182 AÇO SAE 1080</b><br>DX LO 182 AÇO SAE 108 | 30 (2.400,00 UN)            |              |                        |
| Análise de Esto  | que por Produto                                                                                                    |                                                  |                             | 6            |                        |
| Referência       | Descrição                                                                                                    | Qtde. Necessária                                 | Qtde. a Enviar              | Unidade de N | ledida                 |
| MOLA             | MOLAS DE TRAÇÃO Ø0,65 × ØM 8,0 × LC 150 × L0 1                                                                                                    | 2.400,00                                         |                             | UNIDADE      |                        |
| Filtro           | PF-0090                                                                                                    | 1.300,00                                         |                             | UNIDADE      |                        |
| Item MI          | DLA MOLAS DE TRAÇÃO Ø0,65 X ØM 8,0 X<br>ecessária para a Produção 2.400,00                                                                                                    | LC 150 X LO 182 AÇO S<br>Quantidade a Enviar 💈   | AE 1080 Est<br>2.380,00 Est | oque Próprio | 13,00<br>0,00<br>13,00 |
| Gravar           |                                                                                                    |                                                  |                             |              | <u>S</u> air           |

| Item                       | O produto produzido poderá ser selecionado, clicando no produto da lista acima.                                         |
|----------------------------|----------------------------------------------------------------------------------------------------|
| Quantidade Necessária para | a Produção Este campo e preenchida automaticamente, conforme o produto selecionado na lista e sua quantidade produzida. |
| Quantidade a Enviar        | Deve ser informada a quantidade real a ser baixada no estoque                                                           |
| Estoque Própria            | Campo preenchido automaticamente pelo sistema, mostrando o estoque atual na própria empresa.                            |
| Estoque Terceiro           | Campo preenchido automaticamente pelo sistema, mostrando o estoque atual em pode de terceiros.                          |
| Estoque Geral              | Campo preenchido automaticamente pelo sistema, mostrando o estoque atual geral (Próprio + Terceiros).                   |

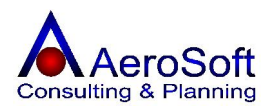

#### ORDEM DE PRODUÇÃO

Nesta tela é permitido o cadastramento de ordem de produção em um determinado período.

Apos o cadastramento **não** será realizada a atualização do estoque, ao selecionar o produto a produzido, no módulo de **Matérias**, será sugerido a quantidade de matéria prima a ser utilizada.

Para o devido cadastramento dessa tela, devera ser preenchido em 2 etapas, sendo a primeiro os dados dos produtos produzidos e segundo a matéria prime utilizada na fabricação de cada quantidade de produtos.

Permite a impressão da Ordem de produção.

| rdem de Produ                                              | ção                                                                                                    |                                    |                                              | ×                 |
|------------------------------------------------------------|----------------------------------------------------------------------------------------------------|------------------------------------|----------------------------------------------|-------------------|
| Número <mark>3</mark><br>Data de Emissão<br>C. Custo GER-1 | Image: Second state     Tipo de Produção       Indext (19/12/2005)     Image: Second state       Image: Second state     Image: Second state       Image: Second state     Image: Second state       Image: | Data de Início F<br>Data de Términ | Previsto 16/12/2005<br>o Previsto 17/12/2005 | <u>M</u> ateriais |
| - Itens Produzido                                          | 38                                                                                                    |                                    |                                              |                   |
| Referência                                                 | Descrição                                                                                                    | Quantidade                         | Medida                                       |                   |
| MOLA                                                       | MOLAS DE TRAÇÃO Ø0,65 × ØM 8,0 × LC 150 × L0 18.                                                                                                    | 150,00                             | UN                                           | B                 |
| Filtro                                                     | PF-0090                                                                                                    | 250,00                             | UN                                           | <u>P</u> edido    |
| Item Filtro                                                | 97 PF-0090                                                                                                    | <b>•</b>                           | Quantidade 250.00                            | Nota Fisca        |
| Gravar                                                     | Excluir Integritier                                                                                                    |                                    | Linnar                                       | Sair              |

#### Os Botões

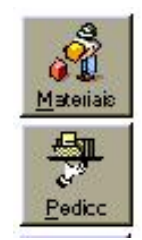

Permite chamar a tela de cadastramento / alteração das matérias primas utilizadas no processo de industrialização dos produtos selecionados.

Permite chamar a tela de cadastramento dos pedidos de compras.

| Número             | Este número é gerado automaticamente pelo sistema, caso<br>necessite consultar uma operação já realizada, será<br>necessário digite o seu numero e teclar enter ou se preferir |
|--------------------|----------------------------------------------------------------------------------------------------|
|                    | clique no botão 🕮 e assim selecioná-la em uma lista, conforme seleção feita pelo usuário.                                                                                      |
| Própria / Terceira | Deve ser <b>selecionado</b> o tipo da produção, se própria (interna) ou realizada por terceiros.                                                                               |

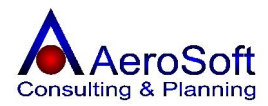

| Data Inicio / Termino Previsto<br>Centro de Custo | Deve ser <b>informado</b> as datas prevista de inicio e termino.<br>Deve ser <b>selecionado</b> o centro de custo que esta gerando o<br>pedido.                                           |
|---------------------------------------------------|----------------------------------------------------------------------------------------------------|
| Produtor                                          | Este campo permite a seleção do produto, caso esteja selecionado como produção realizada por terceiros, caso o                                                                            |
|                                                   | não exista na lista clique no botão 🖾, para cadastrá-lo ou alterá-lo.                                                                                                    |
| Item                                              | Deve ser <b>selecionado</b> através da referencia ou na combo<br>(pelo nome do produto), somente será mostrado neste campo<br>os produtos cadastrados como <b>composto</b> no cadastro de |
| Quantidade                                        | itens, caso o não exista na lista clique no botão 🖾, para<br>cadastrá-lo ou alterá-lo.<br>Deve ser informado a quantidade de produtos produzidos.                                         |

PARA INCLUIR, ALTERAR, EXCLUIR UM PRODUTO OU ITEM NA LISTA OU LIMPAR OS CAMPOS DE SELEÇÃO E PREENCHIMENTO DOS ITENS E SERVIÇOS, DEVERA SELECIONADO-LO E CLICAR NOS BOTÕES IN INCLUSION DE CLICAR NOS BOTÕES IN INCLUSION DE CLICAR NOS BOTÕES IN INCLUSION DE CLICAR NOS BOTÕES IN INCLUSION DE CLICAR NOS BOTÕES IN INCLUSION DE CLICAR NOS BOTÕES IN INCLUSION DE CLICAR NOS BOTÕES IN INCLUSION DE CLICAR NOS BOTÕES IN INCLUSION DE CLICAR NOS BOTÕES INCLUSION DE CLICAR NOS BOTÕES IN INCLUSION DE CLICAR NOS BOTÕES IN INCLUSION DE CLICAR NOS BOTÕES INCLUSION DE CLICAR NOS BOTÕES IN INCLUSION DE CLICAR NOS BOTÕES INCLUSION DE CLICAR NOS BOTÕES INCLUSION DE CLICAR NOS BOTÕES INCLUSION DE CLICAR NOS BOTÕES INCLUSION DE CLICAR NOS BOTÕES INCLUSION DE CLICAR NOS BOTÕES INCLUSION DE CLICAR NOS BOTÕES INCLUS DE CLICAR NOS BOTÕES INCLUSION DE CLICAR NOS BOTÕES INCLUSION DE CLICAR NOS BOTÕES INCLUSION DE CLICAR NOS BOTÕES INCLUSION DE CLICAR NOS BOTÕES INCLUS DE CLICAR NOS BOTÕES INCLUS DE CLICAR NOS BOTÕES INCLUS DE CLICAR NOS BOTÕES INCLUS DE CLICAR NOS BOTÕES INCLUS DE CLICAR NOS BOTÕES INCLUS DE CLICAR NOS BOTÕES INCLUS DE CLICAR NOS BOTÕES INCLUS DE CLICAR NOS BOTÕES INCLUS DE CLICAR NOS BOTÕES INCLUS DE CLICAR NOS BOTÕES INCLUS DE CLICAR NOS BOTÕES DE CLICAR NOS BOTÕES DE CLICAR NOS BOTÕES DE CLICAR NOS BOTÕES DE CLICAR NOS BOTÕES DE CLICAR NOS BOTÕES DE CLICAR NOS BOTÕES DE CLICAR NOS BOTÕES DE CLICAR NOS BOTÕES DE CLICAR NOS BOTÕES DE CLICAR NOS DE CLICAR NOS DE

#### APÓS O PREENCHIMENTO DESSES CAMPOS DEVERA CLICAR NO BOTÃO GRAVAR PARA DEPOIS INCLUIR OS PRODUTOS PRODUZIDOS.

## ITENS UTILIZADOS NA PRODUÇÃO

Para baixar as matérias primas do produto, selecione-o na lista, aparecerá a quantidade utilizada na produção conforme o cadastro de itens (Composição), multiplicado pela a quantidade utilizada, caso a quantidade seja diferente, o usuário deverá alterá-lo para a baixa correta no estoque.

| ns Utilizados   | na Produção                                                                                                    |                                            |                       |                                        |
|-----------------|----------------------------------------------------------------------------------------------------|--------------------------------------------|-----------------------|----------------------------------------|
| Análise por Com | iposição                                                                                                    |                                            |                       |                                        |
| PF-00           | S DE TRAÇÃO Ø0,65 × ØM 8,0 × LC 150 × L0           mola de tração          OLAS DE TRAÇÃO Ø0,65 × ØM 8,0 × LC 150           PRÉ-FILTROS          PRÉ-FILTROS          PRÉ-FILTROS          PF-0090 (100,00 UN) | 182 AÇO SAE 1080<br>0 X LO 182 AÇO SAE 108 | 80 (2.400,00 UN)      |                                        |
| Análise de Esto | que por Produto                                                                                                    |                                            |                       |                                        |
| Heterência      | Descrição                                                                                                    | Utde. Necessária                           | Utde, a Enviar        | Unidade de Medida                      |
| Filtro          | MOLAS DE TRAÇÃO 20,03 × 201 0,0 × 20 100 × 20 1                                                                                                    | 2.400,00                                   |                       |                                        |
| tem MI          | DLA MOLAS DE TRAÇÃO Ø0,65% ØM 8,0%                                                                                                    | LC 150 X L0 182 AÇO S                      | AE 1080 Est           | oque Próprio                           |
| Juantidade Ne   | cessária para a Produção 2.400.00                                                                                                    | Quantidade a Enviar                        | Estr<br>2.380,00 Estr | oque Terceiro 0,00<br>oque Geral 13,00 |

Para preenchimentos destas telas serão solicitadas as seguintes informações.

Item O produto produzido poderá ser selecionado, clicando no produto da lista acima.

Quantidade Necessária para a Produção Este campo e preenchida automaticamente, conforme o produto selecionado na lista e sua quantidade produzida.

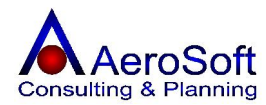

| Quantidade a Enviar | Deve ser informada a quantidade real a ser baixada no estoque                                         |
|---------------------|----------------------------------------------------------------------------------------------------|
| Estoque Própria     | Campo preenchido automaticamente pelo sistema, mostrando o estoque atual na própria empresa.          |
| Estoque Terceiro    | Campo preenchido automaticamente pelo sistema, mostrando o estoque atual em pode de terceiros.        |
| Estoque Geral       | Campo preenchido automaticamente pelo sistema, mostrando o estoque atual geral (Próprio + Terceiros). |

# **REQUISIÇÃO DE ITENS**

Este módulo permite o cadastramento e controle das requisições de matérias feito pelos funcionários da empresa, não movimenta o estoque, a baixa pelo ser feita em Acerto de Estoque.

| Requisições de Itens                                     | Requisições de Itens                                                               |
|----------------------------------------------------------|------------------------------------------------------------------------------------|
| Dados Gerais Itens                                       | Dados Gerais Itens                                                                 |
| Núm. Req. 1 Data do Evento 16/12/2005 C. Custo GER-001 💌 | Referência 🦻 🖉 Quantidade                                                          |
| Funcionário Administrador                                | Código Item Qtde                                                                   |
| Observação                                               | 01 APARELHO DE MICROFILTRAGEM M-100 6RC 12,00<br>E100 ELEMENTO ELI TRANTE E100 800 |
|                                                          |                                                                                    |
| Gravar Excluir Excluir                                   | Impar                                                                              |

#### Na aba de "Dados Gerais", serão solicitados as seguintes informações.

| Num. Reg.                                                      | Número gerado automaticamente pelo sistema, caso necessite<br>consulta uma requisição já realizada devera digite o número                                                                                                    |
|----------------------------------------------------------------|----------------------------------------------------------------------------------------------------|
| Data do Evento<br>Centro de Custo<br>Funcionário<br>Observação | do registro e pressionar a tecla enter ou clicar no botão<br>Deve ser informada a data do evento.<br>Deve ser <b>selecionado</b> o centro de custo da transação.<br>Deve ser <b>selecionado</b> o funcionário que fez a requisição.<br>Deve ser informada uma observação sobre a requisição. (Não<br>Obrigatório). |
| Na aba de " <b>Itens</b> ", serão solicitados a                | as seguintes informações.                                                                                                    |
| Referência                                                     | Deve ser informado o código do produto ou selecioná-lo na                                                                                                    |

| Referência | Deve ser informado o código do produto ou seleciona-lo na                                    |
|------------|----------------------------------------------------------------------------------------------|
|            | combo ao lado, caso não exista na lista clique no botão 嫸,<br>para cadastrá-lo ou alterá-lo. |
| Quantidade | Deve ser informado a quantidade de produtos requisitada.                                     |
|            |                                                                                              |

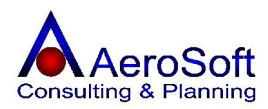

# ACERTOS DE ESTOQUE

Neste módulo é permitido o ajuste dos saldos dos produtos em estoque.

| Acertos de Estoque                           |                                  | X                  |
|----------------------------------------------|----------------------------------|--------------------|
| Tipo de Produção<br>O Própria O Terceirizada | Motivo Quebra                    |                    |
| Terceiro 0000000000                          | ANDRESSA F. B. MEDEIROS          |                    |
| Item 01 🦻 APAF                               | ELHO DE MICROFILTRAGEM M-100 6RC | 💌 🚅 Quantidade न्ष |
| Gravar                                       | Limpar                           | <u>S</u> air       |

| Própria / Terceira | Deve ser <b>selecionado</b> em qual estoque o sistema deverá fazer o ajuste (Próprio ou em Terceiros). |
|--------------------|----------------------------------------------------------------------------------------------------|
| Motivo             | Deve ser selecionado o motivo do ajuste no estoque, caso                                               |
|                    | não exista na lista clique no botão 🖼, para cadastrá-lo ou alterá-lo.                                  |
| Terceiro           | Deve ser <b>selecionado</b> através do CNPJ / CPF ou na combo                                          |
|                    | (pelo nome do Terceiro), caso o não exista na lista clique no                                          |
|                    | botão 🖼, para cadastrá-lo ou alterá-lo.                                                                |
| Item               | Deve ser <b>selecionado</b> o produto a ser ajustado, caso não                                         |
|                    | exista na lista clique no botão 🕮, para cadastrá-lo ou alterá-<br>lo.                                  |
| Quantidade         | Deve ser informada a quantidade a ser ajustada do produto.                                             |

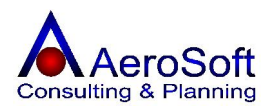

#### PARTE IV - PESQUISAS

#### LISTA DE PREÇO

Nesta tela é permitida a consulta de produtos e serviços conforme seleção feita pelo usuário. Caso necessite entrar na tela de itens de estoque, dê um duplo clique sobre o produto na lista.

| ta de Preço                |                                |                        |                |                             |          |           |
|----------------------------|--------------------------------|------------------------|----------------|-----------------------------|----------|-----------|
| Lista de Preço<br>Produtos | s Origem Origem                | al 🔽 Importado         | Pesqu<br>Procu | uisa por Referência-<br>ıra |          | 4         |
| Referência                 | Descrição                      |                        |                | Valor em Reais              | Nacional | Importado |
| 01                         | APARELHO DE MICROFILTRA        | GEM M-100 6RC          |                | 13,02                       | Sim      | Não       |
| CaboUSB                    | Cabo USB Impressora            |                        |                | 4,00                        | Sim      | Não       |
| C645                       | Cartucho Preto Impressora 9300 | X                      |                | 79,00                       | Sim      | Não       |
| -100                       | ELEMENTO FILTRANTE F100        |                        |                | 120,00                      | Sim      | Não       |
| MOLA                       | MOLAS DE TRAÇÃO Ø0,65 × Ø      | 3M 8,0 X LC 150 X LO 1 | 182 AÇI        | 7,00                        | Sim      | Não       |
| Filtro                     | PF-0090                        |                        |                | 260,00                      | Sim      | Não       |
|                            |                                |                        |                |                             |          |           |
|                            |                                |                        |                |                             |          |           |

Para preenchimentos destas telas serão solicitadas as seguintes informações.

#### Lista de Preço Origem Pesquisa por Referencia

Selecione o tipo de lista que deseja consultar (Produtos ou Serviços). Selecione a origem do produtos ou serviços que deseja consulta. Permite procurar na lista um produto pela referencia digitada neste campo.

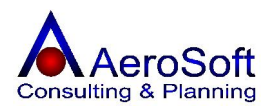

#### **PARTE V - FINANCEIRO**

## LANÇAMENTOS MANUAIS DE RECEITAS / DESPESAS

Nesta tela é permitido o lançamento manual das provisões de contas a **receber** e **pagar** avulsas (Não geradas automaticamente pelo sistema) e os recebimentos e pagamentos **à vista**, feito esses lançamentos o saldo dos caixas e banco já são atualizados automaticamente pelo sistema.

| ançamentos Mar                                                             | nuais de Receitas                           | s / Despesas                                                                                                    |                                           | 2                   |
|----------------------------------------------------------------------------|---------------------------------------------|----------------------------------------------------------------------------------------------------|-------------------------------------------|---------------------|
| Lançamento<br>Pessoa 00000000<br>- Histórico / Descr                       | 97)<br>1000000 97 ELET                      | K S                                                                                                    | ituação 🗍<br>)ADE DE SÃO PAULO            |                     |
| Conta Mês 12/2                                                             | 005                                         |                                                                                                    |                                           |                     |
| - Dados do Lançar<br>Data Lançamento<br>Data Vencimento<br>Valor Documento | nento<br>16/12/2005<br>17/12/2005<br>856,52 | Senso<br>C Entradas/Rece<br>Plano de Conta Ene<br>Centro de Custo GEF                                                                                                    | bimentos 💽 Saída<br>gia Elétrica<br>3-001 | s/Pagamentos<br>💌 🚅 |
| Tipo Boleto Banc                                                           | ário                                        |                                                                                                    | Número 12/2005                            |                     |
| <ul> <li>Baixar este Lar</li> <li>Dados da Baixa</li> <li>Caixa</li> </ul> | C Conta Correr                              | nte Caixa                                                                                                    | a e valor do vencimer                     | nto                 |
| Linia<br>Gravar                                                            | Exclu                                       | The second second secon | Limpar                                    | <u>S</u> air        |

| Lançamento            | Lançamento gerado automaticamente pelo sistema, caso<br>necessite consulta algum lançamento, devera digita seu<br>número e pressionar a tecla enter ou clicar no botão $f$ ou |
|-----------------------|----------------------------------------------------------------------------------------------------|
|                       | se preferir clique no botão 🎽 para listar os lançamentos conforme seleção estabelecida pelo usuário.                                                                          |
| Situação              | Este campo é mostrado automaticamente pelo sistema,<br>apresenta a situação atual do lançamento (Previsto, Pagos,<br>Atrasados, etc).                                         |
| Pessoa                | Deve ser <b>selecionado</b> através do CNPJ / CPF ou na combo (pelo nome da Pessoa), caso o não exista na lista clique no botão 🚔, para cadastrá-lo ou alterá-lo.             |
| Histórico / Descrição | Deve ser informado um histórico que representa o<br>lançamento.                                                                                                    |

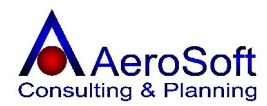

| Data de Lançamento                | Deve ser informado a data do lançamento.                         |
|-----------------------------------|------------------------------------------------------------------|
| Data de Vencimento                | Deve ser informado a data de vencimento do lançamento.           |
| Valor do Documento                | Deve ser informado o valor do documento.                         |
| Senso                             | Deve ser <b>selecionada</b> o tipo de lançamento a ser gerado    |
|                                   | (Entradas / Recebimentos ou Saídas / Pagamentos).                |
| Plano de Contas                   | Deve ser <b>selecionado</b> a conta que se enquadra a receita ou |
|                                   | despesas do lançamento, esse valor será utilizado para a         |
|                                   | geração de relatórios gerenciais e de apoio.                     |
| Centro de Custo                   | Deve ser <b>selecionado</b> o centro de custo da transação.      |
| Tipo de Pagamento                 | Deve ser <b>selecionado</b> o tipo de pagamento da compra        |
|                                   | (Boleto, Duplicatas, cheques, etc).                              |
| Número                            | Deve ser informado o número do documento lançado.                |
| Baixar este Lançamento automatica | mente com a mesma data e valor do vencimento                     |
|                                   | Deve ser <b>selecionado para os lançamentos</b> à vista.         |
| Dados da Baixa                    | Caso o lançamento seja a vista, deve selecionar a conta          |
|                                   | (Caixa ou Banco) do lancamento.                                  |

#### BAIXAS DE CONTAS A RECEBER / PAGAR

Nesta tela é permitido as baixas das provisões realizadas na tela de LANÇAMENTOS MANUAIS DE RECEITAS / DESPESAS (Contas a Receber e Pagar) com controle do meio de recebimento / pagamento controlando os saldos dos caixas e bancos.

| Baixas de Contas a Receber / Pagar       |                                     | ×               |
|------------------------------------------|-------------------------------------|-----------------|
| Lançamento 259 🛷 🕅                       | Situação Previsto                   |                 |
| Pessoa BENTELER ESTA                     | MPARIA AUTOMOTIVA LTDA              |                 |
| Histórico / Descrição                    |                                     |                 |
| BENTELER ESTAMPARIA AU                   | ITOMOTIVA LTDA - Transacao: 4       |                 |
| Senso<br>Entrada/Receita C Saída/Despesa | Plano Vendas de Mercadorias/Produto | )S              |
| Tipo Duplicata                           | Número                              |                 |
| Dados da Baixa                           |                                     |                 |
| Data de Vencimento Original 23/12/2      | 23/12/2005 Recebimento              |                 |
| Valor Original 16.200.00                 | Acréscimo                           |                 |
| ( Caiva                                  | Desconto                            |                 |
| C Conta Corrente Caixa                   | 💌 🚅 Total 16.200,00                 |                 |
| Baixar                                   | impar                               | <b>P</b><br>air |

Para preenchimentos destas telas serão solicitadas as seguintes informações.

#### Lançamento

Campo para consulta o lançamento, para consulta o lançamento digite o código e pressionar a tecla enter ou clicar

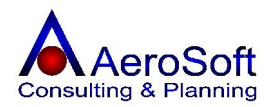

|                             | no botão 🧭 ou se preferir clique no botão 🖻 para listar os lançamentos conforme seleção estabelecida pelo usuário.                  |
|-----------------------------|----------------------------------------------------------------------------------------------------|
| Situação                    | Este campo é mostrado automaticamente pelo sistema,<br>apresenta a situação atual do lançamento (Previsto, Pagos,<br>Atrasados etc) |
| Pessoa                      | Este campo mostra a pessoa envolvida no lançamento, conforme registrado na tela de provisão.                                        |
| Histórico / Descrição       | Este campo mostra o histórico do lançamento, conforme registrado na tela de provisão.                                               |
| Senso                       | Deve ser <b>selecionada</b> o tipo de lançamento a ser gerado<br>(Entradas / Recebimentos ou Saídas / Pagamentos).                  |
| Tipo de Pagamento           | Este campo mostra o tipo de pagamento do lançamento (Boleto, Duplicatas, cheques, etc), conforme registrado na tela de provisão.    |
| Plano de Contas             | este campo mostra a conta registrada no lançamento, conforme registrado na tela de provisão.                                        |
| Número                      | Este campo mostra o número do documento registrada no<br>lancamento, conforme registrado na tela de provisão.                       |
| Data de Vencimento Original | Este campo mostra a data de registrada no lançamento, conforme registrado na tela de provisão.                                      |
| Valor do Original           | Este campo mostra o valor original do lançamento, conforme registrado na tela de provisão.                                          |
| Recebimento / Pagamento     | Deve ser informado a <b>data</b> do recebimento / pagamento do lançamento.                                                          |
| Acréscimo                   | Deve ser informado o valor dos encargos sobre o lançamento.<br>(Não Obrigatório).                                                   |
| Desconto                    | Deve ser informado o valor dos descontos sobre o lancamento (Não Obrigatório)                                                       |
| Total                       | Deve ser informado o valor total recebido / pago do lancamento.                                                                     |
| Caixa / Conta Corrente      | Deve ser <b>selecionada</b> a conta (portador) que recebeu ou pagou o lançamento selecionado.                                       |

#### ESTORNAR LANÇAMENTO

Caso necessite de estornar a baixa já realizada, siga as etapas abaixo:

1 - Selecione o lançamento através do seu numero ou na lista;

2 - Se o lançamento já estiver baixado (Situação = Pago), o botão estornar ficará visível;

3 - Para estornar o lançamento, basta clicar no botão Estornar e confirma a operação.

## TESOURARIA

#### **DESCONTO DE TITULOS**

Nesta tela é permitido o cadastro de operação de venda de créditos da empresas, podem ser registradas as operação de venda junto ao bancos e factoring.

Para o registro dessa operação, devera ser realizada em 2 (duas) etapas. **Primeira Etapa**: Registros dos títulos negociados, o comprador e o juros dessa operação; **Segunda Etapa**: Registros dos recebimentos liquidam da operação.

#### PRIMEIRA ETAPA – DESCONTO DE TÍTULOS

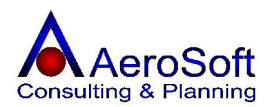

| ansação                                   | 2 🛷 🕅                                            | 📕 Data da Neg                      | jociação 21/12/                              | 2005   | Conta                            | Juros s              | obre Desc | ontos de D  | upli 🗾                 |
|-------------------------------------------|--------------------------------------------------|------------------------------------|----------------------------------------------|--------|----------------------------------|----------------------|-----------|-------------|------------------------|
| omprador-                                 | 00000 / <del>2</del> [ DAN                       |                                    | C 4                                          |        |                                  |                      |           | C. Cus      | to                     |
| 00000000                                  |                                                  | LU BRADESCU                        | 5.A                                          |        |                                  |                      |           | JUER-       | 101                    |
| l ítulo                                   | Cnpj/Cpf                                         | Valor Título                       | Vencimento                                   | Dias   | Cliente/S                        | Sacado               |           |             |                        |
| 00003-1                                   | 60943388000277                                   | 9.240,00                           | 24/01/2006                                   | 34     | BORLEM                           | S/A EMP              | REENDIM   | ENTOS IN    | IDÚSTRIA               |
| 00003-2                                   | 60943388000277                                   | 9.240,00                           | 03/02/2006                                   | 44     | BORLEM                           | S/A EMP              | REENDIM   | ENTOS IN    | IDÚSTRIA               |
|                                           |                                                  |                                    |                                              |        |                                  |                      |           |             |                        |
| ítulos                                    |                                                  |                                    |                                              |        |                                  |                      |           |             | las                    |
| ítulos<br>Baixar o                        | s títulos automatica                             | mente com a mer                    | sma Data e Valor                             | do Ven | cimento                          |                      |           |             | <u>84</u>              |
| ítulos<br>' Baixar o<br>édia Taxa         | s títulos automatica<br>Juros - Média Dia        | mente com a me:<br>s Título        | sma Data e Valor<br>s Negociados             | do Ven | cimento<br>)escontos :           | s/ Títulos           |           | alor Liquid | e a Credita            |
| ítulos<br>í Baixar o<br>édia Taxa<br>12.5 | s títulos automatica<br>Juros Média Dia<br>9% 39 | mente com a me:<br>sTítulo<br>dias | sma Data e Valor<br>s Negociados<br>18.480,0 | do Ven | cimento<br>)escontos<br>Valor 2. | s/ Títulos<br>326,18 |           | alor Liquid | 6 a Crediti<br>16.153, |

Para preenchimentos destas telas serão solicitadas as seguintes informações.

TransaçãoCampo para consulta a transação, para consulta o lançamento digite o código epressionar a tecla enter ou clicar no botãoImage: consulta o lançamento digite o código eou se preferir poderá clicar no botãoImage: consulta o lançamento digite o código eabrira uma lista como os títulos em aberto que poderá ser selecionado.Image: consulta o lançamento digite o código e

| Data da Negociação                | Deve ser informada a data da venda dos títulos.                  |
|-----------------------------------|------------------------------------------------------------------|
| Plano de Contas                   | Deve ser selecionada a conta que se enquadra com os              |
|                                   | encargos descontados na operação de venda (Juros s/              |
|                                   | Encargos de Títulos), (esse valor será utilizado para a geração  |
|                                   | de relatórios gerenciais e de apoio), caso o não exista na lista |
|                                   | clique no botão 🖼, para cadastrá-lo ou alterá-lo.                |
| Comprador                         | Deve ser <b>selecionado</b> através do CNPJ / CPF ou na combo    |
|                                   | (pelo nome da Pessoa), caso o não exista na lista clique no      |
|                                   | botão 🖻, para cadastrá-lo ou alterá-lo.                          |
| Centro de Custo                   | Deve ser <b>selecionado</b> o centro de custo da transação.      |
| Baixar automaticamente os lançame | entos no ato da venda - Deve ser selecionado caso queira         |
|                                   | que o sistema baixe os títulos negociados automaticamente        |
|                                   | na data de vencimento.                                           |
| Desconto s/ títulos               | Deve ser informado o valor total dos encargos ocorridos sobre    |
|                                   | os títulos negociados.                                           |
|                                   |                                                                  |

# PARA SELECIONAR OS TÍTULOS DA OPERAÇÃO, CLIQUE NO BOTÃO 📕, ONDE SURGIRÁ UMA TELA DE CONSULTA DE TODOS OS TÍTULO COM A SITUAÇÃO PREVISTA.

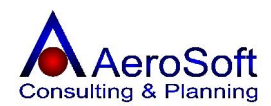

PARA EXCLUIR UM TÍTULO DA NEGOCIÇÃO, SELECIONE NA LISTA, DANDO UM DUPLO CLIQUE SOBRE ELE E DEPOIS CLIQUE NO BOTÃO 🕅.

PARA PASSAR PARA A SEGUNDA ETAPA, CLIQUE NO BOTÃO RECEBER.

## SEGUNDA ETAPA - RECEBIMENTOS

| 18.4            | 180,00              | 2.326,18      | 16.1       | 53,82        | 16.153,8  |
|-----------------|---------------------|---------------|------------|--------------|-----------|
| Conta Creditada | )                   |               |            | Situação     |           |
| • Caixa 🤿 (     | Conta Corrente 🛛    | Caixa         | <b>_</b>   | Pago         |           |
| orma de Rece    | bimento             |               |            | Número do    | Documento |
| ipo Cheque      |                     | Data Crédito  | 21/12/2005 | Número 1     | 23654     |
| listórico / Des | cricão              | -1            |            | Valor Rece   | oido      |
| Recebimento c   | le venda de titulo: | s             |            | Recebido     | 10.000,00 |
| Tino            | Data                | Valor Crédito | Documento  | Conta Credit | ada       |
| heque           | 21/12/2005          | 10.000,00     | 123654     | Caixa        |           |
| heque           | 21/12/2005          | 6.153,82      | 123655     | Caixa        |           |

| Conta Creditada                                                                                       | Deve ser selecionado o tipo de conta ( <b>Caixa ou Banco</b> ) e a <b>conta</b> onde foi credita o valor recebido. |  |  |  |  |  |
|----------------------------------------------------------------------------------------------------|----------------------------------------------------------------------------------------------------|--|--|--|--|--|
| Forma de Recebimento Deve ser selecionado o tipo de documento recebi<br>Conta Corrente, Cheque, etc). |                                                                                                    |  |  |  |  |  |
| Data Crédito                                                                                          | Deve ser informado a data de recebimento da negociação.                                                            |  |  |  |  |  |
| Número do Documento                                                                                   | Deve ser informado o número do documento de recebimento (Ex, Numero do cheque ou título).                          |  |  |  |  |  |
| Histórico / Descrição                                                                                 | Deve ser informado o histórico da operação (Valor do Recebido a título de desconto).                               |  |  |  |  |  |
| Valor Recebido                                                                                        | Valor recebido através do documento informado.                                                                     |  |  |  |  |  |

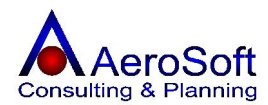

# EMISSÃO DE NOTAS FISCAIS

Nesta tela vão constar todas as operações de vendas, Outras Saídas, Prestação de Serviços e Outras Entradas com opção de nota fiscal da empresa disponível e em ordem de operação pronta para serem emitidas notas fiscais (Notas de Produtos e / ou Serviços).

| po de Nota F | iscal Produtos         |                                        | Data e Hora de Saída/Ent | rada 📝 📄 :               |
|--------------|------------------------|----------------------------------------|--------------------------|--------------------------|
| óxima Nota F | Fiscal a ser Emitida 🛛 | 00004                                  | Marcar / Des             | smarcar todas as Transaç |
| -Tipo        | Data                   | Cliente                                | Condição                 | Valor Total              |
| Saída        | 23/11/2005             | BENTELER ESTAMPARIA AUTOMOTIVA LTDA    | 30 DDL                   | 16.200,00                |
| Saída        | 26/11/2005             | BENTELER ESTAMPARIA AUTOMOTIVA LTDA    | 30 DDL                   | 15.000,00                |
| Saída        | 26/11/2005             | BORLEM S/A EMPREENDIMENTOS INDÚSTRIAIS | 30/ 45 DDL               | 120,00                   |
| Saída        | 05/12/2005             | BENTELER ESTAMPARIA AUTOMOTIVA LTDA    | 30 DDL                   | 30.000,00                |
| Saída        | 09/12/2005             | ASA ALUMÍNIO S/A                       | 30 ddl                   | 15.000,00                |
| Saída        | 13/12/2005             | BORLEM S/A EMPREENDIMENTOS INDÚSTRIAIS | Sem Valor Fiscal         | 240,00                   |
| Saída        | 13/12/2005             | BORLEM S/A EMPREENDIMENTOS INDÚSTRIAIS | Sem Valor Fiscal         | 1.800,00                 |
| ]Saída       | 20/12/2005             | BORLEM S/A EMPREENDIMENTOS INDÚSTRIAIS | 30 DDL                   | 13.020,00                |
|              |                        |                                        |                          |                          |
|              |                        |                                        |                          |                          |
| <b>ث</b> γ   |                        |                                        |                          |                          |

Tipo de Nota Fiscal<br/>Data e Hora de Saída / EntradaDeve ser seleciono o tipo de nota fiscal a ser impressão.<br/>Deve ser informada a data e hora da saída para impressão na<br/>nota fiscal de produto.Próxima Nota Fiscal a Ser EmitidaDeve ser informado o próximo numero da nota fiscal a ser<br/>emitida, este número somente deve ser alterado caso o<br/>número já existente na tela for diferente dos formulários, pois<br/>o sistema sempre atualiza este campo apos a impressão.

Marca / Desmarca todas as transações Deve ser selecionado, caso o usuário queira emitir todas as notas fiscais de uma única vez.

#### OS BOTÕES

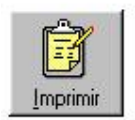

Este botão tem a função de imprimir definitivamente as notas fiscais, ao selecionar as operações e clicar neste botão ao terminar de imprimir, o sistema vai perguntar se as notas foram impressas corretamente, caso a resposta seja SIM, será atualizado o campo da próxima nota a ser impressa e a operação desaparecerá da lista.

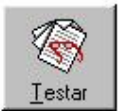

Este botão devera ser utilizado todas as vezes que deseja fazer testes de impressão de notas fiscais.

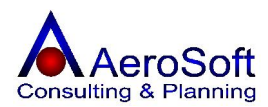

# EMISSÃO DE DUPLICATAS

Para todas as operações (Vendas ou Serviços), com o tipo de pagamento "Duplicatas" já emitidas as notas fiscais, poderá ser impressas em papel Carta ou A4 suas duplicatas.

| Marcar/Desm | arcar todas as Transações abaixo       |                 |       |                  |
|-------------|----------------------------------------|-----------------|-------|------------------|
| Número NF   | Cliente                                | Data Vencimento | Ordem | Valor da Parcela |
| 00004       | BORLEM S/A EMPREENDIMENTOS INDÚSTRIAIS | 26/12/2005      | 1     | 60,00            |
| 00004       | BORLEM S/A EMPREENDIMENTOS INDÚSTRIAIS | 10/01/2006      | 2     | 60,00            |
| 00005       | BORLEM S/A EMPREENDIMENTOS INDÚSTRIAIS | 19/01/2006      | 1     | 13.020,00        |
|             |                                        |                 |       |                  |
|             |                                        |                 |       |                  |
|             |                                        |                 |       |                  |
|             |                                        |                 |       |                  |
|             |                                        |                 |       |                  |
|             |                                        |                 |       |                  |
|             |                                        |                 |       |                  |
|             |                                        |                 |       |                  |
|             |                                        |                 |       |                  |
|             |                                        |                 |       |                  |
| 30          | A                                      | 1               |       | N                |

#### **OS BOTÕES**

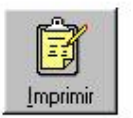

Este botão tem a função de imprimir definitivamente as duplicatas, ao selecionar as operações e clicar neste botão ao terminar de imprimir, o sistema vai perguntar se foram impressas corretamente, caso a resposta seja SIM, será a operação desaparecerá da lista.

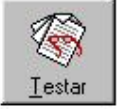

Este botão devera ser utilizado todas as vezes que deseja fazer testes de impressão de duplicatas.

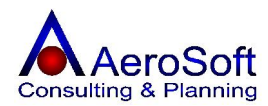

# **PROCESSAMENTO DE COMISSÕES**

Nesta rotina poderá fazer o processamento das comissões aos vendedores de varias formas.

| rocessamento de Comissões                          |                                            | ×                        |
|----------------------------------------------------|--------------------------------------------|--------------------------|
| Vendedor<br>Todos<br>Vendedor                      | -                                          | V                        |
| Vinculo<br>O Transação O Recebimento               | Período dos Recebime<br>Inicial 15/11/2005 | ntos<br>Final 15/12/2005 |
| Percentual baseado em<br>. ● Item/Serviço          | C Valores                                  | C Fixo                   |
| Plano de Contas<br>Conta Comissões (Pessoa Física) |                                            |                          |
| Tipo Conta Corrente                                | 💌 🛛 Data do V                              | encimento 30/12/2005     |
|                                                    |                                            |                          |
| Processar                                          | Limpar                                     | Sair                     |

| Vendedor              | Selecione o vendedor          | para calcular a comissão (Todos ou Um).          |
|-----------------------|-------------------------------|--------------------------------------------------|
| Vinculo               | Selecione qual o vinc         | ulo para o calculo, se deve ser por data da      |
|                       | transação (Venda / S          | Serviços) ou pela Data de Recebimento dos        |
|                       | títulos.                      |                                                  |
| Período               | Deve ser selecionado calculo. | o período de Transação / Recebimento para        |
| Percentual Baseado em | Deve ser selecionado          | o com qual alíquota de comissão deve ser         |
|                       | considerado.                  |                                                  |
|                       | Item / Serviço                | Cadastro de Itens de Estoque ou Serviços.        |
|                       | Vendedor                      | Cadastro de Funcionários e Colaboradores.        |
|                       | Valores                       | Cadastro de valores de Comissionamento.          |
|                       | Fixo                          | Valor digitado no ato do processamento.          |
| Plano de Contas       | Deve ser selecionada          | a conta que se enquadra com a comissão           |
|                       | calculada na operação         | o, esse valor será utilizado para a geração de   |
|                       | relatórios gerenciais e       | e de apoio, caso o não exista na lista clique no |
|                       | botão 🖼, para cadas           | strá-lo ou alterá-lo.                            |
| Data de Vencimento    | Deve ser informada            | a data de pagamento das comissões aos            |
|                       | vendedores, será gera         | do automaticamente no contas a pagar.            |

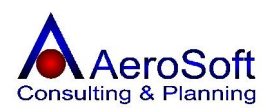

# PARTE VI - CRM

#### CENTRAL DE RELACIONAMENTO

Nesta tela poderão ser registrados todos os contatos de terceiros (Clientes, fornecedores, etc) com a empresa.

| entral de                                       | e Relacionamentos                     |                    |                                                         |                           | 2                            |
|-------------------------------------------------|---------------------------------------|--------------------|---------------------------------------------------------|---------------------------|------------------------------|
| Pessoa 🛛                                        | 00501485000105                        | 🔗 Códig            | o 📝 Acetec Não Tecidos                                  | Comércio e Serviços Ltda. | • <b>2</b> D                 |
| Tipo <b>[</b> ]<br>Usuário <b>[</b><br>Detalhan | Informação<br>Administrador<br>mento  | Descr Descr        | ição INFORMAÇÃO SOBRE OS PRODUTO<br>ão 21/12/2005 23:14 | IS ENVIADOS PARA          | Número 1<br>23/12/2005 15:00 |
| DUVIDA                                          | AS EM RELAÇÃO A ENTR                  | EGA DOS PRODUTOS   | ADQUIRIDUS, CASU NAU FURAM FABRIC                       | ADUS, ALIERAH UM HEM.     |                              |
|                                                 |                                       |                    |                                                         |                           |                              |
|                                                 |                                       |                    |                                                         |                           |                              |
|                                                 | nero Inclusão                         | Тіро               | Descrição                                               |                           |                              |
|                                                 | nero Inclusão<br>1 21/12/2005 - 23:14 | Tipo<br>Informação | Descrição<br>INFORMAÇÃO SOBRE OS PRODUTO                | S ENVIADOS PARA INDUSTR   | NALIZAR                      |
| Núme                                            | nero Inclusão<br>1 21/12/2005 - 23:14 | Tipo<br>Informação | Descrição<br>INFORMAÇÃO SOBRE OS PRODUTO                | S ENVIADOS PARA INDUSTR   | IIALIZAR                     |

| Pessoa                | Deve ser <b>selecionado</b> através do CNPJ / CPF ou na combo (pelo                              |
|-----------------------|--------------------------------------------------------------------------------------------------|
|                       | nome da Pessoa), caso o não exista na lista clique no botão 崖,<br>para cadastrá-lo ou alterá-lo. |
| Тіро                  | Deve ser selecionado o motivo do contato, caso o não exista na                                   |
|                       | lista clique no botão 🖼, para cadastrá-lo ou alterá-lo.                                          |
| Descrição             | Deve ser informada uma pequena descrição do contato.                                             |
| Número                | Campo gerado automaticamente para controle do sistema.                                           |
| Agendamento / Retorno | Deve ser <b>selecionado</b> caso o contato queira um retorno ou necessite de um agendamento.     |
| Detalhamento          | Deve ser relatado neste campo todo o contato da pessoa com a empresa.                            |

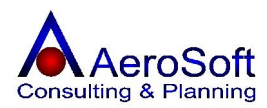

## PARTE VII - RELATÓRIOS

#### ECF

Relatórios de impressão da impressora de cupom fiscal.

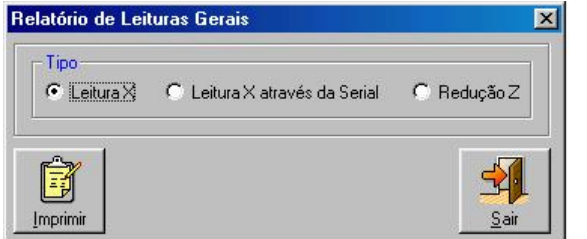

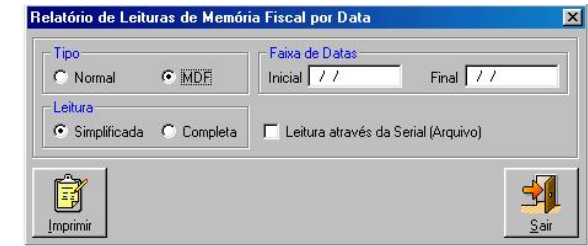

## **INDUSTRIAIS - COMPOSIÇÃO DE PRODUTOS**

Este relatório demonstrar os produtos e sua composição.

| 📚 Relatório de Composição de Pro | dutos          |                                 |                              |
|----------------------------------|----------------|---------------------------------|------------------------------|
| Zoom 100%                        |                |                                 |                              |
| 19<br>- 1941                     |                |                                 |                              |
|                                  |                |                                 |                              |
|                                  |                |                                 |                              |
|                                  |                |                                 |                              |
|                                  |                |                                 |                              |
|                                  |                |                                 |                              |
| AeroSoft Si                      | stemas de      | 21/12/05 23:37                  | 1 de 1                       |
|                                  | Rela           | tório de Composição de Produtos |                              |
|                                  |                |                                 |                              |
| MOLA MOLAS                       |                | 90 YIC                          | 55                           |
| MOLA - MOLAS                     | mola de tração | 0,0 X EC                        |                              |
|                                  |                | MOLAS DE TRACÃO ØD 65 X ØM 8 D  | X I C 150 X I 0 182 ACO SAF  |
|                                  | PRÉ-FILTROS    |                                 | x 20 100 x 20 102 114 0 0 12 |
|                                  |                | PF-0090 (10,00 UN)              |                              |
| Filtro - PF-0090                 |                |                                 |                              |
| Commission (Commission)          | PRÉ-FILTROS    |                                 |                              |
|                                  |                | PF-0090 (1,00 UN)               |                              |
|                                  |                |                                 |                              |

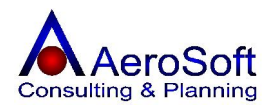

# CONTABEIS – DEMONSTRAÇÃO DE RESULTADO

Este demonstrativo apura o resultado (Receita – Despesas) por competência de um determinado período.

| 🐼 Relatório de Demonstração de Resultados                                                                                                    |                                             |             |
|----------------------------------------------------------------------------------------------------|---------------------------------------------|-------------|
| Zoom 100%                                                                                                    |                                             |             |
| AeroSoft Sistemas de                                                                                                    | 21/12/05 23:40                              | 1 de 2      |
| Relatório de Demonstração de Resultados                                                                                                    | • 02.546.676/0001-00 • AeroSoft Sistemas de | Informações |
| Filtro: Apalítico - Deríodo entro: 04.04.2005 e 34                                                                                                    | 42/2005                                     |             |
|                                                                                                    | 12/2003                                     |             |
| Receitas                                                                                                    |                                             | 288.883,50  |
| Vendas                                                                                                    |                                             | 288.883,50  |
|                                                                                                    | Vendas de Mercadorias/Produtos (ICMS)       | 272.091,76  |
|                                                                                                    | Vendas de Serviços (ISS)                    | 16.791,74   |
|                                                                                                    | Venda de Fabricação (IPI)                   | 0,00        |
| Receitas Financeiras                                                                                                    |                                             | 0,00        |
|                                                                                                    | Rendimentos Aplicados                       | 0,00        |
|                                                                                                    | Juros Recebidos                             | 0,00        |
|                                                                                                    |                                             |             |
| Despesas                                                                                                    |                                             | 97.065,51   |
| Compras                                                                                                    |                                             | 16.623,42   |
|                                                                                                    | Compras de Mercadorias/Matérias Primas      | 115,00      |
|                                                                                                    | Manufatura de Peças                         | 0,00        |
|                                                                                                    | Assistência Técnica                         | 0,00        |
|                                                                                                    | Manutenção Industrial                       | 7.840,50    |
|                                                                                                    | Impressos e Materiais de Escritório         | 750,00      |
|                                                                                                    | Informática                                 | 2.868,84    |
|                                                                                                    | Refertorio                                  | 1.932,30    |
|                                                                                                    | Laboratorio                                 | 274,00      |
|                                                                                                    | Elemento                                    | 1.041,68    |
|                                                                                                    | Diretoria                                   | 1.712,00    |
|                                                                                                    | Filial/Sucursal                             | 0,00        |
| Borupovenő Societária                                                                                                    | Conservação / Limpeza                       | 09,10       |
|                                                                                                    | Patirada da Drá Labora                      | 2.022,00    |
|                                                                                                    | Lucros Distribuídos                         | 2.022,00    |
|                                                                                                    | Epergia Elétrica                            | 1 439 42    |
|                                                                                                    | Áqua e Esquito                              | 0.00        |
|                                                                                                    | Agad o Esgolo<br>Gás                        | 0,00        |
|                                                                                                    | Telefonia Fixa                              | 6135.53     |
|                                                                                                    | Telefonia Móvel                             | 2,330,29    |
| Despesas com Pessoal                                                                                                    |                                             | 43,274,45   |
|                                                                                                    | Salários e Ordenados                        | 2.941.17    |
|                                                                                                    | Férias                                      | 3.202,00    |
|                                                                                                    | Décimos Terceiro Salários                   | 0,00        |
|                                                                                                    | Participações nos Lucros                    | 0,00        |
|                                                                                                    | Abonos Salariais                            | 1.708,00    |
| 1 State and a state and a state an | Indenizações Trabalhistas                   | 0,00        |
|                                                                                                    | Rescisões Trabalhistas                      | 31.582,49   |

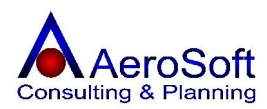

#### FINANCEIRO

#### **PLANO DE CONTAS**

Relatório das contas registradas no plano de contas.

# FLUXO DE CAIXA

Demonstrativo de apuração(Sintético e Analítico) dos contas a receber de um determinado período.

| Zoom 100%                                                                                                    | •                                                                                                    |                                                                                                    |                                                                                                    |                                                                                                    |                                                                                                    |
|----------------------------------------------------------------------------------------------------|----------------------------------------------------------------------------------------------------|----------------------------------------------------------------------------------------------------|----------------------------------------------------------------------------------------------------|----------------------------------------------------------------------------------------------------|----------------------------------------------------------------------------------------------------|
|                                                                                                    |                                                                                                    |                                                                                                    |                                                                                                    |                                                                                                    |                                                                                                    |
| AeroSoft Sist                                                                                                    | emas de                                                                                                    | 21/12/0                                                                                                    | 05 23:47                                                                                                    |                                                                                                    | 1 de 1                                                                                                    |
|                                                                                                    |                                                                                                    | Relatório de F                                                                                                    | luxo de Caixa                                                                                                    | 2                                                                                                    |                                                                                                    |
| Filtro: Período entr                                                                                                    | re: 01/12/2005 e                                                                                                    | 15/12/2005                                                                                                    |                                                                                                    | 1                                                                                                    |                                                                                                    |
| <b>M3</b>                                                                                                    |                                                                                                    |                                                                                                    |                                                                                                    |                                                                                                    |                                                                                                    |
|                                                                                                    |                                                                                                    | Previsão                                                                                                    | Sintética                                                                                                    | an as anan as an an an an an an an an                                                                                                    |                                                                                                    |
| Saldo /                                                                                                    | Anterior                                                                                                    | Valores à Receber                                                                                                    | Val                                                                                                    | ores à Pagar                                                                                                    | Saldo Atua                                                                                                    |
| 36                                                                                                    | .385,16                                                                                                    | 2.250,00                                                                                                    |                                                                                                    | 4.382,72                                                                                                    | 34.252,44                                                                                                    |
|                                                                                                    |                                                                                                    |                                                                                                    |                                                                                                    |                                                                                                    |                                                                                                    |
|                                                                                                    |                                                                                                    | Previsão                                                                                                    | Analítica                                                                                                    |                                                                                                    |                                                                                                    |
| Data                                                                                                    | A Receber                                                                                                    | Previsão<br>Total Receber                                                                                                    | Analítica<br>A Pagar                                                                                                    | Total Pagar                                                                                                    | Saldo                                                                                                    |
| Data<br>01/12/2005                                                                                                    | A Receber<br>111.223,24                                                                                                    | Previsão<br>Total Receber<br>111.223,24                                                                                                    | Analítica<br>A Pagar<br>99.242,69                                                                                                    | Total Pagar<br>99.242,69                                                                                                    | Saldo<br>35.953,16                                                                                                    |
| Data<br>01/12/2005<br>02/12/2005                                                                                                    | <b>A Receber</b><br>111.223,24<br>0,00                                                                                                    | Previsão<br>Total Receber<br>111.223,24<br>111.223,24                                                                                                    | Analítica<br>A Pagar<br>99.242,69<br>0,00                                                                                                    | Total Pagar<br>99.242,69<br>99.242,69                                                                                                    | Saldo<br>35.953,16<br>35.953,16                                                                                                    |
| Data<br>01/12/2005<br>02/12/2005<br>03/12/2005                                                                                                    | A Receber<br>111.223,24<br>0,00<br>0,00                                                                                                    | Previsão<br>Total Receber<br>111.223,24<br>111.223,24<br>111.223,24<br>111.223,24                                                                                                    | Analítica<br>A Pagar<br>99.242,69<br>0,00<br>59,00                                                                                                    | Total Pagar<br>99.242,69<br>99.242,69<br>99.301,69                                                                                                    | Saldo<br>35.953,16<br>35.953,16<br>35.854,16                                                                                                    |
| Data<br>01/12/2005<br>02/12/2005<br>03/12/2005<br>04/12/2005                                                                                                    | A Receber<br>111.223,24<br>0,00<br>0,00<br>0,00                                                                                                    | Previsão<br>Total Receber<br>111.223,24<br>111.223,24<br>111.223,24<br>111.223,24<br>111.223,24                                                                                                    | Analítica<br>A Pagar<br>99.242,69<br>0,00<br>59,00<br>0,00                                                                                                    | Total Pagar<br>99.242,69<br>99.242,69<br>99.301,69<br>99.301,69                                                                                                    | Saldo<br>35.953,16<br>35.953,16<br>35.894,16<br>35.894,16<br>35.894,16                                                                                                    |
| Data<br>01/12/2005<br>02/12/2005<br>03/12/2005<br>04/12/2005<br>05/12/2005                                                                                                    | A Receber<br>111.223,24<br>0,00<br>0,00<br>0,00<br>0,00<br>0,00                                                                                                    | Previsão<br>Total Receber<br>111.223,24<br>111.223,24<br>111.223,24<br>111.223,24<br>111.223,24<br>111.223,24                                                                                                    | Analítica<br>A Pagar<br>99.242,69<br>0,00<br>59,00<br>0,00<br>0,00                                                                                                    | <b>Total Pagar</b><br>99.242,69<br>99.242,69<br>99.301,69<br>99.301,69<br>99.301,69                                                                                                    | Saldo<br>35.953,16<br>35.953,16<br>35.894,16<br>35.894,16<br>35.894,16<br>35.894,16                                                                                                    |
| Data<br>01/12/2005<br>02/12/2005<br>03/12/2005<br>04/12/2005<br>05/12/2005<br>06/12/2005                                                                                                    | A Receber<br>111.223,24<br>0,00<br>0,00<br>0,00<br>0,00<br>0,00<br>0,00                                                                                                    | Previsão<br>Total Receber<br>111 223,24<br>111 223,24<br>111 223,24<br>111 223,24<br>111 223,24<br>111 223,24<br>111 223,24<br>111 223,24                                                                                                    | Analítica<br>A Pagar<br>99.242,69<br>0,00<br>59,00<br>0,00<br>0,00<br>0,00<br>0,00                                                                                                    | <b>Total Pagar</b><br>99.242,69<br>99.242,69<br>99.301,69<br>99.301,69<br>99.301,69<br>99.301,69                                                                                                | Saldo<br>35.953,16<br>35.953,16<br>35.894,16<br>35.894,16<br>35.894,16<br>35.894,16<br>35.894,16                                                                                            |
| Data<br>01/12/2005<br>02/12/2005<br>03/12/2005<br>04/12/2005<br>05/12/2005<br>06/12/2005<br>07/12/2005                                                                                                   | A Receber<br>111.223,24<br>0,00<br>0,00<br>0,00<br>0,00<br>0,00<br>0,00<br>0,00                                                                                                    | Previsão<br>Total Receber<br>111.223,24<br>111.223,24<br>111.223,24<br>111.223,24<br>111.223,24<br>111.223,24<br>111.223,24<br>111.223,24                                                                                                    | Analítica<br>A Pagar<br>99.242,69<br>0,00<br>59,00<br>0,00<br>0,00<br>0,00<br>0,00<br>0,00                                                                                                    | <b>Total Pagar</b><br>99.242,69<br>99.242,69<br>99.301,69<br>99.301,69<br>99.301,69<br>99.301,69<br>99.301,69                                                                                   | Saldo<br>35.953,16<br>35.953,16<br>35.894,16<br>35.894,16<br>35.894,16<br>35.894,16<br>35.894,16<br>35.894,16                                                                               |
| Data<br>01/12/2005<br>02/12/2005<br>03/12/2005<br>04/12/2005<br>05/12/2005<br>06/12/2005<br>07/12/2005<br>08/12/2005                                                                                     | A Receber<br>111.223,24<br>0,00<br>0,00<br>0,00<br>0,00<br>0,00<br>0,00<br>2.250,00                                                                                                    | Previsão<br>Total Receber<br>111 223,24<br>111 223,24<br>111 223,24<br>111 223,24<br>111 223,24<br>111 223,24<br>111 223,24<br>111 223,24<br>111 223,24<br>113 473,24                                                                                                    | Analítica<br>A Pagar<br>99.242,69<br>0,00<br>59,00<br>0,00<br>0,00<br>0,00<br>0,00<br>0,00<br>0,00                                                                                                    | Total Pagar<br>99.242,69<br>99.242,69<br>99.301,69<br>99.301,69<br>99.301,69<br>99.301,69<br>99.301,69<br>99.301,69                                                                             | Saldo<br>35.953,16<br>35.953,16<br>35.894,16<br>35.894,16<br>35.894,16<br>35.894,16<br>35.894,16<br>35.894,16<br>35.894,16<br>35.894,16<br>35.894,16                                        |
| Data<br>01/12/2005<br>02/12/2005<br>03/12/2005<br>04/12/2005<br>05/12/2005<br>06/12/2005<br>07/12/2005<br>08/12/2005<br>08/12/2005                                                                       | A Receber<br>111.223,24<br>0,00<br>0,00<br>0,00<br>0,00<br>0,00<br>0,00<br>2.250,00<br>0,00                                                                                                    | Previsão<br>Total Receber<br>111.223,24<br>111.223,24<br>111.223,24<br>111.223,24<br>111.223,24<br>111.223,24<br>111.223,24<br>111.223,24<br>111.223,24<br>111.223,24<br>113.473,24<br>113.473,24                                                                                                    | Analítica<br>A Pagar<br>99.242,69<br>0,00<br>59,00<br>0,00<br>0,00<br>0,00<br>0,00<br>0,00<br>0,                                                                                                    | Total Pagar<br>99.242,69<br>99.242,69<br>99.301,69<br>99.301,69<br>99.301,69<br>99.301,69<br>99.301,69<br>99.301,69<br>99.301,69                                                                | Saldo<br>35.953,16<br>35.953,16<br>35.894,16<br>35.894,16<br>35.894,16<br>35.894,16<br>35.894,16<br>35.894,16<br>35.894,16<br>38.144,16<br>38.144,16                                        |
| Data<br>01/12/2005<br>02/12/2005<br>03/12/2005<br>04/12/2005<br>05/12/2005<br>06/12/2005<br>08/12/2005<br>08/12/2005<br>09/12/2005<br>10/12/2005                                                         | A Receber<br>111.223,24<br>0,00<br>0,000<br>0,000<br>0,00<br>0,00<br>0,00<br>0,00<br>0,00<br>0,00    | Previsão<br>Total Receber<br>111.223,24<br>111.223,24<br>111.223,24<br>111.223,24<br>111.223,24<br>111.223,24<br>111.223,24<br>111.223,24<br>111.223,24<br>113.473,24<br>113.473,24<br>113.473,24                                                                                                    | Analítica<br>A Pagar<br>99.242,69<br>0,00<br>59,00<br>0,00<br>0,000<br>0,000<br>0,00<br>0,00<br>0,00<br>0,00<br>0, | <b>Total Pagar</b><br>99.242,69<br>99.301,69<br>99.301,69<br>99.301,69<br>99.301,69<br>99.301,69<br>99.301,69<br>99.301,69<br>99.301,69<br>99.301,69<br>100.701,69                              | Saldo<br>35.953,16<br>35.953,16<br>35.894,16<br>35.894,16<br>35.894,16<br>35.894,16<br>35.894,16<br>38.144,16<br>38.144,16<br>38.144,16                                                     |
| Data<br>01/12/2005<br>02/12/2005<br>03/12/2005<br>04/12/2005<br>05/12/2005<br>06/12/2005<br>06/12/2005<br>08/12/2005<br>08/12/2005<br>09/12/2005<br>10/12/2005<br>11/12/2005                             | A Receber<br>111.223,24<br>0,00<br>0,00<br>0,00<br>0,00<br>0,00<br>0,00<br>0,00<br>0,00<br>0,00<br>0,00<br>0,00<br>0,00<br>0,00<br>0,00<br>0,00<br>0,00<br>0,00                                                                                                    | Previsão<br>Total Receber<br>111.223,24<br>111.223,24<br>111.223,24<br>111.223,24<br>111.223,24<br>111.223,24<br>111.223,24<br>111.223,24<br>111.223,24<br>113.473,24<br>113.473,24<br>113.473,24<br>113.473,24                                                                                                    | Analítica<br>99.242,69<br>0,00<br>59,00<br>0,00<br>0,00<br>0,00<br>0,00<br>0,00<br>0,00<br>0,00<br>0,00<br>1.400,00<br>1.200,00                                                                                                    | <b>Total Pagar</b><br>99.242,69<br>99.301,69<br>99.301,69<br>99.301,69<br>99.301,69<br>99.301,69<br>99.301,69<br>99.301,69<br>99.301,69<br>100.701,69<br>101.901,69                             | Saldo<br>35.953,16<br>35.953,16<br>35.894,16<br>35.894,16<br>35.894,16<br>35.894,16<br>35.894,16<br>38.144,16<br>38.144,16<br>36.744,16<br>35.744,16                                        |
| Data<br>01/12/2005<br>02/12/2005<br>03/12/2005<br>05/12/2005<br>06/12/2005<br>06/12/2005<br>06/12/2005<br>06/12/2005<br>06/12/2005<br>06/12/2005<br>10/12/2005<br>10/12/2005<br>11/12/2005<br>11/12/2005 | A Receber<br>111.223,24<br>0,00<br>0,00<br>0 | Previsão<br>Total Receber<br>111.223,24<br>111.223,24<br>111.223,24<br>111.223,24<br>111.223,24<br>111.223,24<br>111.223,24<br>111.223,24<br>111.223,24<br>113.473,24<br>113.473,24<br>113.473,24<br>113.473,24<br>113.473,24                                                                                                    | Analítica<br>99.242,69<br>0,00<br>59,00<br>0,00<br>0,00<br>0,00<br>0,00<br>0,00<br>0,00<br>0,00<br>1.400,00<br>1.200,00<br>0,00                                                                                                    | <b>Total Pagar</b><br>99.242,69<br>99.301,69<br>99.301,69<br>99.301,69<br>99.301,69<br>99.301,69<br>99.301,69<br>99.301,69<br>99.301,69<br>100.701,69<br>101.901,69<br>101.901,69               | Saldo<br>35.953,16<br>35.953,16<br>35.894,16<br>35.894,16<br>35.894,16<br>35.894,16<br>38.144,16<br>38.144,16<br>36.744,16<br>35.544,16<br>35.544,16<br>35.544,16                           |
| Data<br>01/12/2005<br>02/12/2005<br>03/12/2005<br>05/12/2005<br>06/12/2005<br>06/12/2005<br>06/12/2005<br>06/12/2005<br>06/12/2005<br>10/12/2005<br>10/12/2005<br>11/12/2005<br>11/12/2005<br>13/12/2005 | A Receber<br>111.223,24<br>0,00<br>0,00<br>0 | Previsão<br>Total Receber<br>111.223,24<br>111.223,24<br>111.223,24<br>111.223,24<br>111.223,24<br>111.223,24<br>111.223,24<br>113.473,24<br>113.473,24<br>113.4 | Analítica<br>99.242,69<br>0,00<br>59,00<br>0,00<br>0,00<br>0,00<br>0,00<br>0,00<br>0,00<br>1.400,00<br>1.400,00<br>1.200,00<br>0,00<br>291,722                                                                                                    | <b>Total Pagar</b><br>99.242,69<br>99.242,69<br>99.301,69<br>99.301,69<br>99.301,69<br>99.301,69<br>99.301,69<br>99.301,69<br>99.301,69<br>100.701,69<br>101.901,69<br>101.901,69<br>102.193,41 | Saldo<br>35.953,16<br>35.953,16<br>35.894,16<br>35.894,16<br>35.894,16<br>35.894,16<br>38.144,16<br>38.144,16<br>36.744,16<br>35.544,16<br>35.544,16<br>35.544,16<br>35.544,16<br>35.544,16 |

# SITUAÇÃO FINANCEIRA

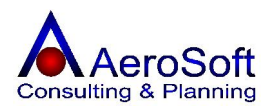

Neste relatório, poderão ser impressos as posições do contas a **receber** e a **pagar** conforme filtro realizado pelo usuário.

| Relatório de Situação Financeira                     |                    | ×                                  |
|------------------------------------------------------|--------------------|------------------------------------|
| Senso<br>• Entradas/Recebimentos • Saídas/Pagamentos | Centro de Custo    | Situação<br>✓ Previstos<br>✓ Pagos |
| Tipo de Lançamento                                   | - D                | ✓ Atrasados                        |
| Filtro de Datas                                      | lata de Vencimento |                                    |
| ♥ Vencimento                                         | nicial / / Final   | 11                                 |
| Pessoa 🦻                                             |                    | J                                  |
|                                                      |                    | <u>S</u> air                       |

## COMISSÕES

Demonstrativo de comissões a pagar aos vendedores.

| le Comissões                      |                                                                |                                    |                                     |                                 |                                       |
|-----------------------------------|----------------------------------------------------------------|------------------------------------|-------------------------------------|---------------------------------|---------------------------------------|
| Zoom 10                           | 0%                                                             |                                    |                                     |                                 |                                       |
|                                   | 14                                                             |                                    |                                     |                                 |                                       |
|                                   |                                                                |                                    |                                     |                                 |                                       |
|                                   |                                                                |                                    |                                     |                                 |                                       |
|                                   |                                                                |                                    |                                     |                                 |                                       |
|                                   |                                                                |                                    |                                     | 2                               |                                       |
| Aeros                             | Soft Sistemas de Informações Ltda                              | 22/12/05                           | 00:12                               |                                 | 1 de 1                                |
|                                   | Relatório de Comissões                                         | - 02.546.676/0001-00               | ) - AeroSoft Sistemas de Informa    | ações Ltda                      |                                       |
|                                   |                                                                |                                    |                                     |                                 |                                       |
| Filtro: \                         | /encimentos entre: 01/11/2005 e 30/12/2005                     |                                    |                                     |                                 |                                       |
| Filtro: \<br>Código               | Vencimentos entre: 01/11/2005 e 30/12/2005<br>Vendedor         | Vencimento                         | Valor Total                         | Valor Imposto                   | Valor Liquido                         |
| Filtro: \<br>Código<br>281        | Vendialar<br>Vendialar<br>Administradar                        | Vencimento<br>30/12/2005           | Valor Total<br>1.203.02             | Valor Imposto<br>5.90           | Valor Liquido<br>1.197.42             |
| Filtro: N<br>Código<br>281<br>282 | Vendador<br>Vendador<br>Administradar<br>Iva Leonardo de Souna | Vensimento<br>Ort22005<br>Ort22005 | Valer Total<br>1.200.02<br>1.849,00 | Valor Imposto<br>5.90<br>102.60 | Valor Liquido<br>1.197,42<br>1.745,40 |

# **ITENS DE ESTOQUE**

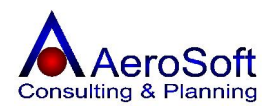

Este relatório permite a emissão dos produtos cadastrados no sistema e seus valores de venda.

| Helatório | de Itens de Estoqu                                                               | ie                                                                                                    |                                                                                                    |                                                                                         |
|-----------|----------------------------------------------------------------------------------|----------------------------------------------------------------------------------------------------|----------------------------------------------------------------------------------------------------|-----------------------------------------------------------------------------------------|
| <b>B</b>  | Zoom 100%                                                                        | -                                                                                                    |                                                                                                    |                                                                                         |
|           |                                                                                  |                                                                                                    |                                                                                                    |                                                                                         |
|           |                                                                                  |                                                                                                    |                                                                                                    |                                                                                         |
|           |                                                                                  |                                                                                                    |                                                                                                    |                                                                                         |
|           |                                                                                  |                                                                                                    |                                                                                                    |                                                                                         |
|           |                                                                                  |                                                                                                    |                                                                                                    |                                                                                         |
|           |                                                                                  |                                                                                                    |                                                                                                    |                                                                                         |
|           |                                                                                  |                                                                                                    |                                                                                                    |                                                                                         |
|           | AeroSoft                                                                         | Sistemas de                                                                                                    | 22/12/05 00:14                                                                                                    | 1 de                                                                                    |
|           | <u>AeroSoft</u>                                                                  | : Sistemas de<br>Itens de Estoque - 02.546.                                                                                                    | 22/12/05 00:14<br>.676/0001-00 - AeroSoft Sistemas de Informa                                                                  | 1 de 1<br>ações Ltda                                                                    |
|           | <u>AeroSoft</u><br>Filtro: todos                                                 | : Sistemas de<br><u>Itens de Estoque - 02.546.</u><br>5 os grupos.                                                                                                    | 22/12/05 00:14<br>.676/0001-00 - AeroSoft Sistemas de Informa                                                                  | 1 de<br><u>ações Ltda</u>                                                               |
|           | <u>AeroSoft</u><br>Filtro: todos<br>Referência                                   | <u>: Sistemas de</u><br><u>Itens de Estoque - 02.546.</u><br>s os grupos.<br>Descrição                                                                                                    | 22/12/05 00:14<br>. <b>676/0001-00 - AeroSoft Sistemas de Inform</b> a                                                         | 1 de<br><u>ações Ltda</u><br>Valor de Venda                                             |
|           | <u>AeroSoft</u><br>Filtro: todos<br>Referência                                   | <u>Sistemas de</u><br><u>Itens de Estoque - 02.546</u><br>s os grupos.<br>Descrição<br>APARELHO DE MICROFILTRA                                                                                                    | 22/12/05 00:14<br>.676/0001-00 - AeroSoft Sistemas de Informa<br>GEM M-100 6RC                                                 | 1 de<br>a <u>ções Ltda</u><br>Valor de Venda<br>13,02                                   |
|           | AeroSoft<br>Filtro: todos<br>Referência<br>01<br>CaboUSB                         | : Sistemas de<br><u>Itens de Estoque - 02.546</u><br>s os grupos.<br>Descrição<br>APARELHO DE MICROFILTRA<br>Cabo USB Impressora                                                                                     | 22/12/05 00:14<br>.676/0001-00 - AeroSoft Sistemas de Informa<br>GEM M-100 6RC                                                 | <u>1 de</u><br>a <u>ções Ltda</u><br>Valor de Venda<br>13,02<br>4,00                    |
|           | AeroSoft<br>Filtro: todos<br>Referência<br>01<br>CaboUSB<br>C645                 | : Sistemas de<br><u>Itens de Estoque - 02.546</u><br>s os grupos.<br>Descrição<br>APARELHO DE MICROFILTRA<br>Cabo USB Impressora<br>Cartucho Preto Impressora 93                                                     | 22/12/05 00:14<br>.676/0001-00 - AeroSoft Sistemas de Informa<br>GEM M-100 6RC<br>IOC                                          | <u>1 de</u><br>a <u>ções Ltda</u><br>Valor de Venda<br>13,02<br>4,00<br>79,00           |
|           | AeroSoft<br>Filtro: todos<br>Referência<br>01<br>CaboUSB<br>C645<br>F100         | Sistemas de<br><u>Itens de Estoque - 02.546</u><br>s os grupos.<br>Descrição<br>APARELHO DE MICROFILTRA<br>Cabo USB Impressora<br>Cartucho Preto Impressora 93<br>ELEMENTO FILTRANTE F100                            | 22/12/05 00:14<br>.676/0001-00 - AeroSoft Sistemas de Informa<br>GEM M-100 6RC<br>IOC                                          | <u>1 de</u><br>a <u>ções Ltda</u><br>Valor de Venda<br>13,02<br>4,00<br>79,00<br>120,00 |
|           | AeroSoft<br>Filtro: todos<br>Referência<br>01<br>CaboUSB<br>C645<br>F100<br>MOLA | Sistemas de<br><u>Itens de Estoque - 02.546</u><br>s os grupos.<br>Descrição<br>APARELHO DE MICROFILTRA<br>Cabo USB Impressora<br>Cartucho Preto Impressora 93<br>ELEMENTO FILTRANTE F100<br>MOLAS DE TRAÇÃO Ø0,65 X | 22/12/05 00:14<br>.676/0001-00 - AeroSoft Sistemas de Informa<br>GEM M-100 6RC<br>IOC<br>ØM 8,0 X LC 150 X L0 182 AÇO SAE 1080 | <u>ações Ltda</u><br>Valor de Venda<br>13,02<br>4,00<br>79,00<br>120,00<br>7,00<br>7,00 |

# INVENTÁRIO

Demonstrativo do inventario de produtos.

| 🕏 Relatório de | Inventário   |                                              |                                     |            |
|----------------|--------------|----------------------------------------------|-------------------------------------|------------|
| 3              | Zoom 100%    | ×                                            |                                     |            |
|                |              |                                              |                                     |            |
|                |              |                                              |                                     |            |
|                |              |                                              |                                     |            |
|                |              |                                              |                                     |            |
|                |              |                                              |                                     |            |
|                |              |                                              |                                     |            |
| - 55           | AeroSoft     | Sistemas de 22/12/05                         | 00:18                               | 1 de 1     |
|                |              | Inventário - 02.546.676/0001-00 - AeroSoft   | <u>Sistemas de Informações Ltda</u> |            |
|                | Filtro: Todo | s os níveis de estoque, todos os grupos.     |                                     |            |
|                | Referência   | Descrição                                    | Valor de Venda Medida               | Quantidade |
|                | 01           | APARELHO DE MICROFILTRAGEM M-100 6RC         | 13,02 UN                            | -1.019,00  |
|                | CaboUSB      | Cabo USB Impressora                          | 4,00 UN                             | -111,00    |
|                | C645         | Cartucho Preto Impressora 930C               | 79,00 UN                            | 18,00      |
|                | F100         | ELEMENTO FILTRANTE F100                      | 120,00 UN                           | -291,00    |
|                | MOLA         | MOLAS DE TRAÇÃO Ø0,65 X ØM 8,0 X LC 150 X L0 | 7,00 UN                             | 13,00      |
|                | Filtro       | PF-0090                                      | 260,00 UN                           | 0,00       |
|                |              |                                              |                                     |            |
| _              |              |                                              |                                     |            |
|                |              |                                              |                                     |            |

# INVENTÁRIO COM CUSTO MÉDIO

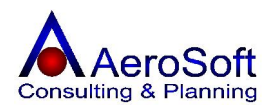

Demonstrativo de apuração dos saldos dos produtos apurados pelo custo medido de aquisição.

| Zoom 100%                                                                                             |                                                                                                    | _                                                                                        | _                                                                                                 | _                                                                  | _                                                                                             | _                                                                                                    |
|----------------------------------------------------------------------------------------------------|----------------------------------------------------------------------------------------------------|------------------------------------------------------------------------------------------|---------------------------------------------------------------------------------------------------|--------------------------------------------------------------------|-----------------------------------------------------------------------------------------------|----------------------------------------------------------------------------------------------------|
|                                                                                                    |                                                                                                    |                                                                                          |                                                                                                   |                                                                    |                                                                                               |                                                                                                    |
|                                                                                                    |                                                                                                    |                                                                                          |                                                                                                   |                                                                    |                                                                                               | 28. (Sec.) (C)                                                                                            |
| AeroSo                                                                                                | t Sistemas de                                                                                                    | 22/12/05 0                                                                               | )0:20                                                                                             |                                                                    |                                                                                               | 1 de 1                                                                                                    |
| <u>AeroSot</u><br><u>Inv</u>                                                                          | ť Sistemas de<br>entário com Custo Médio - 02.546.676/                                                                                                    | 22/12/05 0                                                                               | 0:20<br>AeroSoft Sis                                                                              | stemas de                                                          | Informaçõe                                                                                    | 1 de 1<br><u>s <i>Ltda</i></u>                                                                            |
| <u>AeroSot</u><br><u>Inv</u><br>Filtro: Tod                                                           | <mark>t Sistemas de</mark><br>entário com Custo Médio - 02.546.676/<br>os os grupos.                                                                                                    | 22/12/05 (<br>0001-00 - /                                                                | 10:20<br>AeroSoft Sis                                                                             | stemas de                                                          | Informaçõe                                                                                    | 1 de 1<br><u>s <i>Ltda</i></u>                                                                            |
| <u>AeroSoi</u><br><u>inv</u><br>Filtro: Tod<br>Referência                                             | <u>t Sistemas de<br/>entário com Custo Médio - 02.546.676/</u><br>os os grupos.<br>Descrição                                                                                                    | 22/12/05 (<br>0001-00 - )<br>Qtde.                                                       | 10:20<br>AeroSoft Sis<br>Custo Últ.<br>Compra                                                     | <u>stemas de</u><br>Custo<br>Médio                                 | <u>İnformaçõe</u><br>Cu <del>s</del> to Compra<br>Total                                       | 1 de 1<br><u>s Ltda</u><br>Custo Médio<br>Total                                                           |
| <u>AeroSot</u><br><u>Inv</u><br>Filtro: Tode<br>Referência<br>01                                      | <mark>t Sistemas de</mark><br>entário com Custo Médio - 02.546.676/<br>os os grupos.<br>Descrição<br>APARELHO DE MICROFILTRAGEM                                                                                                    | 22/12/05 (<br>0001-00 - )<br>Qtde.<br>0,00                                               | 10:20<br>AeroSoft Sis<br>Custo Últ.<br>Compra<br>0,00                                             | <u>stemas de</u><br>Custo<br>Médio<br>0,00                         | <u>Informaçõe</u><br>Custo Compra<br>Total<br>0,00                                            | 1 de 1<br><u>s Ltda</u><br>Custo Médio<br>Total<br>0,00                                                   |
| AeroSol<br><u>Inv</u><br>Filtro: Tode<br>Referência<br>01<br>CaboUSB                                  | <b>T Sistemas de</b><br>entário com Custo Médio - 02.546.676/<br>os os grupos.<br>Descrição<br>APARELHO DE MICROFILTRAGEM<br>Cabo USB Impressora                                                                                                    | 22/12/05 (<br>0001-00 - /<br>Qtde.<br>0,00<br>10,00                                      | 00:20<br>AeroSoft Sis<br>Custo Últ.<br>Compra<br>0,00<br>2,00                                     | <u>Custo</u><br>Médio<br>2,00                                      | Informaçõe<br>Custo Compra<br>Total<br>0,00<br>20,00                                          | 1 de 1<br><u>s Ltda</u><br>Custo Médio<br>Total<br>0,00<br>20,00                                          |
| AeroSot<br><u>Inv</u><br>Filtro: Tod<br>Referência<br>01<br>CaboUSB<br>C645                           | <b>T Sistemas de</b><br>entário com Custo Médio - 02.546.676/<br>os os grupos.<br>Descrição<br>APARELHO DE MICROFILTRAGEM<br>Cabo USB Impressora<br>Cartucho Preto Impressora 930C                                                                                                    | 22/12/05 (<br>0001-00 - /<br>Qtde.<br>0,00<br>10,00<br>19,00                             | 0:20<br>AeroSoft Sis<br>Custo Útt.<br>Compra<br>0,00<br>2,00<br>5,00                              | <u>Stemas de</u><br>Custo<br>Médio<br>0,00<br>2,00<br>5,00         | <b>Informaçõe</b><br>Custo Compra<br>Total<br>0,00<br>20,00<br>95,00                          | 1 de 1<br><u>s Ltda</u><br>Custo Médio<br>Total<br>0,00<br>20,00<br>95,00                                 |
| AeroSot<br><u>hv</u><br>Filtro: Tod<br>Referência<br>01<br>CaboUSB<br>C645<br>F100                    | T Sistemas de         entário com Custo Médio - 02.546.676//<br>ps os grupos.         Descrição         APARELHO DE MICROFILTRAGEM         Cabo USB Impressora         Carucho Preto Impressora 930C         ELEMENTO FILTRANTE F100                                                     | 22/12/05 (<br>0001-00 - )<br>Otde.<br>0,00<br>10,00<br>19,00<br>15,00                    | 00:20<br>AeroSoft Sis<br>Custo Últ.<br>Compra<br>0,00<br>2,00<br>5,00<br>120,00                   | Custo<br>Médio<br>0,00<br>2,00<br>5,00<br>120,00                   | Eusto Compra<br>Total<br>0,00<br>20,00<br>95,00<br>1.800,00                                   | 1 de 1<br><u>s Ltdæ</u><br>Custo Médio<br>Total<br>0,00<br>20,00<br>95,00<br>1.800,00                     |
| AeroSot<br><u>Inv</u><br>Filtro: Tod<br>Referência<br>01<br>CaboUSB<br>C645<br>F100<br>MOLA           | T Sistemas de<br>entário com Custo Médio - 02.546.676/<br>os os grupos.<br>Descrição<br>APARELHO DE MICROFILTRAGEM<br>Cabo USB Impressora<br>Cartucho Preto Impressora 930C<br>ELEMENTO FILTRANTE F100<br>MOLAS DE TRAÇÃO Ø0,65 X ØM 8,0 X                                               | 22/12/05 (<br>0001-00 - )<br>Qtde.<br>0,00<br>10,00<br>19,00<br>15,00<br>13,00           | 00:20<br>AeroSoft Sis<br>Custo Últ.<br>Compra<br>0,00<br>2,00<br>5,00<br>120,00<br>150,00         | Custo<br>Médio<br>0,00<br>2,00<br>5,00<br>120,00<br>150,00         | Informaçõe<br>Custo Compra<br>Total<br>0,00<br>20,00<br>95,00<br>1.800,00<br>1.950,00         | 1 de 1<br>s Ltda<br>Custo Médio<br>Total<br>0,00<br>20,00<br>95,00<br>1,800,00<br>1,950,00                |
| AeroSoi<br>httro: Tod<br>Filtro: Tod<br>Referência<br>01<br>CaboUSB<br>C645<br>F100<br>MOLA<br>Filtro | T Sistemas de         entário com Custo Médio - 02.546.676/<br>ps os grupos.         Descrição         APARELHO DE MICROFILTRAGEM<br>Cabo USB Impressora         Cartucho Preto Impressora 930C         ELEMENTO FILTRANTE F100         MOLAS DE TRAÇÃO Ø0,65 X ØM 8,0 X         PF-0090 | 22/12/05 (0<br>20001-00 - )<br>Qtde.<br>0,00<br>10,00<br>19,00<br>15,00<br>13,00<br>0,00 | 00:20<br>AeroSoft Sis<br>Custo Últ.<br>Compra<br>0,00<br>2,00<br>5,00<br>120,00<br>150,00<br>0,00 | Custo<br>Médio<br>0,00<br>2,00<br>5,00<br>120,00<br>150,00<br>0,00 | Informaçõe<br>Custo Compra<br>Total<br>0,00<br>20,00<br>95,00<br>1.800,00<br>1.950,00<br>0,00 | 1 de *<br><u>s Ltda</u><br>Custo Médio<br>Total<br>0,00<br>20,00<br>95,00<br>1,800,00<br>1,950,00<br>0,00 |

## **RELATÓRIO DE VENDAS**

Demonstrativo das vendas realizadas em determinado período.

| 7                                                        | 100%                       | 1000                                 |                                                                                           |                                                                                                    |                                                                                                    |                                                                                                    |                                                                                      |                                                                                              |                                                                                              |                                                                                 |
|----------------------------------------------------------|----------------------------|--------------------------------------|-------------------------------------------------------------------------------------------|----------------------------------------------------------------------------------------------------|----------------------------------------------------------------------------------------------------|----------------------------------------------------------------------------------------------------|--------------------------------------------------------------------------------------|----------------------------------------------------------------------------------------------|----------------------------------------------------------------------------------------------|---------------------------------------------------------------------------------|
| ∠oom                                                     | 1100%                      | ·                                    |                                                                                           |                                                                                                    |                                                                                                    |                                                                                                    |                                                                                      |                                                                                              |                                                                                              |                                                                                 |
|                                                          |                            |                                      |                                                                                           |                                                                                                    |                                                                                                    |                                                                                                    |                                                                                      |                                                                                              |                                                                                              |                                                                                 |
|                                                          |                            |                                      |                                                                                           |                                                                                                    |                                                                                                    |                                                                                                    |                                                                                      |                                                                                              |                                                                                              |                                                                                 |
|                                                          |                            |                                      |                                                                                           |                                                                                                    |                                                                                                    |                                                                                                    |                                                                                      |                                                                                              |                                                                                              |                                                                                 |
|                                                          |                            |                                      |                                                                                           |                                                                                                    |                                                                                                    |                                                                                                    |                                                                                      |                                                                                              |                                                                                              |                                                                                 |
|                                                          |                            |                                      |                                                                                           |                                                                                                    |                                                                                                    |                                                                                                    |                                                                                      |                                                                                              |                                                                                              |                                                                                 |
|                                                          |                            |                                      |                                                                                           |                                                                                                    |                                                                                                    |                                                                                                    |                                                                                      |                                                                                              |                                                                                              |                                                                                 |
|                                                          |                            |                                      |                                                                                           |                                                                                                    |                                                                                                    |                                                                                                    |                                                                                      |                                                                                              |                                                                                              |                                                                                 |
|                                                          |                            |                                      |                                                                                           |                                                                                                    |                                                                                                    |                                                                                                    |                                                                                      |                                                                                              |                                                                                              |                                                                                 |
| Ae                                                       | roSo                       | ft Sisten                            | nas de Ir                                                                                 | nformações Ltda                                                                                                    | 22/12/05 00:22                                                                                                    |                                                                                                    |                                                                                      |                                                                                              | 1 de                                                                                         | 1                                                                               |
| <u>Ae</u>                                                | roSo                       | ft Sisten                            | nas de Ir                                                                                 | nformações Ltda                                                                                                    | 22/12/05 00:22                                                                                                    | Sistemas de Infer                                                                                                    | masšastt                                                                             | 10                                                                                           | 1 de                                                                                         | 1                                                                               |
| <u>Ae</u>                                                | roSo                       | ft Sisten                            | nas de Ir                                                                                 | nformações Ltda<br><u>Relatório de Vendas - 02.5</u>                                                                                                    | 22/12/05 00:22                                                                                                    | Sistemas de Infor                                                                                                    | mações Lto                                                                           | <u>la</u>                                                                                    | 1 de                                                                                         | 1                                                                               |
| <u>Ae</u><br>Filtr                                       | eroSo<br>ro: Tod           | ft Sisten                            | n <mark>as de Ir</mark><br>ntes, datas                                                    | nformações Ltda<br><u>Relatório de Vendas - 02.5</u><br>entre: 07/12/2005 e 22/12/2006                                                                                                    | 22/12/05 00:22<br>46.676/0001-00 - AeroSoft<br>5, valores entre: R\$ 0,00 e R\$                                                                                                    | <u>Sistemas de Infor</u><br>1.000.000.000.000.0                                                                                               | <u>mações Lto</u><br>00,00.                                                          | <u>la</u>                                                                                    | 1 de                                                                                         | 1                                                                               |
| <u>Ae</u><br>Filtr<br>Trans                              | eroSo<br>ro: Tod           | ft Sister                            | nasdelr<br>ntes, datas                                                                    | nformações Ltda<br><u>Relatório de Vendas - 02.5</u><br>entre: 07/12/2005 e 22/12/2006<br><sup>Cliente</sup>                                                                                                    | 22/12/05 00:22<br>46.676/0001-00 - AeroSoft<br>5, valores entre: R\$ 0,00 e R\$<br>Condição de Pagamento                                                                                 | <u>Sistemas de Infor</u><br>1.000.000.000.000.0<br>Valor sam IPI                                                                              | <u>mações Lto</u><br>00,00.<br><sub>Valor</sub> do IPI                               | l <u>a</u><br>Valor do ICMS                                                                  | 1 de<br>Valor Total da                                                                       | 1<br>Nota                                                                       |
| <u>Ae</u><br>Filtr<br>Trans<br>a                         | eroSot<br>ro: Tod          | ft Sisten<br>los os Clier<br>Núm. NF | nas de Ir<br>ntes, datas<br>Data<br>09/122005                                             | nformações Ltda<br><u>Relatório de Vendas - 02.5</u><br>entre: 07/12/2005 e 22/12/2005<br>Cliente<br>ASA ALUMINIO SA                                                                                                    | 22/12/05 00:22<br>46.676/0001-00 - AeroSoft<br>5, valores entre: R\$ 0,00 e R\$<br>Condição de Pagamento<br>30 dal                                                                       | <u>Sistemas de Infor</u><br>1.000.000.000.000.0<br>Valor sam IPI<br>15.000.00                                                                 | <u>mações L to</u><br>00,00.<br><sub>Valor do IPI</sub><br>0.00                      | Valor do ICMS<br>2.700.00                                                                    | 1 de<br>Valor Total da<br>15/                                                                | 1<br>Nota                                                                       |
| Ae<br>Filtr<br>Trans<br>a<br>9                           | eroSot<br>ro: Tod          | ft Sister                            | nas de Ir<br>ntes, datas<br>Data<br>09/12/2005<br>11/12/2005                              | Iformações Ltda           Relatório de Vendas - 02.5           entre: 07/12/2005 e 22/12/2005           Ciente           ASAALUMINIO SIA           Comunidar Final                                                                                                    | 22/12/05 00:22<br>46.676/0001-00 - AeroSoft<br>5, valores entre: R\$ 0,00 e R\$<br>Condição de Pagamento<br>30 del                                                                       | Sistemas de Infor<br>1.000.000.000.000.0<br>Valor sam IPI<br>15.000.00<br>15.000.00                                                           | <u>mações L to</u><br>00,00.<br>Valor do IPI<br>0.00<br>0.00                         | <b>la</b><br>Valor do ICMS<br>2.700.00<br>2.714.94                                           | 1 de<br>Valor Total da<br>15/<br>15/                                                         | 1<br>2 Nota<br>000.00                                                           |
| <u>Ae</u><br>Filtr<br>Trans<br>a<br>9<br>10              | eroSot<br>ro: Tod<br>مترت  | ft Sisten<br>los os Clier<br>Núm. NF | nas de Ir<br>ntes, datas<br>Data<br>09/122005<br>11/122005<br>11/122005                   | nformações Ltda<br><u>Relatório de Vendas - 02.5</u><br>entre: 07/12/2005 e 22/12/2005<br>Ciente<br>AssAultivi Final<br>Comunidar Final                                                                                                    | 22/12/05 00:22<br>46.676/0001-00 - AeroSoft<br>, valores entre: R\$ 0,00 e R\$<br>Cendição de Pagamento<br>30 dal<br>A Vista                                                             | Sistemas de Infor<br>1.000.000.000.000.0<br>Valor san IPI<br>15.000.0<br>15.000.0<br>15.000.0                                                 | mações L to<br>00,00.<br>Valor do IPI<br>0.00<br>0.00<br>0.00                        | Ka<br>Volor do KMS<br>2.700.00<br>2.714.94<br>2.700.00                                       | 1 de<br>Valor Totalda<br>15J<br>15J                                                          | 1<br>Nota<br>000.00<br>080.00                                                   |
| Ae<br>Filtr<br>Trans<br>8<br>9<br>10                     | eroSot<br>ro: Tod<br>مترجع | ft Sisten                            | ntes, datas<br>Data<br>09/12/2005<br>11/12/2005<br>11/12/2005<br>11/12/2005               | Iformações Ltda<br>Relatório de Vendas - 02.5<br>entre: 07/12/2005 e 22/12/2005<br>Cliente<br>ASR ALLIMINO SA<br>Comunidor Final<br>Comunidor Final<br>BORLEU SA ELPREENDIMENTOS                                                                                                    | 22/12/05 00:22<br>46.676/0001-00 - AeroSoft<br>5, valores entre: R\$ 0,00 e R\$<br>Condição de Pagamento<br>30 dal<br>A Visia<br>30 45<br>30 45 DDL                                      | Sistemas de Infor<br>1.000.000.000.000.0<br>Valer sam IPI<br>15.000.0<br>15.000.0<br>0.00                                                     | <b>mações Lto</b><br><b>00,00.</b><br>Valor do IPI<br>0.00<br>0.00<br>0.00           | Valor do KLMS<br>2.700.00<br>2.714.94<br>2.700.00<br>0.00                                    | 1 de<br>Valor Totalda<br>15/<br>15/<br>15/                                                   | 1<br>Nota<br>000.00<br>000.00<br>000.00                                         |
| Ae<br>Filtr<br>Trans<br>8<br>9<br>10<br>11<br>11         | ro: Tod                    | ft Sisten                            | ntes, datas<br>Data<br>Ovr122005<br>11/122005<br>11/122005<br>11/122005<br>20/122005      | nformações Ltda<br><u>Relatório de Vendas - 02.5</u><br>entre: 07/12/2005 e 22/12/2005<br>Cliente<br>AsAALUNINOSA<br>Comunidar Final<br>Comunidar Final<br>DORLE MA EUPREENDIMENTOS<br>DORLE MA EUPREENDIMENTOS                                                                                                    | 22/12/05 00:22<br>46.676/0001-00 - AeroSoft<br>, valores entre: R\$ 0,00 e R\$<br>Condição do Pagamonto<br>30.481<br>A Visia<br>30.44 ODL<br>30.00L                                      | Sistemas de Infor<br>1.000.000.000.000.0<br>Valer sam (P)<br>15.000.0<br>15.000.0<br>0.000<br>15.000.0<br>15.000.0                            | mações Lto<br>00,00.<br>Valer de IPI<br>0.00<br>0.00<br>0.00<br>0.00<br>0.00         | Valier de ICMS<br>2.700.00<br>2.714.94<br>2.700.00<br>0.00<br>2.24                           | 1 de<br>Valor Totalda<br>15J<br>15J<br>15J                                                   | 1<br>Nota<br>000.00<br>000.00<br>0.00<br>0.00                                   |
| <u>Ae</u><br>Filtr<br>Trans<br>9<br>10<br>11<br>18<br>19 | ro: Tod                    | ft Sisten                            | ntes, datas<br>Data<br>04/122005<br>11/122005<br>11/122005<br>20/122005<br>20/122005      | Informações Ltda           Relatório de Vendas - 02.5           entre: 07/12/2005 e 22/12/2005           Ciente           Assa.Lullino sin           Comuniás: Final           Concut sin Europenpinentos           BORLEN sin Europenpinentos           BORLEN sin Europenpinentos           BORLEN sin Europenpinentos | 22/12/05 00:22<br>46.676/0001-00 - AeroSoft<br>i, valores entre: R\$ 0,00 e R\$<br>Condigió de Pagamento<br>30 ddl<br>A Visia<br>30 v45 DDL<br>30 v5 DDL<br>30 r45 DDL                   | Sistemas de Infor<br>1.000.000.000.000.0<br>Valor sam IPI<br>15.0000<br>15.0000<br>15.0000<br>10.0000<br>10.0000<br>10.0000                   | mações Lto<br>00,00.<br>Valer de IPI<br>0.00<br>0.00<br>0.00<br>0.00<br>0.00<br>0.00 | Valier de KMS<br>2.700.00<br>2.714.94<br>2.700.00<br>0.00<br>2.24<br>0.226.40                | 1 de<br>Valor Total da<br>15/<br>15/<br>15/<br>15/<br>15/<br>15/<br>15/<br>15/<br>15/<br>15/ | 1<br>Nota<br>000.00<br>000.00<br>000.00<br>000.00<br>000.00<br>000.00<br>400.00 |
| Ae<br>Filtr<br>Trans<br>9<br>10<br>11<br>18<br>19        | ro: Tod                    | ft Sisten                            | ntes, datas<br>Data<br>09/12/2005<br>11/12/2005<br>11/12/2005<br>20/12/2005<br>20/12/2005 | Informações Ltda           Relatório de Vendas - 02.5           entre: 07/12/2005 e 22/12/2005           Ciente           Assa.cut/MINO SA           Comunidar Final           Comunidar Final           DORLEU AS EMPREENDIMENTOS           BORLEU SA EMPREENDIMENTOS           BORLEU SA EMPREENDIMENTOS               | 22/12/05 00:22<br>46.676/0001-00 - AeroSoft<br>, valores entre: R\$ 0,00 e R\$<br>Condição de Pagamento<br>30 dal<br>A Visa<br>30 v45<br>30 v45<br>30 v50 DL<br>35 r45 DDL<br>35 r45 DDL | Sistemas de Infor<br>1.000.000.000.000.0<br>Valor san IPI<br>15000.00<br>15000.00<br>0.00<br>15.000.00<br>15.000.00<br>15.000.00<br>15.000.00 | macöes Lto<br>00,00.<br>Valer de IPI<br>0.00<br>0.00<br>0.00<br>0.00<br>0.00<br>0.00 | Ka<br>Volor do KIMS<br>2,700,00<br>2,714,34<br>2,700,00<br>0,00<br>2,04<br>3,204<br>3,208,40 | 1 de<br>Valer Total da<br>153<br>153<br>153<br>153<br>153<br>153<br>153                      | 1<br>Nota<br>000.00<br>000.00<br>000.00<br>000.00<br>000.00<br>400.00           |

## **RELATÓRIO DE ANALISE FINANCEIRA**

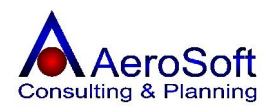

Demonstrativo de analise gerencial, permite em um único relatório apurar os saldos bancários e caixas e a provisão dos contas a receber e pagar.

| e Financeira                                                                                         |                                                                              |                                                |  |  |  |  |  |
|----------------------------------------------------------------------------------------------------|------------------------------------------------------------------------------|------------------------------------------------|--|--|--|--|--|
| Zoom 100%                                                                                            |                                                                              |                                                |  |  |  |  |  |
| AeroSoft Sistemas de                                                                                 | 22/12/05 00:25                                                               | 1 de 1                                         |  |  |  |  |  |
| Análise Financeira - 02 546                                                                          | 676/0001-00 - AeroSoft Sistema                                               | s de informações                               |  |  |  |  |  |
|                                                                                                    | Data Base 22/12/2005                                                         |                                                |  |  |  |  |  |
| 1) SALDO DE BANCOS E CAIXA:                                                                          | 5                                                                            | 65.126,43                                      |  |  |  |  |  |
| A) BANCOS<br>Banco Bradesco S/A<br>Banco Bradesco S/A<br>Libra - Silvio - Ag.: 081                   | - Ag.: 0150 - CC.: 0126750<br>- Ag.: 0150 - CC.: 0120636-2<br>8959 - CC.: 94 | 33.612,24<br>34.071,34<br>-459,10<br>0,00      |  |  |  |  |  |
| B) CAIXAS<br>Caixa                                                                                   |                                                                              | 31.514,19<br>31.514,19                         |  |  |  |  |  |
| 2) CONTAS À PAGAR                                                                                    |                                                                              | 118.849,97                                     |  |  |  |  |  |
| A) NOS PRÓXIMOS 10 DIA<br>B) APÓS 10 DIAS E ATÉ O<br>C) A PARTIR DO MÊS SEG<br>D) CONTAS JÁ VENCIDAS | S<br>FINAL DO MÊS<br>GUINTE                                                  | 4.899,00<br>4.508,22<br>4.728,16<br>104.714,59 |  |  |  |  |  |
| 3) APURAÇÃO DA POSIÇÃO FIN                                                                           | ANCEIRA (1-2)                                                                | -53.723,54                                     |  |  |  |  |  |
| 4) CLIENTES EM ATRASO<br>A) ATÉ O ÚLTIMO DIA DO I<br>B) MÊS CORRENTE ATÉ I                           | MÊS ANTERIOR<br>DATA BASE                                                    | 107.173,24<br>104.923,24<br>2.250,00           |  |  |  |  |  |
| 5) VALORES À RECEBER<br>A) NOS PRÓXIMOS 10 DIA<br>B) APÓS 10 E ATÉ O FINAI<br>C) A PARTIR DO MÊS SEG | S<br>L DO MÊS CORRENTE<br>GUINTE                                             | 99.673,00<br>33.510,00<br>66.163,00<br>0,00    |  |  |  |  |  |
| 6) POSIÇÃO FINANCEIRA ATUAL                                                                          | _ (3+4+5)                                                                    | 153.122,70                                     |  |  |  |  |  |

## MARGEM DE LUCRO POR ITEM DE ESTOQUE

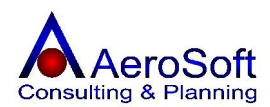

Este relatório permite a analise da margem dos produtos negociados.

| 😹 Relatório de | Margem de Lucro por Itens de Estoque |  |
|----------------|--------------------------------------|--|
| 8              | Zoom 150%                            |  |

AeroSoft Sistemas de

22/12/05 00:29

1 de 1

Relatório de Margem de Lucro por Itens de Estoque - 02.546.676/0001-00 - AeroSoft Sistemas de Filtro: Período entre: 01/11/2005 e 30/11/2005

| Código  | Descrição                                 | Custo Unitário<br>Médio | Qtde.<br>Adquirida | Venda Unitária<br>Média | Qtde. Vendida | Ganho/Perda | %      |
|---------|-------------------------------------------|-------------------------|--------------------|-------------------------|---------------|-------------|--------|
| 01      | APARELHO DE MICROFILTRAGEM M-100 6RC      | 0,00                    | 0,00               | 15.000,00               | 2,00          | 15.000,00   | 100,00 |
| CaboUSB | Cabo USB Impressora                       | 0,00                    | 0,00               | 0,00                    | 0,00          | 0,00        | 0,00   |
| C645    | Cartucho Preto Impressora 930C            | 0,00                    | 0,00               | 0,00                    | 0,00          | 0,00        | 0,00   |
| F100    | ELEMENTO FILTRANTE F100                   | 0,00                    | 0,00               | 660,00                  | 11,00         | 660,00      | 100,00 |
| MOLA    | MOLAS DE TRAÇÃO Ø0,65 X ØM 8,0 X LC 150 X | 0,00                    | 0,00               | 0,00                    | 0,00          | 0,00        | 0,00   |
| Filtro  | PF-0090                                   | 0,00                    | 0,00               | 0,00                    | 0,00          | 0,00        | 0,00   |

## **RANKING DE ITENS EM ESTOQUE**

Este relatório permite a emissão da relação por valor ou quantidade do ranking dos produtos mais vendidos.

| 📚 Relatório de | Ranking de Iten: | s de Estoque               |                              |                         |           |
|----------------|------------------|----------------------------|------------------------------|-------------------------|-----------|
| 3              | Zoom 100%        | <b>_</b>                   |                              |                         |           |
| 195<br>        |                  |                            |                              |                         |           |
|                |                  |                            |                              |                         |           |
|                |                  |                            |                              |                         |           |
|                |                  |                            |                              |                         |           |
|                |                  |                            |                              |                         |           |
|                | AeroSoft         | Sistemas de                | 22/12/05 00:35               |                         | 1 de 1    |
|                | Relation         | irio de Ranking de Itens   | - 02.546.676/0001-00 - AeroS | oft Sistemas de Informa | çőes Ltda |
|                | Filtro: Períod   | o entre: 01/11/2005 e 30/1 | 1/2005                       |                         |           |
|                | Código           | Descrição                  |                              | Quantidade              | Valor     |
|                | 01               | APARELHO DE MICRO          | DFILTRAGEM M-100 6RC         | 2,00                    | 30.000,00 |
|                | F100             | ELEMENTO FILTRANT          | E F100                       | 12,00                   | 1.440,00  |
|                |                  |                            |                              |                         |           |
|                |                  | 14                         |                              |                         |           |
|                |                  |                            |                              |                         |           |